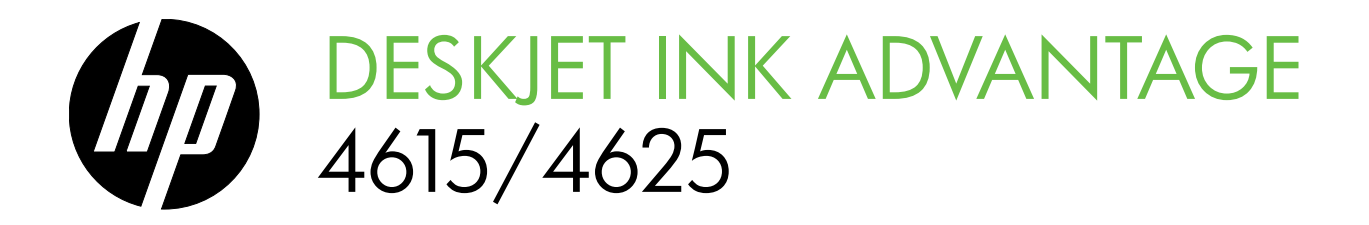

Začínáme Alapvető tudnivalók Úvodná príručka Başlarken Kılavuzu

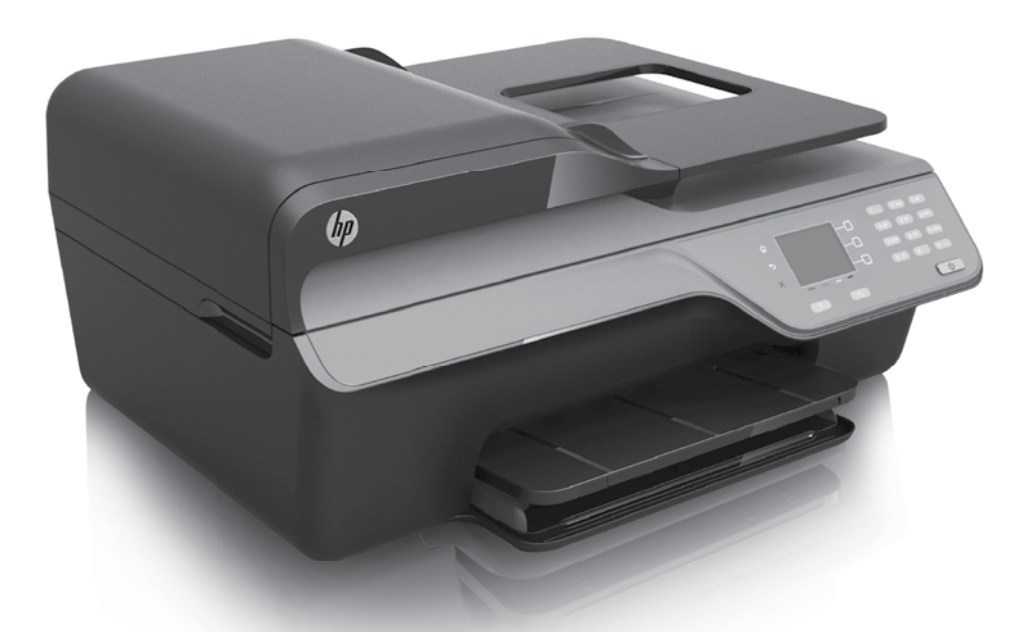

HP Deskjet Ink Advantage 4615

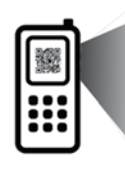

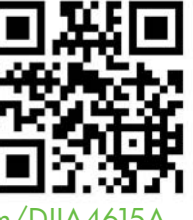

www.hp.com/eu/m/DJIA4615A

HP Deskjet Ink Advantage 4625

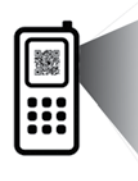

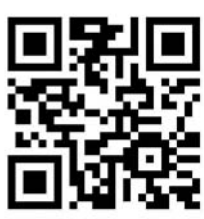

www.hp.com/eu/m/DJIA4625A

#### Skenujte a poznejte více!

Mohou vám být naúčtovány standardní poplatky za přenos dat. Nemusí být k dispozici ve všech jazycích.

#### További információkért olvassa be!

Szabványos adatátviteli sebesség érvényes. Előfordulhat, hogy nem minden nyelven érhető el.

#### Skenujte a získajte d'alšie informácie!

Môžu sa účtovať štandardné poplatky za prenos údajov. Nemusí byť k dispozícii vo všetkých jazykoch.

#### Daha fazlasını öğrenmek için tarayın!

Standart veri ücretleri geçerli olabilir. Tüm dillerde sunulmayabilir.

#### **Copyright Information**

© 2012 Copyright Hewlett-Packard Development Company, L.P.

Edition 1, 6/2012

Reproduction, adaptation or translation without prior written permission is prohibited, except as allowed under the copyright laws.

The information contained herein is subject to change without notice.

The only warranties for HP products and services are set forth in the express warranty statements accompanying such products and services. Nothing herein should be construed as constituting an additional warranty. HP shall not be liable for technical or editorial errors or omissions contained herein.

#### **Trademark credits**

Microsoft and Windows are U.S. registered trademarks of Microsoft Corporation.

# Obsah

| Použití tiskárny                                                                                                    | 4                                            |
|----------------------------------------------------------------------------------------------------|----------------------------------------------|
| Digitální řešení HP                                                                                                    | .5                                           |
| HP ePrint                                                                                                    | .6                                           |
| Aktualizace tiskárny                                                                                                    | .8                                           |
| Nastavení a používání faxu                                                                                                    | 9                                            |
| Nastavení faxu                                                                                                    | .9                                           |
| Použití faxu1                                                                                                    | 14                                           |
| Fax a digitální telefonní služby1                                                                                                    | 17                                           |
|                                                                                                    | 10                                           |
| Nastavení bezdrátové komunikace (802.11)                                                                                                    | 10                                           |
| Nastavení bezdrátové komunikace (802.11)<br>Řešení potíží s nastavením                                                                                                    | 10<br>20                                     |
| Nastavení bezdrátové komunikace (802.11)<br>Řešení potíží s nastavením                                                                                                    | 20<br>20                                     |
| Nastavení bezdrátové komunikace (802.11)                                                                                                    | <b>20</b><br>20<br>21                        |
| Nastavení bezdrátové komunikace (802.11)                                                                                                    | <b>20</b><br>20<br>21<br>21                  |
| Nastavení bezdrátové komunikace (802.11)<br>Řešení potíží s nastavením                                                                                                    | 20<br>20<br>21<br>21<br>21<br>23             |
| Nastavení bezdrátové komunikace (802.11)       2         Řešení potíží s nastavením                                                                                                    | 20<br>20<br>21<br>21<br>23<br>23<br>25       |
| Nastavení bezdrátové komunikace (802.11)         Řešení potíží s nastavením         Potíže s nastavením tiskárny         Potíže s instalací softwaru         Potíže s instalací softwaru         Potíže s nastavením faxu         Potíže s nastavením bezdrátové sítě (802.11)         Potíže s nastavením bezdrátové sítě (802.11)         Potíže při používání služby HP ePrint         2         Potíže při používání služby HP eVitt         2         Potíže při používání služby HP eVitt         2         Potíže při používání služby HP eVitt         2         Potíže při používání služby HP eVitt         2         Potíže při používání služby HP eVitt         2         Potíže při používání služby HP eVitt         2         Potíže při používání služby HP eVitt         2         Potíže při používání služby HP eVitt         2         Potíže při používání služby HV eVitt         2         Potíže při používání služby HV eVitt         2         Potíže při používání služby HV eVitt         2         2         2         2         2         2         2 | 20<br>20<br>21<br>21<br>23<br>23<br>25<br>26 |

#### Bezpečnostní informace

Při používání této tiskárny vždy dodržujte bezpečnostní předpisy, aby se zamezilo nebezpečí zranění v důsledku požáru nebo poranění elektrickým proudem.

- 1. Pozorně si přečtěte všechny pokyny obsažené v dokumentaci dodané s tiskárnou.
- 2. Věnujte zvláštní pozornost varováním a pokynům uvedeným na tiskárně.
- 3. Před čištěním musí být tiskárna odpojena od elektrické zásuvky.
- Neinstalujte ani nepoužívejte tuto tiskárnu 4. v blízkosti vody nebo pokud máte vlhké ruce.
- 5. Instalujte tiskárnu bezpečně na stabilní povrch.
- 6. Tiskárnu instalujte na chráněném místě, kde nemůže dojít k poškození zařízení, k zakopnutí o přívodní kabel nebo k poškození kabelu.
- 7. Pokud tiskárna nefunguje normálně, obraťte se na uživatelskou příručku. Informace o vyhledání uživatelské příručky najdete v tématu "Kde najdu uživatelskou příručku?" na straně 4.

- 8. S požadavky na servis se obraťte na kvalifikované pracovníky servisu. Uvnitř zařízení se nevyskytují žádné části, které by mohl uživatel sám opravit.

Poznámka: Inkoust z inkoustových kazet je používán při procesu tisku mnoha různými způsoby, včetně inicializačního procesu, který připravuje tiskárnu a inkoustové kazety k tisku, a při údržbě tiskové hlavy, při které se udržují tiskové trysky čisté, aby mohl inkoust hladce protékat. Kromě toho zůstane v použité kazetě ještě určitý zbytek inkoustu. Více informací viz www.hp.com/qo/inkusage.

Děkujeme, že jste si koupili tuto tiskárnu. Tato tiskárna umožňuje tisknout dokumenty a fotografie, skenovat dokumenty do připojeného počítače, vytvářet kopie a odesílat a přijímat faxy. Skenovat, kopírovat a odesílat faxy můžete pomocí ovládacího panelu tiskárny. Ovládací panel můžete použít také ke změně nastavení, tisku protokolů nebo k získání nápovědy týkající se tiskárny.

Rada: Nastavení tiskárny lze změnit pomocí softwaru tiskárny nebo integrovaného webového serveru (EWS). Další informace o těchto nástrojích naleznete v uživatelské příručce. Informace o umístění uživatelské příručky naleznete v části "Kde najdu uživatelskou příručku?" na straně 4 na této straně.

#### 🚇 Kde najdu uživatelskou příručku?

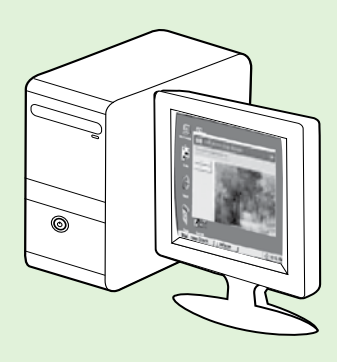

Uživatelská příručka pro tuto tiskárnu (označovaná také jako "Nápověda") je k dispozici v počítači po instalaci doporučeného softwaru HP.

Tato příručka obsahuje informace o následujících tématech:

- Informace o řešení potíží,
- informace o podporovaném tiskovém spotřebním materiálu a příslušenství (pokud jsou pro tiskárnu dostupné),
- podrobné pokyny k používání tiskárny,
- důležitá upozornění a informace o dopadu na životní prostředí a směrnicích.

Příručku můžete otevřít z tiskového softwaru HP (Microsoft<sup>®</sup> Windows<sup>®</sup>) nebo z nabídky Nápověda (Mac OS X):

- Windows: Klikněte na nabídku Start, vyberte položku Programy nebo Všechny programy, poté vyberte položku HP, vyberte složku tiskárny HP a poté vyberte možnost Nápověda.
- Mac OS X: V okně Finder (Vyhledávač) klikněte na možnost Help (Nápověda) > Mac Help (Nápověda Mac). V okně Help Viewer (Prohlížeč nápovědy) vyberte z rozevírací nabídky Mac Help (Nápověda Mac) tiskárnu.

Tato příručka je také k dispozici ve verzi pro aplikaci Adobe Acrobat, a to na stránkách podpory společnosti HP (<u>www.hp.com/go/customercare</u>).

- Rada: Pokud uživatelskou příručku v počítači nemůžete nalézt, je možné, že do něj nebyla při instalaci softwaru HP zkopírována. Další informace naleznete v tématu "Jak nainstalovat uživatelskou příručku?" na straně 20.
- CE ① Informace o předpisech a shodě s předpisy Evropské unie jsou k dispozici v uživatelské příručce (označovaná také jako "Nápověda") v části "Technické informace". Prohlášení o shodě je k dispozici také na webové stránce: <u>www.hp.eu/certificates</u>.

# Digitální řešení HP

Tiskárna obsahuje soubor digitálních řešení, která vám pomohou zjednodušit a zorganizovat vaši práci.

#### Distete více!

Další informace o nastavení a používání těchto digitálních řešení najdete v uživatelské příručce. Informace o umístění uživatelské příručky naleznete v části "Kde najdu uživatelskou příručku?" na straně 4.

### Skenování do počítače

Stačí přijít k tiskárně, stisknout tlačítko na ovládacím panelu a skenovat dokumenty přímo do počítače. Poté můžete naskenované dokumenty připojit k e-mailu a sdílet je s obchodními partnery.

Poznámka: Pokud používáte počítač s operačním systémem Microsoft<sup>®</sup> Windows<sup>®</sup> a pokud není počítač uveden v seznamu cílových umístění na displeji ovládacího panelu tiskárny, bude třeba v cílovém počítači restartovat funkci skenování

softwaru HP. Chcete-li restartovat funkci skenování, klikněte na pracovní ploše počítače na nabídku **Start**, vyberte položku **Programy** nebo **Všechny programy**, vyberte položku **HP**, zvolte složku tiskárny HP a poté vyberte vaši tiskárnu HP. V zobrazeném okně vyberte položku **Tiskárna, skener a fax** a poté možnost **Správa skenování do počítače** v části **Skener**.

### Digitální fax HP (Faxování do PC a Faxování do Mac)

Už nikdy neztratíte důležité faxy založené do hromady papírů!

Pro automatický příjem a ukládání faxů přímo do vašeho počítače použijte Faxování do PC a Faxování do Mac. Díky funkcím Faxování do PC a Faxování do Mac můžete snadno ukládat digitální kopie vašich faxů a také se vyhnete nepořádku při manipulaci s mnoha složkami. Navíc můžete vypnout tisk faxů úplně – a tím ušetříte peníze za papír a inkoust a zároveň pomůžete snížit spotřebu papíru a množství odpadu.

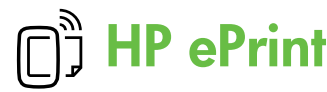

 Poznámka: Služba HP ePrint podporuje pouze
 řadu HP Deskjet Ink Advantage 4625 e-All-in-One.

HP ePrint je bezplatná služba společnosti HP umožňující tisknout dokumenty na tiskárně podporující tuto technologii. Stačí odeslat dokumenty a fotografie na e-mailovou adresu přidělenou k tiskárně a povolit webové služby. Nepotřebujete žádné zvláštní ovladače či software.

Jakmile si vytvoříte účet na webu ePrintCenter (<u>www.eprintcenter.com</u>), můžete se přihlásit a zobrazit stav úloh služby HP ePrint, spravovat frontu tiskárny v rámci služby HP ePrint, řídit, kdo může používat e-mailovou adresu tiskárny pro tisk, a získat nápovědu ke službě HP ePrint. Poznámka: Aby bylo možné využívat službu HP ePrint, tiskárna musí být připojena k Internetu prostřednictvím bezdrátového připojení. Tyto webové funkce nemůžete používat, pokud je tiskárna připojena pomocí USB kabelu.

#### 🚇 Zjistěte více!

Další informace o podmínkách používání webových služeb najdete na webu ePrintCenter (www.eprintcenter.com).

### Nastavení služby HP ePrint

Chcete-li nastavit službu HP ePrint, postupujte dle následujících kroků.

- Poznámka: Pokud jste již software tiskárny HP nainstalovali, vyhledejte pokyny k nastavení v uživatelské příručce.
- 1. Vložte do mechaniky disk CD se softwarem HP a postupujte podle pokynů na obrazovce.

Poznámka: Pokud software brány firewall na vašem počítači zobrazí během instalace nějakou zprávu, zvolte "vždy povolit". Výběr této možnosti umožní úspěšnou instalaci softwaru do počítače.

- 2. V závislosti na vašem operačním systému postupujte dle následujících kroků:
  - Windows: Po zobrazení výzvy klikněte na možnost Síť (Ethernet/Bezdrátový) a postupujte podle zobrazených pokynů.
  - Mac OS X: Dvakrát klikněte na ikonu HP Installer (Instalátor HP) na disku CD se softwarem a postupujte podle zobrazovaných pokynů.
  - Poznámka: Pokud se zobrazí výzva, dočasně připojte tiskárnu k počítači pomocí kabelu USB. Po připojení počítač tiskárně odešle nastavení bezdrátové komunikace. Po odeslání těchto nastavení budete vyzváni k odpojení kabelu USB.

- **3.** Pokud se připojujete k bezdrátové síti, zadejte její název a heslo (pokud se zobrazí výzva).
- 4. Po zobrazení výzvy proveď te následující:
  - Přijměte podmínky používání webových služeb.
  - Povolte pro tiskárnu možnost automatického zjišťování a instalace aktualizací produktu.
  - Pokud se ve vaší síti při připojování k Internetu využívá nastavení proxy serveru, zadejte tato nastavení.
- 5. Po vytištění informační stránky dokončete nastavení podle pokynů.

#### Zjistěte více!

Další informace o správě a konfiguraci nastavení služby HP ePrint a informace o jejích nejnovějších funkcích naleznete na webu systému ePrintCenter (<u>www.eprintcenter.com</u>).

### Použití služby HP ePrint

Chcete-li tisknout dokumenty pomocí služby HP ePrint, postupujte takto:

- Spusťte v počítači nebo v mobilním zařízení e-mailovou aplikaci.
  - Poznámka: Informace o tom, jak e-mailovou aplikaci v počítači nebo mobilním zařízení používat, naleznete v dokumentaci dodané k aplikaci.
- Vytvořte novou e-mailovou zprávu a připojte k ní soubor, který chcete vytisknout. Seznam souborů, které lze pomocí služby HP ePrint vytisknout, a pokyny, kterých je třeba se při používání služby HP ePrint držet, naleznete v části "Pokyny pro službu HP ePrint" na této stránce.
- **3.** Zadejte e-mailovou adresu tiskárny do pole "Komu" e-mailové zprávy a potom vyberte možnost pro odeslání e-mailové zprávy.

#### Y Zjištění e-mailové adresy ve službě HP ePrint

Chcete-li získat e-mailovou adresu pro vaši tiskárnu ve službě HP ePrint, stiskněte tlačítko (HP ePrint) na výchozí obrazovce ovládacího panelu tiskárny.

- Poznámka: Server ePrint nepřijímá e-mailové
- tiskové úlohy v případě, že je v polích "Komu" a "Kopie" uvedeno více e-mailových adres. Do pole "Komu" zadejte pouze e-mailovou adresu tiskárny HP. Do ostatních polí nezadávejte žádné další e-mailové adresy.

#### Dokyny pro službu HP ePrint

- Maximální velikost e-mailu a příloh: 5 MB
- Maximální počet příloh: 10
- Podporované typy souborů:
  - PDF
  - HTML
  - Standardní formáty textových souborů
  - Microsoft Word, PowerPoint
  - Soubory s obrázky, například PNG, JPEG, TIFF, GIF, BMP

Poznámka: Je možné, že budete moci se službou HP ePrint požívulate moci

se službou HP ePrint požívat i jiné typy souborů. Společnost HP nemůže zaručit výsledek tisku jiných, neověřených typů souborů.

### Odebrání webových služeb

Chcete-li odebrat webové služby, postupujte takto:

- Pomocí tlačítek vpravo vyhledejte a vyberte možnost Odebrat webové služby a poté stiskněte tlačítko vpravo od možnosti OK.

Poznámka: Pokud webové služby odeberete,
 přestane služba HP ePrint fungovat. Budete-li chtít službu HP ePrint znovu používat, bude třeba ji nastavit. Další informace naleznete v tématu "Nastavení služby HP ePrint" na straně 6.

# Aktualizace tiskárny

Poznámka: Tato část je platná pouze pro řadu HP Deskjet Ink Advantage 4625 e-All-in-One.

Společnost HP se stále snaží své tiskárny zdokonalovat a přinášet nejnovější funkce. Jestliže je tiskárna připojena k síti a jsou povoleny webové služby, můžete zjistit, zda nejsou k dispozici aktualizace tiskárny, a dostupné aktualizace pak nainstalovat.

Chcete-li tiskárnu aktualizovat, postupujte takto:

- Na ovládacím panelu tiskárny stiskněte tlačítko

   (HP ePrint), poté tlačítko
   (Nastavení) a nakonec tlačítko vpravo od možnosti
   Aktualizace tiskárny.
- Stiskněte tlačítko vpravo od možnosti Vyhledat aktualizace nyní a poté postupujte podle pokynů na obrazovce.

Povolení automatické kontroly aktualizací:

- Pomocí tlačítek vpravo vyberte položku Aktualizace tiskárny a možnost Automatická aktualizace: Vypnuto a poté vyberte možnost Zapnuto.

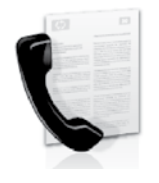

Tato tiskárna vám umožňuje odesílat nebo přijímat černobílé a barevné faxy.

#### Distete více!

Další informace o použití faxových funkcí tiskárny naleznete v uživatelské příručce. Informace o umístění uživatelské příručky naleznete v části "Kde najdu uživatelskou příručku?" na straně 4.

### Nastavení faxu

Zaškrtněte pole "Vyhledávání informací nastavení faxu" pro vaši zemi/oblast. Pokud je vaše země/ oblast v seznamu uvedena, navštivte webové stránky, kde naleznete informace o nastavení. Pokud vaše země/oblast v seznamu uvedena není, postupujte podle pokynů v této příručce.

#### 🖉 Vyhledání informací o nastavení faxu

Rakousko

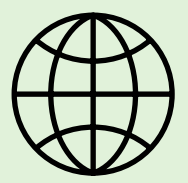

Pokud se nacházíte v jedné z následujících zemí/oblastí, navštivte odpovídající webové stránky, kde naleznete informace o nastavení faxu.

www.hp.com/at/faxconfig

| Belgie         |
|----------------|
| holandština    |
| francouzština  |
| Dánsko         |
| Finsko         |
| Francie        |
| Německo        |
| Irsko          |
| Itálie         |
| Norsko         |
| Nizozemsko     |
| Portugalsko    |
| Španělsko      |
| Švédsko        |
| Śvýcarsko      |
| francouzština  |
| němčina        |
| Velká Británie |

www.hp.be/nl/faxconfig www.hp.be/fr/faxconfig www.hp.dk/faxconfig www.hp.com/fr/faxconfig www.hp.com/fr/faxconfig www.hp.com/ie/faxconfig www.hp.com/it/faxconfig www.hp.no/faxconfig www.hp.nl/faxconfig www.hp.nl/faxconfig www.hp.es/faxconfig www.hp.se/faxconfig

www.hp.com/ch/fr/faxconfig www.hp.com/ch/de/faxconfig www.hp.com/uk/faxconfig

### Krok 1: Připojení tiskárny k telefonní lince

#### Než začnete...

Než začnete, ujistěte se, že:

- jste nainstalovali inkoustové kazety,
- jste vložili papír formátu A4 nebo Letter do zásobníku,
- máte telefonní kabel a adaptér (byl-li dodán s tiskárnou).

Další informace najdete v instalačním letáku, který byl dodán s tiskárnou.

1. Jeden konec telefonního kabelu dodaného v krabici s tiskárnou zapojte do telefonní zásuvky a druhý do konektoru označeného 1-LINE na zadní straně tiskárny.

**Poznámka:** Možná bude nutné tiskárnu k telefonní zásmust v m k telefonní zásuvce připojit pomocí adaptéru poskytovaného pro vaši zemi/oblast.

- Poznámka: Není-li telefonní kabel dodávaný společně s tiskárnou dostatečně dlouhý, můžete k jeho prodloužení použít sdružovač, který zakoupíte v obchodech s elektronikou a telefonním příslušenstvím. Budete také potřebovat další telefonní kabel, což může být standardní telefonní kabel, který již doma nébo v kanceláři pravděpodobně máte. Další informace naleznete v uživatelské příručce.
  - 2-EXT 1-LINE 🚺

- **POZOR:** Pokud použijete jiný telefonní kabel /!\ než kabel dodaný s tiskárnou, faxování nemusí probíhat úspěšně. Protože telefonní kabely, které používáte doma nebo v kanceláři, se mohou od kabelu dodávaného s tiskárnou lišit, doporučuje společnost HP používat telefonní kabel dodaný s tiskárnou.
- 2. Připojte veškerá další telefonní zařízení. Další informace o připojení a nastavení dalších zařízení nebo služeb spolu s tiskárnou naleznete v polích v této části nebo v uživatelské příručce.

Poznámka: V případě potíží při instalaci tiskárny s dodatečným vybavením nebo službami kontaktujte telefonní společnost nebo poskytovatele služeb.

 Rada: Pokud využíváte službu hlasové pošty na stejné telefonní lince, kterou používáte pro faxování, nelze faxy přijímat automaticky. Protože k přijetí příchozích faxových volání musíte být osobně přítomni, nezapomeňte vypnout funkci Automatická odpověď.

Chcete-li příchozí faxy přijímat automaticky, zajistěte si u své telekomunikační společnosti službu rozlišovacího vyzvánění nebo získejte samostatnou telefonní linku pro faxování.

1 Telefonní zásuvka ve zdi 2 Port 1-LINE na tiskárně

#### Co je to služba rozlišovacího vyzvánění?

Mnoho telekomunikačních společností nabízí funkci rozlišovacího zvonění, která vám umožní sdílet na jedné telefonní lince několik telefonních čísel. Jestliže se přihlásíte k odběru této služby, bude každému z čísel přidělen jiný druh vyzvánění. Tiskárnu můžete nastavit tak, aby odpovídala na příchozí volání, která mají určitý typ vyzvánění.

Jestliže jste připojili tiskárnu k lince s rozlišovacím vyzváněním, požádejte telekomunikační společnost o přidělení jednoho typu vyzvánění pro hlasová volání a jiného typu pro faxová volání. Společnost HP doporučuje zvolit pro faxová volání dvojité nebo trojité zazvonění. Jakmile tiskárna rozpozná stanovený typ zvonění, odpoví na volání a přijme fax.

Informace o nastavení rozlišovacího vyzvánění najdete v části "Krok 3: Nastavení konfigurace faxu" na straně 12

#### <u>P</u> Připojení k lince DSL/ADSL

Pokud využíváte službu DSL/ADSL, fax zapojte podle těchto kroků.

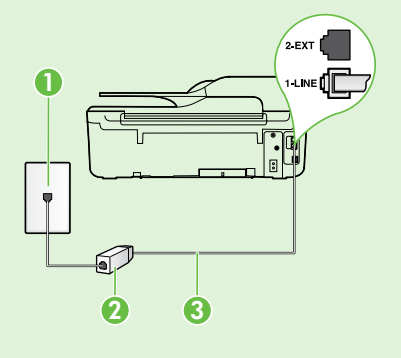

1. Připojte filtr DSL/ADSL a telefonní kabel dodaný poskytovatelem služby DSL/ADSL mezi telefonní zásuvku ve zdi a filtr DSL/ADSL.

2. Připojte telefonní kabel dodaný s tiskárnou mezi filtr DSL/ADSL a port 1-Line na tiskárně.

1 Telefonní zásuvka ve zdi

2 Filtr DSL/ADSL a telefonní kabel (dodaný poskytovatelem služby DSL/ADSL) 3 Telefonní kabel dodaný s tiskárnou, zapojený do portu 1-LINE na tiskárně

#### Připojení přídavných zařízení

Vytáhněte bílou zástrčku z portu označeného 2-EXT na zadní straně tiskárny a poté k tomuto portu připojte telefon.

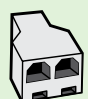

Chcete-li připojit další zařízení, jako např. počítačový modem pro vytáčené připojení nebo telefon, budete si muset zakoupit paralelní rozdělovač. Paralelní rozdělovač má jeden port RJ-11 na přední straně a dva porty RJ-11 na zadní straně. Nepoužívejte rozdělovač se dvěma výstupy, sériový rozdělovač ani páralelní rozdělovač, který má na přední straně dva porty RJ-11 a na zadní straně zástrčku.

Poznámka: Pokud využíváte službu DSL/ADSL, připojte filtr DSL/ADSL k paralelnímu rozdělovači a poté použijte telefonní kabel dodaný společností HP k připojení druhého konce filtru k portu 1-Line na tiskárně. Vytáhněte bílou zástrčku z portu označeného 2-EXT na zadní straně tiskárny a poté připojte telefon nebo záznamník k portu 2-EXT. Poté připojte druhý port paralelního rozdělovače k modemu DSL/ADSL, který je spojen s počítačem.

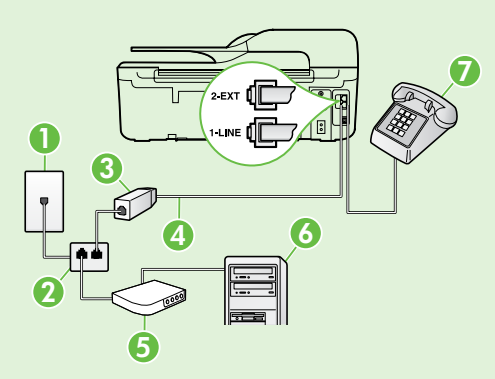

- 1 Telefonní zásuvka ve zdi
- 2 Paralelní rozdělovač
- 3 Filtr DSL/ADSL (k dispozici u poskytovatele služby DSL/ADSL)
- 4 Telefonní kabel dodaný s tiskárnou, připojený k portu 1-LINE na tiskárně
- 5 Modem DSL/ADSL
- 6 Počítač
- 7 Telefon připojený ke konektoru 2-EXT na tiskárně

### Krok 2: Test nastavení faxu

Otestujte nastavení faxu a zkontrolujte stav tiskárny, abyste zjistili, zda je správně nastavena pro faxování.

Test faxu provede následující akce:

- Otestuje hardware faxu.
- Ověří, zda je k tiskárně připojen správný telefonní kabel.
- Zkontroluje, zda je telefonní kabel připojen ke správnému portu.
- Zkontroluje vytáčecí tón.
- Zkontroluje, zda je telefonní linka aktivní.
- Ověří stav připojení telefonní linky.

- Na úvodní obrazovce ovládacího panelu tiskárny stiskněte tlačítko 🔧 (Nastavení).
- Pomocí tlačítek vpravo vyhledejte a vyberte možnost Nástroje a poté možnost Spustit test faxu.

Tiskárna na displeji zobrazí stav testu a vytiskne zprávu s výsledky testu. Jestliže test neproběhne úspěšně, zjistěte podle zprávy, jak potíž vyřešit, proved'te doporučené změny a test zopakujte.

Další informace o řešení potíží viz "Problémy s nastavením tiskárny" na straně 20.

### Krok 3: Nastavení konfigurace faxu

Po připojení tiskárny k telefonní lince změňte nastavení faxu podle vlastních potřeb.

- **Rada:** Chcete-li použít stejné rozlišení
- <sup>v</sup> faxu a světlejší nebo tmavší nastavení pro všechny faxy odeslané z tiskárny, proved'te požadovanou konfiguraci nastavení a poté vyberte položku **Nastavit jako výchozí**.

#### ? Kde mohu změnit nastavení faxu?

Nastavení faxu lze změnit pomocí následujících nástrojů:

#### Ovládací panel tiskárny

Na úvodní obrazovce stiskněte tlačítko vpravo od možnosti **Fax**, stiskněte tlačítko 🔧 (Nastavení) a vyberte nastavení, které chcete změnit.

#### Software HP

Pokud jste do počítače nainstalovali software HP, můžete nastavení faxu konfigurovat pomocí softwaru, který byl instalován do počítače.

Další informace o použití těchto nástrojů nebo nastavení naleznete v uživatelské příručce.

| Pokud chcete konfigurovat toto nastavení                                                                                                    | proved'te toto:                                                                                                    |
|----------------------------------------------------------------------------------------------------|----------------------------------------------------------------------------------------------------|
| Automatická odpověd'<br>Nastavte režim odpovědi na možnost Zapnuto,<br>chcete-li, aby tiskárna automaticky přijímala<br>příchozí faxy. Tiskárna bude hovory přijímat po<br>počtu zazvonění v nastavení Počet zazvonění před<br>odpovědí.                              | <ol> <li>Na úvodní obrazovce ovládacího panelu tiskárny<br/>stiskněte tlačítko X (Nastavení).</li> <li>Pomocí tlačítek vpravo vyhledejte a vyberte<br/>možnost Nastavení faxu a poté možnost<br/>Automatická odpověď'.</li> <li>Vyhledejte a vyberte možnost Zapnuto nebo<br/>Vypnuto.</li> </ol>                                                                |
| Počet zvonění před odpovědí (volitelné)<br>Nastavte počet zazvonění před odpovědí<br>Poznámka: Pokud je záznamník připojen<br>k tiskárně, počet zazvonění před odpovědí<br>tiskárny je třeba nastavit na vyšší počet než<br>počet zazvonění před odpovědí záznamníku. | <ol> <li>Na úvodní obrazovce ovládacího panelu tiskárny<br/>stiskněte tlačítko A (Nastavení).</li> <li>Pomocí tlačítek vpravo vyhledejte a vyberte<br/>možnost Nastavení faxu, Základní nastavení<br/>a nakonec možnost Počet zvonění před odpovědí.</li> <li>Vyberte požadovaný počet zazvonění a poté<br/>stiskněte tlačítko vpravo od možnosti OK.</li> </ol> |

| Pokud chcete konfigurovat toto nastavení                                                                                                    | proved'te toto:                                                                                                    |
|----------------------------------------------------------------------------------------------------|----------------------------------------------------------------------------------------------------|
| <ul> <li>Odpověď na typ zvonění</li> <li>Můžete změnit typ odpovědi podle rozlišujícího vyzvánění.</li> <li>Poznámka: Pokud používáte službu rozlišujícího vyzvánění, můžete použít více než jedno telefonní číslo na stejné telefonní lince. Toto nastavení můžete změnit, a umožnit tak tiskárně automaticky určovat, který typ zvonění by měla použít pouze pro faxové hovory.</li> <li>Rada: Pomocí funkce Zjištění typu zvonění na ovládacím panelu tiskárny lze nastavit rozlišující vyzvánění. Pomocí této funkce tiskárna rozpozná a zaznamená typ zvonění příchozího hovoru. Na základě tohoto hovoru pak automaticky určí rozlišující typ zvonění přidělený telefonní společností faxovým hovorům.</li> </ul> | <ol> <li>Ověřte, že je tiskárna nastavena tak, aby na<br/>faxová volání odpovídala automaticky.</li> <li>Na úvodní obrazovce ovládacího panelu tiskárny<br/>stiskněte tlačítko  (Nastavení).</li> <li>Pomocí tlačítek vpravo vyhledejte a vyberte<br/>možnost Nastavení faxu, Pokročilá nastavení<br/>a nakonec možnost Rozlišovací vyzvánění.</li> <li>Objeví se hlášení, že byste toto nastavení neměli<br/>měnit, pokud nemáte na jedné telefonní lince více<br/>telefonních čísel.</li> <li>Stiskněte tlačítko vpravo od možnosti OK a poté<br/>pokračujte výběrem možnosti Ano.</li> <li>Použijte jeden z následujících postupů:         <ul> <li>Vyberte typ zvonění přidělený telefonní<br/>společností faxovým hovorům.</li> <li>nebo -</li> <li>Vyberte možnost Automatické zjišťování a poté<br/>postupujte podle pokynů na ovládacím panelu<br/>tiskárny.</li> </ul> </li> </ol> |
|                                                                                                    | <ul> <li>Poznámka: Pokud používáte telefonní systém</li> <li>PBX s různými typy zvonění pro interní a externí hovory, musí být faxové číslo voláno z externího čísla.</li> </ul>                                                                                                    |
| <ul> <li>Rychlost faxu</li> <li>Nastavte rychlost, jakou fax používá při komunikaci mezi tiskárnou a dalším faxovým přístrojem při odesílání a příjmu faxů.</li> <li>Poznámka: Máte-li potíže při odesílání a přijímání faxů, použijte nižší nastavení rychlosti.</li> </ul>                                                                                                    | <ol> <li>Na úvodní obrazovce ovládacího panelu tiskárny<br/>stiskněte tlačítko X (Nastavení).</li> <li>Pomocí tlačítek vpravo vyhledejte a vyberte<br/>možnost Nastavení faxu, Pokročilá nastavení<br/>a nakonec možnost Rychlost faxu.</li> <li>Vyhledejte a vyberte požadovanou možnost<br/>a poté stiskněte tlačítko vpravo od možnosti OK.</li> </ol>                                                                                                    |
| <ul> <li>Režim korekce chyb faxu</li> <li>Jestliže tiskárna během přenosu zjistí chybu signálu<br/>a korekce chyb je zapnutá, může tiskárna požadovat,<br/>aby byla část faxu odeslána znovu.</li> <li>Poznámka: Pokud máte potíže s odesíláním a<br/>příjmem faxů, vypněte korekci chyb. Vypnutí<br/>tohoto nastavení může být také užitečné, pokud<br/>se snažíte odeslat fax do jiné země/oblasti<br/>nebo přijmout fax z jiné země/oblasti nebo<br/>přijmout fax s použitím satelitního telefonního<br/>spojení.</li> </ul>                                                                                                    | <ol> <li>Na úvodní obrazovce ovládacího panelu tiskárny<br/>stiskněte tlačítko X (Nastavení).</li> <li>Pomocí tlačítek vpravo vyhledejte a vyberte<br/>možnost Nastavení faxu, Pokročilá nastavení<br/>a nakonec možnost Režim opravy chyb.</li> <li>Vyhledejte a vyberte možnost Zapnuto nebo<br/>Vypnuto a poté stiskněte tlačítko vpravo od<br/>možnosti OK.</li> </ol>                                                                                                    |
| Hlasitost<br>Změňte hlasitost zvuků tiskárny, včetně tónů faxu.                                                                                                    | <ol> <li>Na úvodní obrazovce ovládacího panelu tiskárny<br/>stiskněte tlačítko X (Nastavení).</li> <li>Pomocí tlačítek vpravo vyhledejte a vyberte<br/>možnost Nastavení faxu, Základní nastavení<br/>a nakonec možnost Hlasitost faxu.</li> <li>Vyhledejte a vyberte možnost Tichý, Hlasitý nebo<br/>Vypnuto a poté stiskněte tlačítko vpravo od<br/>možnosti OK.</li> </ol>                                                                                                    |

### Použití faxu

V této části se dozvíte, jak posílat a přijímat faxy.

### Odesílání faxů

Faxy lze odeslat různými způsoby. Pomocí ovládacího panelu tiskárny je možné odeslat černobílé nebo barevné faxy. Faxy můžete také odesílat ručně z připojeného telefonu, což vám umožňuje s příjemcem před odesláním faxu hovořit.

Také můžete faxem odesílat dokumenty z počítače, aniž by bylo nutné je nejprve vytisknout.

#### **Z**jistěte více!

V uživatelské příručce najdete další informace k následujícím tématům:

- Odeslání faxu pomocí monitorovaného vytáčení
- Odeslání faxu z počítače
- Odeslání faxu z paměti
- Naplánování pozdějšího odeslání faxu
- Posílání faxu více příjemcům

Informace o umístění uživatelské příručky naleznete v části "Kde najdu uživatelskou příručku?" na straně 4.

#### Odeslání faxu z ovládacího panelu tiskárny

- Položte předlohu potištěnou stranou dolů do 1. pravého předního rohu skla skeneru nebo potištěnou stranou nahoru do automatického podavače dokumentů.
- Na úvodní obrazovce stiskněte tlačítko vpravo od 2. možnosti **Fax**.
- Pomocí klávesnice zadejte číslo faxu. 3.
  - Rada: Chcete-li do zadávaného faxového
  - čísla přidat mezeru, opakovaně stiskněte tlačítko \*, dokud se na displeji ovládacího panelu nezobrazí pomlčka (–).

#### Odeslání faxu integrovaného telefonu

- Položte předlohu potištěnou stranou dolů do 1. pravého předního rohu skla skeneru nebo potištěnou stranou nahoru do automatického podavače dokumentů.
- 2. Na úvodní obrazovce stiskněte tlačítko vpravo od možnosti **Fax**.
- Zvolte číslo pomocí klávesnice na telefonu 3. připojeném k tiskárně.
- Poznámka: Během ručního odesílání faxů
- nepoužívejte klávesnici na ovládacím panelu tiskárny. Císlo příjemce zvolte pomocí klávesnice na telefonu.
- 4. Pokud příjemce přijme hovor, můžete s ním před odesláním faxu hovořit.

- Stiskněte tlačítko vpravo od možnosti Spustit fax 4. a poté stiskněte tlačítko vpravo od možnosti Cernobílý nebo Barevný.
  - **Rada:** Pokud příjemce upozorní na v nedostatečnou kvalitu faxu, který jste
    - odeslali, můžete změnit rozlišení nebo kontrast faxu.

- Poznámka: Pokud volání přijme faxový přístroj, uslyšíte faxové tóny z přijímajícího faxového přístroje. Pokračujte dalším krokem a odešlete fax.
- Jakmile budete připraveni fax odeslat, stiskněte 5. tlačítko vpravo od možnosti **OK** a poté tlačítko vpravo od možnosti Černobílý nebo Barevný.

Pokud jste s příjemcem faxu hovořili před odesláním faxu, upozorněte jej, že až uslyší faxové tóny, musí na svém faxu stisknout Start. Během přenosu faxu bude telefonní linka tichá. V této době můžete telefon zavěsit. Pokud chcete pokračovat v hovoru s příjemcem, nezavěšujte, dokud se přenos faxu neukončí.

### Příjem faxů

Faxy můžete přijímat automaticky i ručně.

Poznámka: Pokud obdržíte fax ve formátu Legal nebo větším a tiskárna právě není nastavena na použití papíru formátu Legal, tiskárna fax zmenší, aby se vešel na vložený papír. Pokud jste vypnuli funkci Automatické zmenšení, tiskárna vytiskne fax na dvě stránky.

Kopírujete-li dokument v době příchodu faxu, fax bude uložen v paměti tiskárny, dokud nebude kopírování dokončeno. V důsledku toho se může snížit počet stran faxu, které lze ještě uložit do paměti.

#### 🚇 Zjistěte více!

V uživatelské příručce najdete další informace k následujícím tématům:

- Opakovaný tisk přijatých faxů z paměti
- Žádost o příjem faxu
- Předávání faxů na jiné číslo
- Nastavení formátu papíru pro přijímané faxy
- Nastavení automatického zmenšení příchozích faxů
- Blokování nežádoucích faxových čísel

Informace o umístění uživatelské příručky naleznete v části "Kde najdu uživatelskou příručku?" na straně 4.

#### Automatický příjem faxu

Pokud zapnete funkci **Automatická odpověď** (výchozí nastavení) na ovládacím panelu tiskárny, tiskárna bude automaticky přijímat příchozí hovory a faxy po počtu zazvonění určeném v nastavení **Počet zazvonění před odpovědí**. Informace o konfiguraci tohoto nastavení viz část "Krok 3: Nastavení konfigurace faxu" na straně 12.

#### 🖞 Faxy a služba hlasové pošty

Pokud využíváte službu hlasové pošty na stejné telefonní lince, kterou používáte pro faxování, nelze faxy přijímat automaticky. Vypněte nastavení Automatická odpověd', abyste mohli faxy přijímat ručně. Ujistěte se, že fax ručně iniciujete, předtím než hovor přijme služba hlasové pošty.

Pokud přijímáte faxy automaticky, obraťte se na telekomunikační společnost a objednejte si službu pro rozlišovací vyzvánění nebo samostatnou telefonní linku pro fax.

#### Ruční příjem faxu

V případě, že právě telefonujete, může vám osoba, s níž hovoříte, poslat fax, aniž by došlo k přerušení telefonického spojení (tato funkce se nazývá "ruční faxování").

Faxy můžete přijímat ručně z telefonu připojeného k tiskárně (pomocí portu **2-EXT**) nebo z telefonu, který se nachází na stejné lince (ale není přímo připojen k tiskárně).

- 1. Zkontrolujte, že je tiskárna zapnuta a v hlavním zásobníku je vložen papír.
- 2. Ze zásobníku automatického podavače vyjměte všechny předlohy.
- Nastavte možnost Počet zazvonění před odpovědí na vyšší hodnotu, která vám umožní odpovědět na příchozí volání dříve než zařízení. Nastavení Automatická odpověd' vypněte, aby tiskárna neodpovídala na příchozí volání automaticky.

- 4. Pokud právě hovoříte s odesílatelem faxu, sdělte mu, aby na svém faxovém přístroji stiskl **Start**.
- 5. Pokud uslyšíte faxové tóny vysílané odesílajícím faxovým přístrojem, proved'te následující krok:
  - a. Na úvodní obrazovce ovládacího panelu tiskárny stiskněte tlačítko vpravo od možnosti Fax, poté tlačítko vpravo od možnosti OK a nakonec tlačítko vpravo od možnosti Ruční příjem faxu.
  - Když tiskárna začne přijímat fax, můžete telefon zavěsit nebo zůstat na lince. Telefonní linka je během přenosu faxu tichá.

#### Opakovaný tisk přijatých faxů z paměti

Pokud zapnete funkci **Záložní příjem faxů**, tiskárna uloží všechny přijímané faxy do paměti bez ohledu na to, zda došlo k chybě.

Poznámka: Pokud položku Záložní příjem faxu nastavíte na možnost Pouze při chybě, faxy nebudou uloženy v paměti například v případě, že v tiskárně dojde inkoust.

Poznámka: Když vypnete zařízení, budou z paměti odstraněny všechny faxy uložené v paměti. Další informace o použití této funkce naleznete v uživatelské příručce. Informace o umístění uživatelské příručky naleznete v části "Kde najdu uživatelskou příručku?" na straně 4.

### Práce s protokoly

Můžete tisknout různé typy hlášení faxu:

- Zprávy s potvrzením faxů
- Zprávy o chybách faxů
- Protokol faxu
- Jiná hlášení

Tyto protokoly obsahují užitečné systémové informace o tiskárně.

#### Tisk protokolu

- Na úvodní obrazovce ovládacího panelu tiskárny stiskněte tlačítko 🔧 (Nastavení).
- Pomocí tlačítek vpravo vyhledejte a vyberte možnost Nastavení faxu a poté možnost Zprávy faxů.

#### Smazání protokolu faxu

**Poznámka:** Vymazáním protokolu faxu také odstraníte všechny faxy uložené v paměti.

- 1. Na úvodní obrazovce ovládacího panelu tiskárny stiskněte tlačítko 🔧 (Nastavení).
- 2. Pomocí tlačítek vpravo proveď te některou z následujících akcí:
  - Vyhledejte a vyberte možnost Nástroje.
  - nebo -
  - Vyhledejte a vyberte možnost Nastavení faxu a poté položku Nástroje faxu.

- 1. Zkontrolujte, zda je v hlavním zásobníku vložen papír.
- 2. Na úvodní obrazovce ovládacího panelu tiskárny stiskněte tlačítko 🔧 (Nastavení).
- Pomocí tlačítek vpravo vyhledejte a vyberte možnost Nastavení faxu, Nástroje faxu a nakonec možnost Znovu vytisknout faxy v paměti.

Faxy se vytisknou v opačném pořadí, než v jakém byly přijaty. Naposledy přijatý fax se vytiskne první apod.

- Pokud chcete zastavit opakovaný tisk faxů z paměti, stiskněte tlačítko X (Zrušit).
- Poznámka: Můžete si také zobrazit historii volání na displeji ovládacího panelu tiskárny. Chceteli zobrazit historii volání, na úvodní obrazovce ovládacího panelu tiskárny stiskněte tlačítko vpravo od možnosti Fax, poté tlačítko vpravo od možnosti Rychlé kontakty a nakonec vyhledejte a vyberte možnost Historie volání. Seznam však nelze vytisknout.
- 3. Vyberte zprávu faxů, kterou chcete vytisknout, a poté stiskněte tlačítko vpravo od možnosti **OK**.
- 3. Vyhledejte a vyberte možnost Vymazat protokol faxu.

# Fax a digitální telefonní služby

Mnoho telefonních společností poskytuje svým zákazníkům digitální telefonní služby, jako jsou následující:

- DSL: Služba DSL (digitální předplatitelská linka) u vaší telekomunikační společnosti. (V některých zemích/oblastech může být služba DSL nazývána ADSL.)
- PBX: Soukromá ústředna (PBX)
- ISDN: Systém ISDN (Integrated Services Digital Network).
- Protokol FoIP: Levná telefonní služba, která umožňuje odesílat a přijímat faxy z vašeho zařízení s využitím Internetu. Tato metoda se nazývá FoIP (Fax over Internet Protocol). Další informace naleznete v uživatelské příručce.

Tiskárny HP jsou navrženy speciálně pro použití s tradičními analogovými službami. Pokud jste v digitálním telefonním prostředí (např. DSL/ADSL, PBX nebo ISDN), může být nutné použít digitálněanalogové filtry nebo konvertory pro nastavení tiskárny na faxování. Poznámka: Společnost HP negarantuje, že tiskárna bude kompatibilní se všemi linkami nebo poskytovateli digitálních služeb, ve všech digitálních prostředích nebo se všemi digitálně-analogovými konvertory. Informujte se o dostupnosti možností nastavení, které telefonní společnost poskytuje pro své linkové služby.

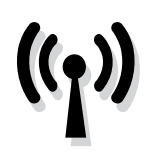

Bezdrátové připojení tiskárny nastavíte následovně.

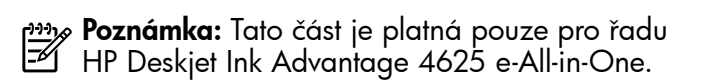

### Krok 1: Instalace softwaru pro tiskárnu

Pro nastavení bezdrátové komunikace je třeba spustit instalační program z disku CD se softwarem HP, který jste obdrželi s tiskárnou. Instalační program nainstaluje software a vytvoří bezdrátové připojení.

 Poznámka: Před nastavením bezdrátové komunikace zkontrolujte, zda je nainstalován hardware tiskárny. Další informace naleznete na instalačním letáku dodaném s tiskárnou nebo v pokynech na displeji ovládacího panelu tiskárny.

V závislosti na vašem operačním systému postupujte dle následujících kroků.

1. Vložte do mechaniky disk CD se softwarem HP a postupujte podle pokynů na obrazovce.

Poznámka: Pokud software brány firewall na vašem počítači zobrazí během instalace nějakou zprávu, zvolte "vždy povolit". Výběr této možnosti umožní úspěšnou instalaci softwaru do počítače.

- V závislosti na vašem operačním systému postupujte dle následujících kroků.
  - Windows: Po zobrazení výzvy klikněte na možnost Síť (Ethernet/Bezdrátový) a postupujte podle zobrazených pokynů.
  - Mac OS X: Dvakrát klikněte na ikonu HP Installer (Instalátor HP) na disku CD se softwarem a postupujte podle zobrazovaných pokynů.
- **3.** Pokud se zobrazí výzva, zadejte název bezdrátové sítě a heslo.

#### ? Jaký je název a heslo mé bezdrátové sítě?

Při instalaci softwaru budete vyzváni k zadání názvu bezdrátové sítě (zvaný také "SSID") a hesla bezdrátové sítě:

- Název bezdrátové sítě identifikuje vaši bezdrátovou síť.
- V závislosti na požadované úrovni zabezpečení může vaše bezdrátová síť využívat bud' klíč WPA, nebo heslo WEP.

Pokud jste od vytvoření bezdrátové sítě nezměnili její název nebo heslo, můžete tyto údaje najít na zadní straně bezdrátového směrovače.

Používáte-li počítač se systémem Windows, společnost HP poskytuje nástroj pro diagnostiku domácí sítě HP, který může pomoci zjistit tyto informace v některých systémech. Chcete-li tento nástroj použít, navštivte web HP Wireless Printing Center (<u>www.hp.com/go/wirelessprinting</u>) a klikněte na možnost **Nástroj pro diagnostiku sítě** v části **Rychlé odkazy**. (V současnosti nemusí být tento nástroj k dispozici ve všech jazycích.) Pokud nemůžete najít název bezdrátové sítě nebo heslo, nebo si tyto informace nepamatujete, nahlédněte do dokumentace k počítači nebo k bezdrátovému směrovači. Pokud přesto tyto informace není možné nijak získat, kontaktujte správce sítě nebo toho, kdo bezdrátovou síť

Další informace o síťovém připojení, názvu bezdrátové sítě a heslu bezdrátové sítě (klíči WPA a heslu WEP) naleznete v uživatelské příručce.

instaloval.

### Krok 2: Test bezdrátového připojení

Chcete-li otestovat bezdrátové připojení a ujistit se, že pracuje správně, proved'te následující kroky:

- 1. Přesvědčte se, že je tiskárna zapnuta a v zásobníku je vložen papír.
- Na ovládacím panelu tiskárny stiskněte tlačítko (1) (Bezdrátová síť).
- 3. Pomocí tlačítek vpravo vyhledejte a vyberte možnost Tisk zpráv a poté možnost Zpráva testu bezdrátového připojení.

Tiskárna vytiskne protokol s výsledky testu. Jestliže test neproběhne úspěšně, zkontrolujte informace v protokolu, jak potíž vyřešit, a opakujte test.

Další informace o řešení potíží viz "Problémy s nastavením bezdrátové sítě (802.11)" na straně 23.

### Změna typu připojení

Po instalaci softwaru HP a připojení tiskárny k počítači nebo k síti můžete změnit typ připojení.

- Chcete-li změnit bezdrátové připojení na připojení USB, připojte k tiskárně kabel USB.
- Chcete-li přejít z připojení USB na bezdrátové připojení, postupujte podle pokynů pro váš operační systém.

#### Windows

- Na ploše klikněte na tlačítko Start, vyberte možnost Programy nebo Všechny programy, klikněte na položku HP, vyberte název tiskárny a potom klikněte na možnost Nastavení a software tiskárny.
- 2. Klikněte na Konvertovat tiskárnu připojenou přes USB na bezdrátově připojenou.
- **3.** Postupujte podle zobrazovaných pokynů a dokončete instalaci.

#### Mac OS X

- Otevřete nástroj HP Utility. (Nástroj HP Utility se nachází ve složce Hewlett-Packard ve složce Applications (Aplikace) v nejvyšší úrovni pevného disku.)
- 2. klikněte na možnost **Aplikace** na panelu nástrojů.
- **3.** Dvakrát klikněte na **Průvodce instalací HP** a poté postupujte dle pokynů na obrazovce.

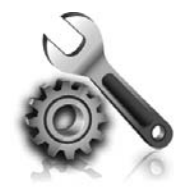

Následující části vám pomohou při řešení potíží, ke kterým může dojít při nastavování tiskárny.

Další informace naleznete

v uživatelské příručce. Informace o umístění uživatelské příručky naleznete v části "Kde najdu uživatelskou příručku?" na straně 4.

# Potíže s nastavením tiskárny

- Odstraňte veškeré obalové pásky a materiály jak zvenku, tak i zevnitř tiskárny.
- Při prvním nastavení tiskárny použijte tiskové kazety, které byly dodány spolu s tiskárnou.
- Ujistěte se, že je v tiskárně vložen obyčejný bílý nepoužitý papír formátu A4 nebo Letter (8,5 x 11 palců).
- Přesvědčte se, že všechny kabely, které používáte, jsou v řádném technickém stavu.
- Přesvědčte se, že napájecí kabel a síťový adaptér jsou bezpečně připojeny a že zdroj napájení funguje správně.
- Ujistěte se, že kontrolka (Napájení) svítí a nebliká. Při prvním zapnutí tiskárny trvá její zahřátí přibližně 45 sekund.
- y Jak nainstalovat uživatelskou příručku?

V závislosti na nastavení, které zvolíte při instalaci softwaru HP, nemusí být uživatelská příručka do počítače zkopírována.

Pokud chcete nainstalovat uživatelskou příručku, postupujte dle následujících kroků:

- Vložte do počítače disk CD se softwarem dodaný spolu s tiskárnou a postupujte podle pokynů na obrazovce.
- Na obrazovce, na které se zobrazuje doporučený software, vyberte v závislosti na operačním systému jednu z následujících možností:
  - Windows: Vyberte možnost, která má v názvu výraz "Help" ("Nápověda").
  - Mac OS X: Vyberte možnost HP Recommended Software (Software doporučený společností HP).

- Ujistěte se, že na displeji tiskárny je zobrazena výchozí obrazovka a na ovládacím panelu tiskárny nesvítí ani neblikají žádné kontrolky.
- Ujistěte se, že je papír v zásobníku správně založen a že nedošlo k uvíznutí papíru v tiskárně.
- Přesvědčte se, že jsou všechny záklopky a kryty řádně uzavřené.

**3.** Dokončete instalaci uživatelské příručky podle pokynů na obrazovce.

Rada: Pokud nemůžete najít CD se softwarem HP nebo počítač nemá jednotku CD nebo DVD, můžete si software HP stáhnout z webových stránek podpory společnosti HP (<u>www.hp.com/go/customercare</u>). Na těchto stránkách najděte příslušnou tiskárnu a poté vyberte možnost Software & Driver Downloads (Stažení softwaru a ovladačů). Vyberte operační systém, najděte část s ovladači a poté vyberte možnost, která má v názvu výraz "Full Feature Software and Drivers" ("Kompletní verze softwaru a ovladačů").

# Potíže s instalací softwaru

- Před instalací softwaru se přesvědčte, že jsou ukončeny všechny ostatní programy.
- Pokud používáte systém Windows a počítač nerozpozná zadanou cestu k jednotce CD-ROM, přesvědčte se, že jste zadali správné písmeno disku.
- Pokud počítač nemůže rozpoznat instalační CD v jednotce CD-ROM, zkontrolujte instalační CD, zda není poškozené. Software HP lze stáhnout

také z webové stránky společnosti HP (www.hp.com/qo/customercare).

Pokud používáte počítač s operačním systémem Windows a připojujete tiskárnu pomocí kabelu USB, ujistěte se, že ovladače USB nebyly ve správci zařízení Windows zakázány.

### Potíže s nastavením faxu

Tato část obsahuje informace o řešení potíží, které se mohou vyskytnout při nastavení faxu tiskárny.

Poznámka: Není-li tiskárna správně nastavena pro faxování mohou so vedetevet v Víč pro faxování, mohou se vyskytovat potíže s odesíláním faxů, příjmem faxů nebo s obojím. Pokud máte s faxováním potíže, zkuste vytisknout Zkušební zprávu faxu a zkontrolovat tak stav tiskárny. Pokud není tiskárna správně nastavena pro faxování, test skončí neúspěšně. Tento test proved'te po dokončení nastavení tiskárny pro faxování. Další informace naleznete v tématu "Krok 2: Test nastavení faxu" na straně 12.

### Krok 1: Zkontrolujte nastavení faxu.

Zkontrolujte stav tiskárny, abyste zjistili, zda je správně nastavena pro faxování. Další informace naleznete v tématu "Nastavení a používání faxu" na straně 9.

**Rada:** Pokud dojde k chybě faxové komunikace, která obsahuje chybový kód, najdete jeho

vysvětlení na webové stránce podpory

společnosti HP (<u>www.hp.com/go/customercare</u>). Po vyzvání zvolte svou zemi/oblast a do pole pro hledání zadejte chybové kódy taxu.

Pokud nemůžete potíže vyřešit pomocí návrhů uvedených v testu faxu, přejděte ke kroku 2.

### Krok 2: Kontrola seznamu možných potíží

Pokud jste spustili test faxu, ale stále máte potíže s nastavením faxu, projděte si následující seznam možných potíží a řešení:

### Tiskárna má potíže s odesíláním a příjmem faxů

- Ujistěte se, že používáte telefonní kabel či adaptér, který byl dodán s tiskárnou. (Pokud tento telefonní kabel či adaptér nepoužijete, na displeji se může neustále zobrazovat hlášení Telefon je vyvěšený.)
- Zkontrolujte, zda právě není používán paralelní telefon (telefon na stejné lince, který není připojen k tiskárně) nebo jiné zařízení, nebo zda některý z těchto přístrojů není vyvěšený. Tiskárnu nelze k faxování použít například tehdy, pokud je připojený telefon vyvěšený nebo pokud je modem pro telefonické připojení počítače právě používán k odesílání elektronické pošty nebo k připojení k Internetu.
- Pokud používáte telefonní rozdělovač, může rozdělovač způsobovat potíže při faxování. Pokuste se připojit tiskárnu přímo k telefonní zásuvce ve zdi.
- Přesvědčte se, že je jeden konec telefonního kabelu připojen do telefonní zásuvky ve zdi a druhý konec je v portu s označením "1-LINE" na zadní straně tiskárny.
- Pokuste se také připojit přímo k této telefonní lince funkční telefon a zkontrolujte oznamovací tón. Jestliže oznamovací tón neslyšíte, obraťte se na telekomunikační společnost a nechte linku zkontrolovat.

- Tiskárnu připojte k analogové telefonní lince, jinak nebudete moci přijímat či odesílat faxy. Chcete-li zjistit, zda je telefonní linka digitální, připojte běžný analogový telefon a zjistěte, zda je slyšet oznamovací tón. Pokud neslyšíte normální oznamovací tón, je možné, že linka je nastavena pro digitální telefony. Připojte tiskárnu k analogové telefonní lince a pokuste se odeslat nebo přijmout fax.
- Zkontrolujte kvalitu signálu telefonní linky tak, že do telefonní zásuvky ve zdi připojíte telefon a poslechnete si statické nebo jiné šumy na lince. Telefonní linky s nízkou kvalitou zvuku (šumem) mohou způsobit potíže s faxováním. Pokud je na lince slyšitelný šum, vypněte funkci Režim opravy chyb (ECM) a zkuste faxovat znovu.
- Jestliže používáte digitální účastnickou linku (DSL/ADSL), přesvědčte se, že je připojen filtr DSL/ADSL. Bez filtru nebudete moci úspěšně faxovat.
- Pokud používáte konvertor nebo adaptér PBX nebo ISDN, zkontrolujte, zda je tiskárna připojena ke správnému portu a terminálový adaptér je nastaven na typ přepínače, který odpovídá vaší zemi/oblasti.
- Pokud používáte službu Faxování přes protokol IP, zkuste snížit rychlost připojení. Pokud není potíž odstraněna, obraťte se na oddělení podpory služeb faxování přes protokol IP.

### Tiskárna může odesílat faxy, ale nemůže je přijímat.

- Jestliže nepoužíváte službu rozlišovacího vyzvánění, zkontrolujte, zda je funkce Rozlišovací vyzvánění tiskárny nastavena na možnost Všechna zvonění.
- Pokud je funkce Automatická odpověď nastavena na možnost Vypnuto, nebo máte na stejné telefonní lince, kterou používáte pro faxová volání, také službu hlasové pošty, můžete faxy přijímat jen ručně.
- Pokud je modem pro telefonické připojení počítače připojen ke stejné telefonní lince jako tiskárna, zkontrolujte, zda není software modemu nastaven na automatický příjem faxů.
- Jestliže máte záznamník na stejné telefonní lince jako tiskárna:
  - Zkontrolujte záznamník, zda správně pracuje.
  - Zkontrolujte, zda je tiskárna nastavena na automatický příjem faxů.

- Ujistěte se, zda je nastavení Počet zvonění před odpovědí nastaveno na vyšší hodnotu, než pro záznamník.
- Odpojte záznamník a zkuste znovu přijmout fax.
- Nahrajte zprávu dlouhou přibližně 10 sekund.
   Při nahrávání zprávy hovořte pomalu a ne příliš hlasitě. Na konci hlasové zprávy nechejte alespoň pětisekundovou pauzu.
- Selhání testu faxu může být způsobeno také jiným zařízením, které používá stejnou linku. Můžete odpojit všechna ostatní zařízení a spustit test znovu. Jestliže bez ostatních zařízení Test detekce oznamovacího tónu proběhne úspěšně, je příčinou potíží některé z jiných zařízení. Pokuste se postupně připojovat jednotlivá zařízení a pokaždé proved'te test, dokud nezjistíte, které ze zařízení způsobuje potíže.

### Tiskárna nemůže odesílat faxy, ale může je přijímat.

- Tiskárna zřejmě vytáčí příliš rychle nebo příliš brzy. Pravděpodobně bude nutné vložit do číselné řady mezery. Pokud například potřebujete před vytočením telefonního čísla získat přístup k vnější lince, vložte mezeru za číslo pro přístup. Pokud voláte číslo 95555555 a 9 slouží k přístupu na vnější linku, můžete mezery vložit následujícím způsobem: 9-555-5555. Chcete-li do zadávaného faxového čísla zadat mezeru, opakovaně tiskněte tlačítko \*, dokud se na displeji ovládacího panelu nezobrazí pomlčka (-).
- Pokud máte potíže s ručním odesláním faxu z telefonu, který je připojen přímo k tiskárně – a pokud se nacházíte v následujících zemích/ oblastech – je třeba k odeslání faxu použít klávesnici telefonu:

| Argentina      | Austrálie        |
|----------------|------------------|
| Brazílie       | Kanada           |
| Chile          | Čína             |
| Kolumbie       | Řecko            |
| Indie          | Indonésie        |
| Irsko          | Japonsko         |
| Korea          | Latinská Amerika |
| Malajsie       | Mexiko           |
| Filipíny       | Polsko           |
| Portugalsko    | Rusko            |
| Saúdská Arábie | Singapur         |
| Španělsko      | Tchaj-wan        |
| Thajsko        | USA              |
| Venezuela      | Vietnam          |

### Potíže s nastavením bezdrátové sítě (802.11)

Poznámka: Tato část je platná pouze pro řadu HP Deskjet Ink Advantage 4625 e-All-in-One.

V následující části jsou uvedeny informace o možnostech řešení potíží, se kterými se můžete setkat při připojování k bezdrátové síti.

Postupujte podle následujících kroků.

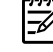

Poznámka: Pokud potíže přetrvávají, další informace naleznete v části věnované řešení potíží v uživatelské příručce. (Informace o umístění uživatelské příručky naleznete v části "Kde najdu uživatelskou příručku?" na straně 4.) Případně přejděte na stránku centra bezdrátového tisku HP (www.hp.com/go/wirelessprinting).

#### Po vyřešení potíží…

Po vyřešení všech potíží a úspěšném připojení tiskárny k bezdrátové síti proved'te pro svůj operační systém následující kroky:

#### Windows

- Na ploše klikněte na tlačítko Start, vyberte možnost **Programy** nebo Všechny programy, klikněte na položku **HP**, vyberte název tiskárny a potom klikněte na možnost Nastavení a software tiskárny.
- 2. Klikněte na možnost Připojit novou tiskárnu a vyberte typ připojení, které chcete použít.

#### Mac OS X

- Otevřete nástroj HP Utility. (Nástroj HP Utility 1. se nachází ve složce Hewlett-Packard ve složce **Applications** (Aplikace) v nejvyšší úrovni pevného disku.)
- 2. Na panelu nástrojů HP Utility klikněte na ikonu Applications (Aplikace), dvakrát klikněte na možnost HP Setup Assistant (Průvodce instalací HP) a postupujte podle pokynů na obrazovce.

### Krok 1: Zkontrolujte, zda svítí indikátor bezdrátového připojení (802.11).

Pokud modrá kontrolka u tlačítka bezdrátového připojení tiskárny nesvítí, funkce bezdrátového připojení možná nejsou zapnuty.

Bezdrátové připojení můžete zapnout stisknutím tlačítka <sup>(\*</sup>1<sup>\*)</sup> (Bezdrátová síť) na ovládacím panelu tiskárny. Pokud v seznamu vidíte možnost **Bezdrátová**  síť je vypnuta, vyberte pomocí tlačítek vpravo možnost Nastavení bezdrátového připojení a poté Bezdrátová síť: Zapnuto/Vypnuto a vyberte možnost Zapnuto.

# Krok 2: Zkontrolujte, zda je počítač připojen k síti.

Zkontrolujte, zda je počítač připojen k bezdrátové síti. Jestliže počítač k síti připojen není, nebude možné tiskárnu využívat prostřednictvím sítě. Pokud nejste schopni připojit váš počítač k vaší

síti, kontaktujte osobu, která nastavovala síť nebo směrovač nebo výrobce směrovače, protože může jít o hardwarové potíže bud' s vaším směrovačem, nebo počítačem.

### Krok 3. Restartování komponent bezdrátové sítě

Vypněte směrovač a poté tiskárnu, pak je znovu zapněte v tomto pořadí: nejprve směrovač a poté tiskárnu. Pokud se stále nemůžete připojit, vypněte směrovač, tiskárnu i počítač a znovu je zapněte v následujícím pořadí: nejdříve směrovač, poté tiskárnu a nakonec počítač. Vypnutí napájení a jeho opětovné zapnutí někdy vyřeší potíže se síťovou komunikací.

### Krok 4. Spuštění zprávy testu bezdrátového připojení

V případě potíží s připojením k bezdrátové síti spusťte protokol testu bezdrátového připojení.

Další informace naleznete v tématu "Krok 2: Test bezdrátového připojení" na straně 19.

- **Rada:** Pokud je na základě protokolu testu

bezdrátového připojení zjištěno, že potíží je slabý signál, zkuste potíž vyřešit přesunutím tiskárny blíž k bezdrátovému směrovači.

#### 💵 Snížení rušení

Následující rady mohou snížit nebezpečí rušení v bezdrátové síti:

- Bezdrátové zařízení udržujte v dostatečné vzdálenosti od velkých kovových objektů, např. kovových skříní na dokumenty, jiných elektromagnetických zařízení, např. mikrovlnných zdrojů a bezšňůrových telefonů, protože tyto objekty by mohly rušit rádiové signály.
- Bezdrátové zařízení udržujte v dostatečné vzdálenosti od velkých zděných konstrukcí a ostatních konstrukcí budovy, protože tyto objekty mohou pohlcovat rádiové signály a snížit intenzitu signálu.
- Umístěte přístupový bod nebo bezdrátový směrovač na centrální místo tak, aby byl v dosahu bezdrátových zařízení v síti.
- Všechna bezdrátová zařízení v síti udržujte ve vzájemném dosahu.

# Krok 5. Ujistěte se, že počítač není k síti připojen prostřednictvím virtuální privátní sítě (VPN)

VPN (Virtual Private Network) je počítačová síť využívající síť Internet k zajištění vzdáleného, zabezpečeného připojení k síti organizace. Většina služeb VPN však neumožňuje v době, kdy je počítač připojen k síti VPN, získat přístup k místním zařízením (jako jsou například tiskárny) v místní síti.

Chcete-li tiskárnu připojit, odpojte se od sítě VPN.

- Ada: Chcete-li tiskárnu používat v době, kdy je připojena k síti VPN, můžete tiskárnu připojit k počítači pomocí kabelu USB. Tiskárna využívá souběžně USB připojení i síťové připojení.

Další informace získáte od správce sítě nebo od osoby, která bezdrátovou síť nastavila.

# Potíže při používání služby HP ePrint

Poznámka: Tato část je platná pouze pro řadu HP Deskjet Ink Advantage 4625 e-All-in-One.

Máte-li s používáním služby HP ePrint potíže, projděte si následující body:

• Zkontrolujte, zda je tiskárna připojena k Internetu prostřednictvím bezdrátového připojení.

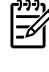

**Poznámka:** Tyto webové funkce nemůžete používat, pokud je tiskárna připojena pomocí USB kabelu.

 Zkontrolujte, zda jsou v tiskárně nainstalovány nejnovější aktualizace produktu. Další informace naleznete v tématu "Aktualizace tiskárny" na straně 8.

> Poznámka: Pokud je pro tiskárnu vyžadována povinná aktualizace, bude služba HP ePrint vypnuta do doby, dokud tato aktualizace nebude nainstalována. Po dokončení instalace aktualizace nastavte službu HP ePrint znovu. Další informace naleznete v tématu "Nastavení služby HP ePrint" na straně 6.

- Zkontrolujte, zda je v tiskárně služba HP ePrint povolena. Další informace naleznete v tématu "Nastavení služby HP ePrint" na straně 6.
- Server ePrint nepřijímá e-mailové tiskové úlohy v případě, že je v polích "Komu" a "Kopie" uvedeno více e-mailových adres. Do pole "Komu" zadejte pouze e-mailovou adresu tiskárny HP. Do ostatních polí nezadávejte žádné další e-mailové adresy.

- Zkontrolujte, zda odesíláte dokumenty splňující požadavky služby HP ePrint. Další informace naleznete v tématu "Pokyny pro službu HP ePrint" na straně 7.
- Pokud se ve vaší síti při připojování k Internetu využívá nastavení proxy serveru, zkontrolujte, zda jsou zadaná nastavení platná:
  - Zkontrolujte nastavení využívané v používaném webovém prohlížeči (například Internet Explorer, Firefox nebo Safari).
  - Pokud proxy server vyžaduje uživatelské jméno a heslo, ujistěte se, zda byly zadány správně.
  - Obraťte se na správce IT nebo na osobu, která nastavila vaši bránu firewall.

Pokud se změnila nastavení proxy používaná bránou firewall, je třeba tato nastavení aktualizovat na ovládacím panelu tiskárny nebo pomocí integrovaného webového serveru. Jestliže tato nastavení nejsou aktualizována, nebudete moci službu HP ePrint využívat.

Další informace naleznete v tématu "Nastavení služby HP ePrint" na straně 6.

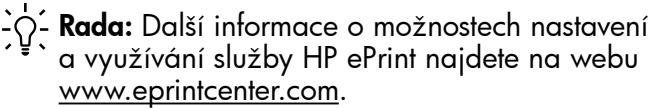

Poznámka: Tato část je platná pouze pro řadu -1 HP Deskjet Ink Advantage 4625 e-All-in-One.

Když je tiskárna připojena k síti, můžete prostřednictvím domovské stránky tiskárny (integrovaný webový server neboli EWS) zobrazit informace o stavu tiskárny, měnit nastavení nebo tiskárnu spravovat z vašeho počítače. Není nutné instalovat ani kontigurovat žádný zvláštní sottware.

Poznámka: Implementovaný webový server můžete otevřít a používat i bez připojení k Internetu, některé funkce však nebudou dostupné.

Další informace o serveru EWS naleznete v uživatelské příručce. Informace o umístění uživatelské příručky naleznete v části "Kde najdu uživatelskou příručku?" na straně 4.

#### Jak otevřít server EWS

- Získejte adresu IP nebo hostitelský název tiskárny. 1.
  - Na ovládacím panelu tiskárny stiskněte a. tlačítko (1) (Bezdrátová síť).
  - b. Pomocí tlačítek vpravo vyhledejte a vyberte možnost Zobrazit souhrnné informace bezdrátového připojení.
- 2. V podporovaném webovém prohlížeči na svém počítači zadejte adresu IP nebo název hostitele přiřazený tiskárně.

Pokud je adresa IP například 123.123.123.123, musíte ve webovém prohlížeči napsat následující adresu:

http://123.123.123.123

**Rada:** Po otevření implementovaného webového serveru jej můžete označit záložkou, abyste se k němu mohli snadno vrátit.

Chi Rada: Pokud používáte webový prohlížeč Safari pro systém Mac OS X, můžete k otevření serveru EWS bez zadávání adresy IP použít také záložku Bonjour. Chcete-li použít záložku Bonjour, otevřete prohlížeč Safari a poté v nabídce Safari klikněte na možnost Preferences (Předvolby). Na kartě **Bookmarks** (Záložky) v části **Bookmarks bar** (Záložky) vyberte možnost Include Bonjour (Přidat Bonjour) a okno zavřete. Klikněte na záložku **Bonjour** a poté vyberte síťovou tiskárnu k otevření serveru EWS.

### Prohlášení společnosti Hewlett-Packard o omezené záruce

| Produkt HP                                                                                     | Trvání omezené záruky                                                                                                    |
|------------------------------------------------------------------------------------------------|----------------------------------------------------------------------------------------------------|
| Média se softwarem                                                                             | 90 dní                                                                                                    |
| Tiskárna                                                                                       | 1 rok                                                                                                    |
| Tiskové nebo inkoustové kazety                                                                 | Do spotřebování inkoustu HP nebo data "ukončení záruční<br>lhůty" vytištěného na kazetě, přičemž platí událost, která<br>nastane dříve. Tato záruka sa nevztahuje na inkoustové<br>produkty značky HP, které byly znovu naplněny, přepracovány,<br>renovovány, nesprávně používány nebo neodborně otevřeny. |
| Tiskové hlavy (týká se pouze výrobků s tiskovými<br>hlavami, které mohou měnit sami zákazníci) | 1 rok                                                                                                    |
| Příslušenství                                                                                  | 1 rok (není-li uvedeno jinak)                                                                                                    |

A. Rozsah omezené zárukv

1. Společnost Hewlett-Packard (HP) poskytuje koncovým uživatelům záruku na výše uvedené produkty HP na závady materiálu nebo provedení po výše uvedenou dobu trvání (doba trvání záruky začíná datem nákupu zákazníkem).

- 2. U softwarových produktů se omezená záruka společnosti HP vztahuje pouze na selhání při provádění programových funkcí. Společnost HP nezaručuje nepřerušenou ani bezchybnou činnost žádného z produktu.
- Omezená záruka společnosti HP se vztahuje pouze na závady vzniklé při běžném používání výrobku a nevztahuje se na žádné další problémy, včetně těch, které vzniknou:
  - a. nesprávnou údržbou nebo úpravou,
  - b. softwarem, médii, součástmi nebo materiály neposkytnutými či nepodporovanými společností HP,
  - c. provozem mimo rámec specifikací produktu,
  - d. neoprávněnými úpravami nebo nesprávným použitím.
- 4. Použití doplněné kazety nebo kazety jiných výrobců u tiskáren HP nemá vliv na záruku poskytnutou zákazníkovi ani na dohodnutý servis. Pokud však k selhání nebo poškození tiskárny dojde v důsledku použití kazety jiného výrobce nebo doplněné či prošlé kazety, bude společnost HP za čas a materiál nutný k opravě příslušného selhání nebo poškození účtovat standardní poplatky.
- 5. Bude-li společnost HP v záruční době vyrozuměna o závadách produktu, na který se vztahuje záruka, provede společnost HP na základě vlastního uvážení výměnu nebo opravu takového produktu.
- 6. V případě, že společnost HP nebude schopna vadný produkt, na který se vztahuje záruka, v přiměřené době od nahlášení závady opravit nebo vyměnit, bude zákazníkovi vyplaceno odškodné ve výši prodejní ceny.
- 7. Společnost HP není povinna opravit, vyměnit ani vyplatit odškodné, pokud zákazník nevrátí vadný produkt. 8. Jakýkoli vyměněný produkt může být nový nebo ve stavu odpovídajícím novému produktu, za předpokladu, že jeho
- funkčnost bude přinejmenším stejná jako funkčnost nahrazeného produktu.
- 9. Produkty HP mohou obsahovat repasované části, součásti či materiály funkčně srovnatelné s novými.
- 10. Omezená záruka společnosti HP platí ve všech zemích/oblastech, kde společnost HP daný produkt prodává. Smlouvy o dalších záručních službách, například o servisu u zákazníka, je možné získat od jakékoli autorizované servisní služby v zemi/oblasti, kde produkt distribuuje společnost HP nebo autorizovaný dovozce.
- B. Omezení záruky
- V ROZSAHU POVOLENÉM MÍSTNÍMI ZÁKONY SPOLEČNOST HPANI JEJÍ DODAVATELÉ NEPOSKYTUJÍ ŽÁDNÉ JINÉ ZÁRUKY NEBO PODMÍNKY JAKÉHOKOLI DRUHU, AŤ UŽ VÝSLOVNÉ NEBO IMPLIKOVANÉ, NEBO PODMÍNKY OBCHODOVATELNOSTI, USPOKOJIVÉ KVÁLITY NEBO POUŽITELNOSTI PRO DANÝ ÚČEL. C. Omezení odpovědnosti
- - 1. V rozsahu povoleném místními zákony jsou nároky uvedené v tomto prohlášení o záruce jedinými a výlučnými nároky zákazníka.
  - 2. V ROZSAHU POVOLENÉM MÍSTNÍMI ZÁKONY, KROMĚ POVINNOSTÍ ZVLÁŠTĚ UVEDENÝCH V PROHLÁŠENÍ O ZÁRUCE, SPOLEČNOST HP ANI JEJÍ DODAVATELÉ NEZODPOVÍDAJÍ ZA PŘÍMÉ, NEPŘÍMÉ, ZVLÁŠTNÍ, NÁHODNÉ ANI JINÉ ŠKODY, AŤ JDE O SOUČÁST SMLOUVY, PORUŠENÍ OBČANSKÉHO PRÁVA NEBO JINÝCH PRÁVNÍCH NOREM, BEZ OHLEDU NA TO, ZDA BYLA SPOLEČNOST HP NA MOŽNOSTI VZNIKU TAKOVÝCHTO ŠKOD UPOZORNĚNA.
- D. Místní zákony
  - 1. Tato záruka poskytuje zákazníkovi přesně stanovená zákonná práva. Zákazníkům mohou příslušet i jiná práva, která se liší v různých státech USA, v různých provinciích Kanady a v různých zemích/oblastech světa.
  - 2. Pokud je toto prohlášení o záruce v rozporu s místními zákony, je třeba ho považovat za upravené do té míry, aby bylo s příslušnými místními zákony v souladu. Na základě takovýchto místních zákonů se zákazníka nemusejí týkat některá prohlášení a omezení uvedená v tomto prohlášení o záruce. Některé státy v USA a vlády v jiných zemích (včetně provincií v Kanadě) například mohou:
    - a. předem vyloučit prohlášení a omezení uvedená v tomto prohlášení o záruce, která by omezila zákonná práva zákazníka (například ve Velké Británii),
    - b. jinak omezit možnost výrobce uplatniť takováto prohlášení nebo omezení,
  - c. udělit zákazníkovi další záruční práva, určovat trvání předpokládaných záruk, které výrobce nemůže odmítnout, nebo povolit omezení doby trvání předpokládané záruky. 3. ZÁRUČNÍ PODMÍNKY OBSAŽENÉ V TOMTO USTANOVENÍ, S VÝJIMKOU ZÁKONNĚ POVOLENÉHO ROZSAHU,
  - NEVYLUČUJÍ, NEOMEZUJÍ, ANI NEUPRAVUJÍ, ALE DOPLŇUJÍ ZÁVAZNÁ ZÁKONEM STANOVENÁ PRÁVA PLATNÁ PRO PRODEJ PRODUKTŮ ZÁKAZNÍKOVI.

#### Informace o omezené záruce HP

#### Vážený zákazníku,

v příloze jsou uvedeny názvy a adresy společností skupiny HP, které poskytují omezenou záruku HP (záruku výrobců) ve Vaší zemi.

Pokud máte na základě konkrétní kupní smlouvy vůči prodávajícímu práva ze zákona přesahující záruku vyznačenou výrobcem, pak tato práva nejsou uvedenou zárukou výrobce dotčena. Česká republika: HEWLETT-PACKARD s.r.o., Vyskočilova 1/1410, 140 21 Praha 4

| HP Digital Solutions                                                                                                    |                                   |
|----------------------------------------------------------------------------------------------------|-----------------------------------|
| HP ePrint                                                                                                    |                                   |
| A nyomtató frissítése                                                                                                    | 34                                |
| Fax beállítása és használata                                                                                                    |                                   |
| Fax beállítása                                                                                                    | 35                                |
| A fax használata                                                                                                    | 40                                |
| Fax- és digitális telefonszolgáltatások                                                                                                    | 43                                |
| Vezeték nélküli (802.11) kommunikáció beállítása                                                                                                    |                                   |
| Üzembe helyezési problémák megoldása                                                                                                    |                                   |
| A nyomtató üzembe helvezésével kapcsolatos problémák                                                                                                    | 46                                |
|                                                                                                    |                                   |
| A szoftver telepítésével kapcsolatos problémák                                                                                                    |                                   |
| A szoftver telepítésével kapcsolatos problémák<br>A fax üzembe helyezésével kapcsolatos problémák                                                                                                    |                                   |
| A szoftver telepítésével kapcsolatos problémák<br>A fax üzembe helyezésével kapcsolatos problémák<br>Vezeték nélküli (802.11) beállítási problémák                                                                                                   | 47<br>47<br>49                    |
| A szoftver telepítésével kapcsolatos problémák<br>A fax üzembe helyezésével kapcsolatos problémák<br>Vezeték nélküli (802.11) beállítási problémák<br>A HP ePrint használatával kapcsolatos problémák                                                | 47<br>47<br>49<br>51              |
| A szoftver telepítésével kapcsolatos problémák<br>A fax üzembe helyezésével kapcsolatos problémák<br>Vezeték nélküli (802.11) beállítási problémák<br>A HP ePrint használatával kapcsolatos problémák<br>A beágyazott webkiszolgáló (EWS) használata | 47<br>47<br>49<br>51<br><b>52</b> |

#### Biztonsági tudnivalók

A nyomtató használata során mindenkor érvényesíteni kell azokat az alapvető biztonsági előírásokat, amelyek révén elkerülhetők a tűz vagy áramütés okozta személyi sérülések.

- 1. Olvassa át figyelmesen a nyomtató dokumentációjában található utasításokat.
- 2. Tartsa be a nyomtatón feltüntetett összes figyelmeztetést és utasítást.
- 3. Tisztítás előtt válassza le a nyomtatót az elektromos táphálózatról.
- 4. A nyomtatót nem szabad víz közelében elhelyezni és üzemeltetni, és nem használható, ha a felhasználó vagy a ruházata nedves.
- 5. A nyomtatót vízszintes, szilárd felületen kell elhelyezni.
- Olyan biztonságos helyen üzemeltesse a nyomtatót, ahol senki sem léphet a kábelekre, illetve senki sem botolhat meg a vezetékekben, és a vezetékek károsodása megakadályozható.

- 7. Ha a nyomtató nem működik megfelelően, tekintse meg a felhasználói útmutatót. További információ a felhasználói útmutató megkereséséről: "Hol található a felhasználói útmutató?" a következő oldalon: 30.
- A javítást kizárólag szakképzett szerelő végezheti el. Nem tartalmaz felhasználó által javítható alkatrészeket.
- Megjegyzés: A patronokból származó tintát a nyomtató különböző módokon használja a nyomtatási folyamat során, ideértve az inicializálási eljárást, amely előkészíti a nyomtatót és a patronokat a nyomtatásra, vagy a nyomtatófej karbantartását, amely a fúvókákat tartja tisztán, és a tinta egyenletes áramlását biztosítja. A felhasználás végén a patronban mindig marad némi tinta. További információ: www.hp.com/go/inkusage.

Magyar

Köszönjük, hogy megvásárolta ezt a nyomtatót! A nyomtató segítségével dokumentumokat és fényképeket nyomtathat, dokumentumokat olvashat be egy csatlakoztatott számítógépre, másolatokat készíthet, illetve faxokat küldhet és fogadhat.

Faxok beolvasásához, másolásához és küldéséhez használhatja a nyomtató kezelőpaneljét. A kezelőpanelt a beállítások módosítására, jelentések nyomtatására vagy a nyomtatóval kapcsolatos súgótartalmak megjelenítésére is használhatja. Tipp: A nyomtatóbeállításokat módosíthatja a nyomtatószoftverrel vagy a beágyazott webkiszolgálóval (EWS) is. Ezen eszközökkel kapcsolatban bővebb információt a felhasználói útmutatóban talál. További információt a felhasználói útmutató megkereséséről ezen az oldalon, a következő témakörben talál: "Hol található a felhasználói útmutató?" a következő oldalon: 30.

#### Hol található a felhasználói útmutató?

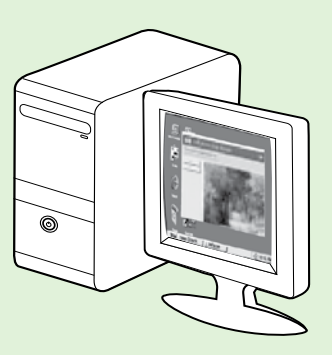

Az ajánlott HP szoftverek telepítése során a nyomtató felhasználói útmutatója (más néven "Súgó") is a számítógépre kerül.

A kézikönyv az alábbi témakörökkel kapcsolatban biztosít információkat:

- Hibaelhárítási tudnivalók
- Információ a támogatott nyomtatási kellékekről és tartozékokról (ha elérhető a nyomtatóhoz)
- Részletes útmutatás a nyomtató használatához
- Fontos figyelmeztetések, környezetvédelmi és szabályozási tudnivalók

Az útmutatót a HP nyomtatószoftverből (Microsoft<sup>®</sup> Windows<sup>®</sup>) vagy a Súgó menüből (Mac OS X) nyithatja meg:

- Windows: Kattintson a Start gombra, válassza a Programok vagy a Minden program menüpontot, válassza a HP lehetőséget, majd a HP nyomtató mappáját, végül válassza a Súgó lehetőséget.
- Mac OS X: A Finder programban kattintson a Help (Súgó) > Mac Help (Mac Súgó) lehetőségre. A Help Viewer területén válassza ki nyomtatóját a Mac Help (Mac Súgó) előugró menüből.

A HP támogatási webhelyén (<u>www.hp.com/go/customercare</u>) az útmutató Adobe Acrobat formátumú változata is elérhető.

- **Tipp:** Ha nem találja a felhasználói útmutatót a számítógépen, előfordulhat, hogy az nem lett a számítógépre másolva a HP szoftver telepítésekor. További tudnivalók: "Hogyan telepíthetem a felhasználói útmutatót?" a következő oldalon: 46.
- CE ① Az Európai Unió szabályozásának és előírásainak való megfeleléssel kapcsolatos információkat a felhasználói útmutató (más néven "Súgó") "Műszaki információk" című része tartalmazza. A Megfelelőségi nyilatkozat a következő webhelyen érhető el: <u>www.hp.eu/certificates</u>.

# **HP Digital Solutions**

A nyomtató számos digitális megoldást kínál, amelyek segítségével a munka egyszerűbbé és gördülékenyebbé válik.

#### Discrete temperature de la construcción de la construcción de la const

Ezen digitális megoldások beállítására és használatára vonatkozó bővebb információt a felhasználói útmutatóban talál. További információ a felhasználói útmutató megkereséséről: "Hol található a felhasználói útmutató?" a következő oldalon: 30.

### Beolvasás számítógépre

A beolvasást rendkívül egyszerűen elvégezheti, csak nyomjon meg egy gombot a nyomtató kezelőpaneljén, és közvetlenül a számítógépre olvashat be dokumentumokat. A beolvasott dokumentumok ezután e-mail üzenetekhez csatolhatók, és megoszthatók az üzletfelekkel.

 Megjegyzés: Ha Microsoft® Windows® rendszert
 futtató számítógépet használ és számítógép nem jelenik meg a célhelyek listájában a nyomtató kezelőpaneljén, indítsa újra a HP szoftver beolvasási funkcióját a célszámítógépen. A beolvasási funkció újraindításához kattintson az asztalon a **Start** gombra, válassza a **Programok** vagy a **Minden program** elemet, válassza a **HP** elemet, válassza a HP nyomtató mappáját, majd válassza ki a HP nyomtatót. A megjelenő ablakban válassza a **Nyomtatás, beolvasás és faxolás** lehetőséget, majd válassza a **Beolvasás számítógépre kezelése** elemet a **Beolvasás** menüpontnál.

### HP digitális fax (Faxolás PC-re és Faxolás Mac-re)

Soha többé nem fog papírkötegekben elkavarodott fontos faxokat elveszteni!

A Faxolás PC-re és a Faxolás Mac-re szolgáltatások segítségével automatikusan közvetlenül a számítógépén fogadhatja és mentheti el a faxokat. A Faxolás PC-re és a Faxolás Mac-re lehetővé teszi a faxok egy digitális példányának egyszerű tárolását, így többé már nem szükséges vaskos papírmappákkal bajlódnia.

Emellett a faxnyomtatást akár ki is kapcsolhatja, így pénzt takaríthat meg a papíron és a tintán, valamint hozzájárulhat a papírfogyasztás és a hulladéktermelés csökkentéséhez.

# רָלָ HP ePrint

Megjegyzés: A HP ePrint szolgáltatást csak a HP Deskjet Ink Advantage 4625 e-All-in-One sorozat támogatja.

A HP ePrint a HP ingyenes szolgáltatása, amellyel bárhonnan nyomtathat a HP ePrint szolgáltatás használatára képes nyomtatón, ahonnan e-mail üzenetet tud küldeni. Csak küldje el a dokumentumait és fényképeit a webszolgáltatások engedélyezésekor a nyomtatójához rendelt e-mail címre. Nincs szükség további illesztőprogramokra vagy szoftverekre. Ha előfizetett egy fiókra az ePrintCenter

(<u>www.eprintcenter.com</u>) központban, bejelentkezhet a HP ePrint feladat állapotának megtekintéséhez, a HP ePrint nyomtatósor kezeléséhez, annak felügyeletéhez, hogy ki használhatja a nyomtató

### A HP ePrint beállítása

A HP ePrint beállításához végezze el a következő lépéseket.

- Megjegyzés: Ha már telepítette a HP nyomtatószoftvert, tekintse meg a felhasználói útmutatóban szereplő telepítési útmutatót.
- Helyezze be a HP szoftver CD-jét a számítógépbe, majd kövesse a képernyőn megjelenő utasításokat.

Megjegyzés: Ha a számítógépen lévő tűzfalszoftver üzenetet jelenít meg a telepítés alatt, válassza az üzenetekben az "engedélyezés mindig" lehetőséget. A beállítás kiválasztásával engedélyezi, hogy a számítógépre telepítse a szoftvert.

- 2. Kövesse az operációs rendszernek megfelelő utasításokat:
  - Windows: Amikor a rendszer erre kéri, kattintson a Hálózat (Ethernet/Vezeték nélküli) lehetőségre, majd kövesse a képernyőn megjelenő utasításokat.
  - Mac OS X: Kattintson duplán a szoftver CD-jén a HP telepítő ikonra, és kövesse a képernyőn megjelenő utasításokat.

Megjegyzés: Ha a rendszer bekéri, ideiglenesen csatlakoztassa a nyomtatót egy USB-kábellel a számítógéphez. Mialatt csatlakozva van, a számítógép elküldi a nyomtatónak a vezeték nélküli beállításokat. Ezen beállítások elküldése után a telepítőprogram megkéri, hogy húzza ki az USB-kábelt. HP ePrint e-mail címét a nyomtatáshoz, és hogy segítséget kérjen a HP ePrint szolgáltatással kapcsolatban.

 Megjegyzés: A HP ePrint szolgáltatás
 használatához a nyomtatónak csatlakoznia kell az internethez vezeték nélküli kapcsolat használatával. A webes szolgáltatások nem használhatók, ha a nyomtató USB-kábellel csatlakozik.

#### Division meg többet!

További információért a webszolgáltatások használati feltételeiről látogasson el az ePrintCenter központba (<u>www.eprintcenter.com</u>).

- Ha vezeték nélküli hálózathoz csatlakozik, adja meg a vezeték nélküli hálózat nevét és a jelszót (ha a rendszer erre kéri).
- 4. Ha a rendszer erre kéri, tegye a következőket:
  - Fogadja el a webszolgáltatások használati feltételeit.
  - Engedélyezze, hogy a nyomtató automatikusan megkeresse és telepítse a termékfrissítéseket.
  - Ha a hálózat proxybeállításokat használ, amikor az internethez csatlakozik, adja meg ezeket a beállításokat.
- 5. Miután a nyomtató kinyomtat egy információs lapot, kövesse az utasításokat a beállítás befejezéséhez.

#### Division meg többet!

A HP ePrint beállítások kezeléséről és konfigurálásáról, valamint a legújabb szolgáltatásokról további információt az ePrintCenter központban talál (www.eprintcenter.com).

### A HP ePrint használata

Dokumentumok HP ePrint szolgáltatáson keresztül történő nyomtatásához végezze el az alábbi lépéseket:

A számítógépen vagy mobileszközön nyissa meg 1. az e-mail alkalmazást.

Megjegyzés: Az e-mail alkalmazások számítógépen vagy mobileszközön végzett használatáról információt az alkalmazáshoz kapott dokumentációban talál.

- 2. Hozzon létre egy új e-mail üzenetet, majd csatolja a nyomtatni kívánt fájlt. A HP ePrint segítségével nyomtatható fájlok listáját, valamint a HP ePrint használatakor követendő útmutatásokat ezen az oldalon, a következő témakörben találja: "HP ePrint útmutatások".
- Irja be a nyomtató e-mail címét az e-mail üzenet 3. "Címzett" sorába, majd küldje el az e-mailt.

Megjegyzés: Az ePrint kiszolgáló nem fogadja el az e-mailben küldött nyomtatási feladatokat, ha több e-mail cím szerepel a "Címzett" vagy a "Másolatot kap" sorban. Csak a HP nyomtató címét adja meg a "Címzett" mezőben. Ne adjon meg további e-mail címeket a többi sorban.

#### A HP ePrint e-mail cím megkeresése

A nyomtató HP ePrint e-mail címének beszerzéséhez nyomja meg a 🗊 (HP ePrint) gombot a nyomtató kezelőpaneljén.

#### 💵 HP ePrint útmutatások

- E-mailek és mellékletek maximális mérete: 5 MB
- Mellékletek maximális száma: 10
- Támogatott fájltípusok:
  - PDF
  - HTML
  - Normál szövegfájlformátumok
  - Microsoft Word, PowerPoint
  - Képfájlok, például PNG, JPEG, TIFF, GIF, BMP
- Megjegyzés: Elképzelhető, hogy más
  - típusú fájlokat is használhat a HP ePrint eszközzel. A HP azonban nem garantálja, hogy a nyomtató más típusú fájlokat is tud nyomtatni, mert ezek nem lettek teljesen tesztelve.

### Webszolgáltatások törlése

A webszolgáltatások törléséhez végezze el a következő lépéseket:

- A nyomtató kezelőpaneljén nyomja meg a (HP ePrint) gombot, majd nyomja meg a (Beállítás) gombot.
- A jobb oldali gombokkal keresse meg és válassza ki a Webszolgáltatások eltávolítása lehetőséget, majd nyomja meg az OK jobb oldalán található gombot.

# Megjegyzés: Ha eltávolítja

Í a webszolgáltatásokat, a HP ePrint működése leáll. A HP ePrint újbóli használatához be kell állítania azt. További információk: "A HP ePrint beállítása" a következő oldalon: 32.

## A nyomtató frissítése

Megjegyzés: Ez a szakasz csak a HP Deskjet
 Ink Advantage 4625 e-All-in-One sorozatra vonatkozik.

A HP folyamatosan dolgozik azon, hogy javítsa a nyomtatók teljesítményét, és a legújabb szolgáltatásokat biztosítsa. Ha a nyomtató a hálózathoz csatlakozik, és engedélyezettek a webszolgáltatások, nyomtatófrissítéseket kereshet és telepíthet.

A nyomtató szoftverének frissítéséhez végezze el az alábbi lépéseket:

- A nyomtató kezelőpaneljén nyomja meg a □<sup>3</sup> (HP ePrint) gombot, nyomja meg a (Beállítás) gombot, majd a jobb oldalon található gombokkal válassza ki a nyomtatófrissítés lehetőséget.
- Nyomja meg a Frissítések keresése most elem jobb oldalán található gombot, majd kövesse a kijelzőn megjelenő utasításokat.

Ahhoz, hogy a nyomtató automatikusan keressen frissítéseket:

- A nyomtató kezelőpaneljén nyomja meg a (HP ePrint) gombot, majd nyomja meg a (Beállítás) gombot.
- A jobb oldali gombok használatával válassza ki a Nyomtatófrissítés lehetőséget, majd válassza az Automatikus frissítés: Ki lehetőséget, végül válassza a Be lehetőséget.

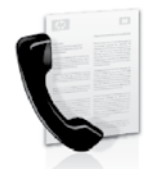

Ezzel a nyomtatóval fekete-fehér és színes faxokat küldhet és fogadhat.

#### 🔎 Tudjon meg többet!

A nyomtatóval elérhető faxszolgáltatásokról további információt a felhasználói útmutatóban talál. További információ a felhasználói útmutató megkereséséről: "Hol található a felhasználói útmutató?" a következő oldalon: 30.

# Fax beállítása

Tekintse meg a "Faxbeállítási információk megkeresése" mező országára/térségére vonatkozó részét. Ha az országa/térsége szerepel a listában, látogasson el a webhelyre a beállítással kapcsolatos információkért. Ha az országa/térsége nincs a listában, kövesse az útmutatóban leírt lépéseket.

#### 🖉 Faxbeállítási információk megkeresése

Ausztria

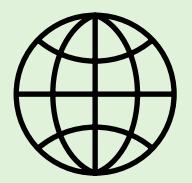

Ha a következő országok/térségek egyikében van, látogasson el a megfelelő webhelyre a faxbeállítással kapcsolatos információkért.

www.hp.com/at/faxconfig

Belgium Hollandul Franciául Dánia Finnország Franciaország Németország Írország Olaszország Norvégia Hollandia Portugália Spanyolország Svédország Svájc Franciául Németül Egyesült Királyság

www.hp.be/nl/faxconfig www.hp.be/fr/faxconfig www.hp.dk/faxconfig www.hp.com/fr/faxconfig www.hp.com/de/faxconfig www.hp.com/ie/faxconfig www.hp.com/it/faxconfig www.hp.no/faxconfig www.hp.nl/faxconfig www.hp.pt/faxconfig www.hp.es/faxconfig www.hp.se/faxconfig

www.hp.com/ch/fr/faxconfig www.hp.com/ch/de/faxconfig www.hp.com/uk/faxconfig

### 1. lépés: Csatlakoztassa a nyomtatót a telefonvonalhoz

#### • Mielőtt elkezdené...

Mielőtt elkezdené, győződjön meg arról, hogy végrehajtotta a következőket:

- Helyezett be tintapatronokat
- A4 vagy Letter méretű papírt tett a tálcára
- Előkészítette a telefonkábelt és az adaptert (ha kapott ilyeneket a nyomtatóhoz).

További tudnivalókat a nyomtatóhoz kapott dobozban található beállítási poszteren olvashat.

1. A nyomtatóval kapott telefonkábellel kösse össze a fali telefoncsatlakozót a nyomtató hátoldalán található, 1-LINE feliratú aljzattal.

 Megjegyzés: Lehetséges, hogy az országhoz/
 térséghez kapott adapterrel kell a nyomtatót a fali telefoncsatlakozóhoz csatlakoztatnia.

Megjegyzés: Ha a nyomtatóhoz kapott telefonkábel nem elég hosszú, vásároljon egy csatolóegységet egy telefontartozékokat árusító villamossági szaküzletben a meghosszabbításához. Szüksége lesz egy másik telefonkábelre is, amely lehet a munkahelyén vagy otthonában általában használatos normál telefonkábel. További információért tekintse meg a felhasználói útmutatót.

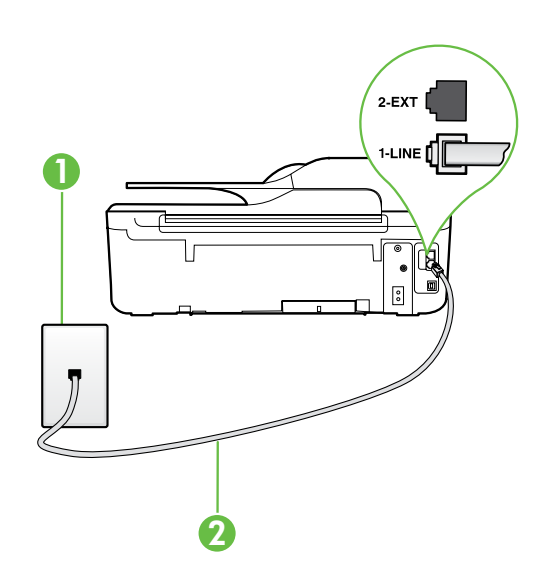

- VIGYÁZAT: Ha nem a nyomtatóhoz mellékelt telefonkábelt használja, sikertelen lehet a faxolás. Mivel lehet, hogy az otthon vagy az irodában használt telefonkábelek különböznek a nyomtatóhoz mellékelttől, a HP a nyomtatóhoz mellékelt telefonkábel használatát javasolja.
- Csatlakoztasson minden más telefonos berendezést. A további eszközök vagy szolgáltatások a nyomtatóhoz csatlakoztatásáról és beállításáról további információt ezen szakasz mezőiben vagy a felhasználói útmutatóban talál.
- Va

**Megjegyzés:** Ha a nyomtató többi berendezéssel vagy szolgáltatással végzett beállítása során problémákat tapasztal, forduljon a telefontársasághoz vagy a szolgáltatóhoz.

Tipp: Ha ugyanazon a telefonvonalon fizet elő hangpostára, amelyiket a faxoláshoz használja, nem fogadhat automatikusan faxokat. Mivel elérhetőnek kell lennie, hogy személyesen válaszoljon a bejövő faxhívásokra, kapcsolja ki az Automatikus válasz szolgáltatást.

Ha inkább automatikusan kívánja fogadni a faxokat, akkor vegye fel a kapcsolatot a telefontársasággal, és fizessen elő egy megkülönböztető csengetési szolgáltatásra, vagy szerezzen be egy külön telefonvonalat a faxoláshoz.

1. Fali telefoncsatlakozó

2. 1-LINE port a nyomtatón
#### ?) Mi a megkülönböztető csengetési szolgáltatás?

Számos telefontársaság lehetővé teszi, hogy több telefonszám szerepeljen egyetlen telefonvonalon. Ha előfizet erre a szolgáltatásra, minden telefonszámhoz különböző csengetésminta fog tartozni. A nyomtatót beállíthatja úgy, hogy válaszoljon az egyedi csengetésmintákra.

Ha a nyomtatót megkülönböztető csengetést alkalmazó telefonvonalra csatlakoztatja, kérje meg a telefontársaságot, hogy rendeljen más-más csengetésmintát a telefon- és a faxhívásokhoz. Azt javasoljuk, kérjen dupla vagy tripla csengetést a faxszámhoz. Ha a nyomtató érzékeli az adott csengetésmintát, fogadja a hívást, és fogadja a faxot.

További információ a megkülönböztető csengetés beállításáról: "3. lépés: Faxbeállítások megadása" a következő oldalon: 38.

#### • Csatlakozás DSL/ADSL vonalhoz

Ha DSL/ADSL szolgáltatásra fizet elő, kövesse ezeket a lépéseket a fax csatlakoztatásához.

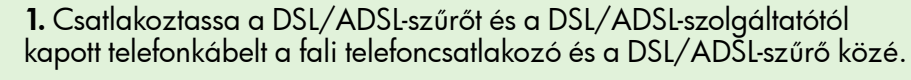

2. Csatlakoztassa a nyomtatóhoz mellékelt telefonkábelt a DSL/ADSLszűrő és a nyomtatón lévő **1-Line** port közé.

1. Fali telefoncsatlakozó

2. DSL/ADSL-szűrő és telefonkábel (a DSL/ADSL-szolgáltató biztosítja)

3. A nyomtatóhoz mellékelt dobozban lévő telefonkábel a nyomtatón található 1-LINE porthoz csatlakoztatva

#### 9. További berendezések csatlakoztatása

3

A nyomtató hátoldalán távolítsa el a 2-EXT feliratú aljzat fehér színű védődugóját, és ide csatlakoztassa a telefonkészüléket.

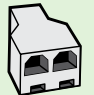

Ha további berendezéseket csatlakoztat, például betárcsázós modemet vagy telefont, akkor vásároljon párhuzamos telefonvonal-elosztót. A párhuzamos telefonvonal-elosztó előoldalán egy RJ-11-es port, a hátoldalán pedig két ugyanilyen port található. Ne használjon a készülékkel kétvonalas telefonvonal-elosztót, soros telefonvonal-elosztót, sem olyan párhuzamos telefonvonal-elosztót,

amelynek előoldalán két RJ-11-es port, a hátoldalán pedig egy dugós csatlakozó található.

Megjegyzés: Ha DSL/ADSL-szolgáltatásra iratkozik fel, csatlakoztassa a DSL/ADSL-szűrőt a párhuzamos telefonvonal-elosztóhoz, majd a HP cégtől kapott telefonkábellel csatlakoztassa a szűrő másik végét a nyomtatón lévő 1-Line porthoz. A nyomtató hátoldalán távolítsa el a 2-EXT feliratú port fehér színű védődugóját, és a 2-EXT porthoz csatlakoztasson telefont vagy telefonos üzenetrögzítőt. Ezután csatlakoztassa a párhuzamos telefonvonal-elosztó második portját a számítógéphez kapcsolódó DSL/ADSL-modemhez.

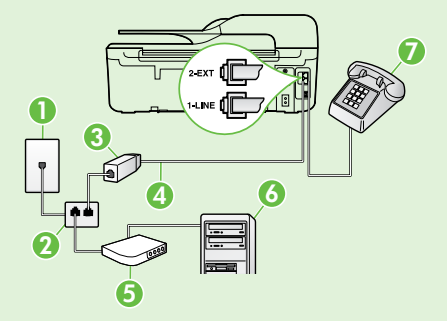

- 1. Fali telefoncsatlakozó
- 2. Párhuzamos telefonvonal-elosztó
- 3. DSL/ADSL-szűrő (a DSL/ADSL-szolgáltatótól szerezhető be)
- 4. A nyomtatóhoz mellékelt telefonkábel a nyomtatón található 1-LÍNE porthoz csatlakoztatva
- 5. DSL/ADSL-modem
- 6. Számítógép
- 7. A nyomtató 2-EXT portjához csatlakoztatott telefon

## 2. lépés: Faxbeállítás tesztelése

A nyomtató állapotának ellenőrzéséhez, illetve annak megállapításához, hogy megfelelőek-e a beállításai a faxoláshoz, a faxbeállítások tesztelhetők.

A faxteszt által végzett műveletek:

- Teszteli a faxhardvert;
- Ellenőrzi, hogy megfelelő típusú telefonkábel van-e csatlakoztatva a nyomtatóhoz
- Ellenőrzi, hogy a telefonkábel a megfelelő aljzathoz van-e csatlakoztatva;
- Ellenőrzi, hogy van-e tárcsahang;
- Aktív telefonvonalat keres;
- Ellenőrzi a telefonkapcsolat állapotát.

- A jobb oldali gombokkal keresse meg és válassza ki az Eszközök lehetőséget, és válassza a Faxteszt futtatása lehetőséget.

A nyomtató a kijelzőn megjeleníti a teszt állapotát, és jelentést nyomtat a teszt eredményeiről. Ha a teszt sikertelenül zárul, nézze át a jelentést, hogy elháríthassa a problémát, végezze el a javasolt módosításokat, és ismét futtassa le a tesztet.

További hibaelhárítási információk: "A nyomtató üzembe helyezésével kapcsolatos problémák" a következő oldalon: 46.

### 3. lépés: Faxbeállítások megadása

Az igényei szerint módosítsa a faxbeállításokat, miután a nyomtatót a telefonvonalhoz csatlakoztatta.

 Tipp: A nyomtatóról küldött összes faxhoz
 ugyanazon faxfelbontás és világosabb/sötétebb beállítások használatához a kívánt módon adja meg a beállításokat, majd válassza a Beállítás alapértékként lehetőséget.

#### ? Hol módosíthatók a faxbeállítások?

A következő eszközökkel adhatja meg a faxbeállításokat:

#### Nyomtató kezelőpanel

A kezdőképernyőn nyomja meg a **Fax**, jobb oldalán található 🔧 (Beállítás) gombot, majd válassza ki a megadni kívánt beállítást.

#### HP szoftver

Ha telepítette a HP szoftvert a számítógépre, a számítógépen telepített szoftverrel megadhatja a faxbeállításokat.

Ezen eszközök vagy beállítások használatával kapcsolatban bővebb információt a felhasználói útmutatóban talál.

| Konfigurálni kívánt beállítás                                                                                                    | Végrehajtandó lépések                                                                                                    |
|----------------------------------------------------------------------------------------------------|----------------------------------------------------------------------------------------------------|
| Automatikus válasz<br>Állítsa az üzenetrögzítő üzemmódot <b>Be</b> állapotúra, ha<br>azt szeretné, hogy a nyomtató automatikusan fogadja<br>a bejövő faxokat. A nyomtató a <b>Csengetések a válaszig</b><br>beállításban megadott számú csengetés után válaszol<br>a hívásokra. | <ol> <li>A nyomtató kezelőpaneljének kezdőképernyőjén<br/>nyomja meg a  (Beállítás) gombot.</li> <li>A jobb oldali gombok használatával keresse meg és<br/>válassza ki a Faxbeállítás lehetőséget, majd válassza<br/>az Automatikus válasz lehetőséget.</li> <li>Keresse meg és válassza ki a Be vagy a Ki lehetőséget.</li> </ol>                                                                           |
| Csengetések a válaszig (opcionális)<br>A hívás fogadása előtti csengetések számának beállítása<br>Megjegyzés: Ha üzenetrögzítő van a nyomtatóhoz<br>csatlakoztatva, a nyomtató csengetések a válaszig<br>beállítását nagyobb értékre kell állítani, mint az<br>üzenetrögzítőét. | <ol> <li>A nyomtató kezelőpaneljének kezdőképernyőjén<br/>nyomja meg a  (Beállítás) gombot.</li> <li>A jobb oldali gombok használatával keresse meg és<br/>válassza ki a Faxbeállítás lehetőséget, majd válassza<br/>az Alapvető beállítások és a Csengetések a válaszig<br/>lehetőséget.</li> <li>Váltson a csengetések kívánt számára, majd nyomja<br/>meg az OK jobb oldalán található gombot.</li> </ol> |

| Konfigurálni kívánt beállítás                                                                                                    | Végrehajtandó lépések                                                                                                    |
|----------------------------------------------------------------------------------------------------|----------------------------------------------------------------------------------------------------|
| <ul> <li>Megkülönböztető csengetés</li> <li>A válaszcsengetés-minta módosítása megkülönböztető csengetéshez.</li> <li>Megjegyzés: Ha megkülönböztető csengetési szolgáltatást használ, több telefonszámot is használhat ugyanazon a telefonvonalon. Úgy módosíthatja ezt a beállítást, hogy a nyomtató automatikusan meg tudja határozni, melyik csengési mintát használja csak a faxhívásokhoz.</li> <li>Tipp: A nyomtató kezelőpaneljének csengetésiminta- érzékelő funkcióját használva is beállíthat megkülönböztető csengetést. Ezzel a szolgáltatással a nyomtató felismeri és rögzíti a bejövő hívás csengetési mintáját, és a hívás alapján automatikusan megállapítja a telefontársaság által a faxhívásokhoz alkalmazott megkülönböztető csengetést.</li> </ul> | <ol> <li>Győződjön meg arról, hogy a nyomtató úgy van-e<br/>beállítva, hogy automatikusan fogadja a faxhívásokat.</li> <li>A nyomtató kezelőpaneljének kezdőképernyőjén<br/>nyomja meg a (Beállítás) gombot.</li> <li>A jobb oldalon található gombokkal keresse meg és<br/>válassza ki a Faxbeállítás lehetőséget, válassza<br/>a Speciális beállítások lehetőséget, majd válassza<br/>a Megkülönböztető csengetés lehetőséget.<br/>Megjelenik egy üzenet arról, hogy a beállítás<br/>módosítása nem ajánlott, hacsak nem használ több<br/>telefonszámot ugyanazon a telefonvonalon.</li> <li>Nyomja meg az OK jobb oldalán található gombot,<br/>majd válassza az Igen lehetőséget a folytatáshoz.</li> <li>Hajtsa végre a következő műveletek valamelyikét:         <ul> <li>Válassza ki a csengetésmintát, amelyet<br/>a telefontársaság a faxhívásokhoz rendelt.</li> <li>vagy -</li> <li>Válassza ki az Automatikus érzékelés elemet, és<br/>kövesse a nyomtató kezelőpaneljén megjelenő</li> </ul> </li> </ol> |
|                                                                                                    | utasításokat.<br>Megjegyzés: Ha olyan PBX-telefonrendszert használ,<br>amely különböző csengetésmintákkal rendelkezik<br>belső- és külső hívásokhoz, a faxszámot külső<br>számról kell hívnia.                                                                                                    |
| <ul> <li>Fax sebessége</li> <li>Beállíthatja a nyomtató és más faxkészülékek közötti kommunikációban a faxok küldése és fogadása során használt faxküldési/-fogadási sebességet.</li> <li>Megjegyzés: Ha problémák lépnek fel a faxok küldése vagy fogadása során, használjon kisebb faxolási sebességet.</li> </ul>                                                                                                    | <ol> <li>A nyomtató kezelőpaneljének kezdőképernyőjén<br/>nyomja meg a  (Beállítás) gombot.</li> <li>A jobb oldali gombok használatával keresse meg és<br/>válassza ki a Faxbeállítás lehetőséget, ezután pedig<br/>válassza a Speciális beállítások, majd a Faxolási<br/>sebesség lehetőséget.</li> <li>Keresse meg és válassza ki a kívánt beállítást, majd<br/>nyomia meg az OK jobb oldalán található aombot.</li> </ol>                                                                                                    |
| <ul> <li>Faxhiba-javítási mód</li> <li>Ha a nyomtató az átvitel során hibajelet érzékel, és a hibajavítás beállítás be van kapcsolva, akkor kérheti a fax egy részének újraküldését.</li> <li>Megjegyzés: Ha problémája van a faxok küldésével és fogadásával, kapcsolja ki a hibajavítást. Ezen beállítás kikapcsolása akkor is hasznos lehet, amikor másik országba/térségbe próbál faxot küldeni, másik országból/térségből fogad faxot vagy műholdas telefonkapcsolatot használ.</li> </ul>                                                                                                    | <ol> <li>A nyomtató kezelőpaneljének kezdőképernyőjén<br/>nyomja meg a  (Beállítás) gombot.</li> <li>A jobb oldalon található gombokkal keresse meg és<br/>válassza ki a Faxbeállítás lehetőséget, és válassza<br/>a Speciális beállítások, majd a Hibajavítási mód<br/>lehetőséget.</li> <li>Keresse meg és válassza ki a Be vagy a Ki lehetőséget,<br/>majd nyomja meg az OK jobb oldalán található<br/>gombot.</li> </ol>                                                                                                    |
| Hangerő<br>Módosíthatja a nyomtató hangjainak hangerejét, beleértve<br>a faxhangokat is.                                                                                                    | <ol> <li>A nyomtató kezelőpaneljének kezdőképernyőjén<br/>nyomja meg a  (Beállítás) gombot.</li> <li>A jobb oldali gombok használatával keresse meg és<br/>válassza ki a Faxbeállítás lehetőséget, ezután pedig<br/>válassza az Alapvető beállítások, majd a Fax<br/>hangereje lehetőséget.</li> <li>Keresse meg és válassza ki a Halk, Hangos vagy Ki</li> </ol>                                                                                                    |
|                                                                                                    | lehetőséget, majd nyomja meg az <b>OK</b> jobb oldalán<br>található gombot.                                                                                                    |

## A fax használata

Ebben a szakaszban megtanulhatja, hogyan küldhet és fogadhat faxokat.

## Faxok küldése

Faxot számos módon küldhet. A nyomtató kezelőpaneljének segítségével fekete-fehér vagy színes faxot is küldhet. Kézzel is küldhet faxot egy csatlakoztatott telefonról, amely lehetővé teszi, hogy a fax elküldése előtt beszéljen a fogadóval.

A számítógépen lévő dokumentumokat is elküldheti faxként anélkül, hogy kinyomtatná azokat.

#### Discrete Tudjon meg többet!

A következő témakörökről további tudnivalókat a Felhasználói kézikönyvben talál:

- Fax küldése tárcsázásfigyelés segítségével
- Fax küldése számítógépről
- Fax küldése a memóriából
- Fax időzítése későbbi küldésre
- Fax küldése több címzettnek

További információ a felhasználói útmutató megkereséséről: "Hol található a felhasználói útmutató?" a következő oldalon: 30.

#### Fax küldése a nyomtató kezelőpaneljéről

- Helyezze a dokumentumot a nyomtatott oldalával 1. lefelé a lapolvasó üvegére, az automatikus lapadagoló (ADF) jobb első sarkához igazítva.
- 2. A kezdőképernyőn nyomja meg a **Fax** jobb oldalán található gombot.
- Adja meg a faxszámot a billentyűzet segítségével. 3.
  - 🖌 **Tipp:** Ha szünetet szeretne beiktatni
  - a beírandó faxszámba, nyomja meg többször a \* gombot, amíg egy kötőjel (-) meg nem jelenik a kijelzőn.

#### Fax küldése mellékállomásról

- Helyezze a dokumentumot a nyomtatott oldalával 1. lefelé a lapolvasó üvegére, az automatikus lapadagoló jobb első sarkához igazítva.
- A kezdőképernyőn nyomja meg a **Fax** jobb 2. oldalán található gombot.
- 3. Tárcsázza a számot a nyomtatóhoz csatlakoztatott telefonkészülék billentyűzete segítségével.
- 🕬 **Megjegyzés:** Fax kézi küldése esetén ne 2 a nyomtató kezelőpaneljén található billentyűzetet használja. A kívánt számot a telefon billentyűzetén kell tárcsáznia.
- Ha a hívott fél felveszi a telefont, beszélhet vele, 4. mielőtt a faxot elküldi.

- 4. Nyomja meg a Faxolás indítása elem mellett jobbra található gombot, majd nyomja meg a **Fekete-fehér** vagy a **Színes** elem melletti qombot.
  - 🗸 **Tipp:** Ha az elküldött fax rossz minőségben Tipp: Ha az eikuluon las test
     érkezik a címzetthez, próbáljon változtatni a felbontásán vagy a kontrasztján.
- Megjegyzés: Ha egy faxkészülék fogadja a hívást, akkor hallhatja a címzett faxkészülék faxhangját. A faxküldéshez folytassa az eljárást a következő lépéssel.
- Amikor készen áll a fax elküldésére, nyomja meg 5. az OK jobb oldalán található gombot, majd nyomja meg a Fekete-fehér vagy a Színes elem melletti gombot.

Ha a fax elküldése előtt beszél a címzettel, kérje meg őt, hogy a faxhang megszólalása után nyomja meg a készülékének Indítás gombját. A fax átvitele alatt a telefonvonal elnémul. Ezen a ponton leteheti a telefont. Ha folytatni kívánja a beszélgetést a címzettel, maradjon a vonalban, amíg befejeződik a fax átvitele.

## Faxfogadás

A faxokat automatikusan vagy kézzel fogadhatja.

Megjegyzés: Ha Legal vagy nagyobb méretű faxot fogad, de a nyomtató nem Legal méretű papírhoz van beállítva, a nyomtató lekicsinyíti a faxot, hogy az ráférjen a betöltött papírra. Ha letiltja az Automatikus kicsinyítés szolgáltatást, a nyomtató két oldalra nyomtatja ki a faxot.

Ha a fax érkezésekor éppen egy dokumentumot másol, akkor a másolás befejezéséig a nyomtató a memóriában tárolja a faxot. Ennek eredményeképp csökkenhet a memóriában tárolható faxoldalak száma.

#### Discrete für Steine des Automation and Automatication and Automaticati

A következő témakörökről további tudnivalókat a Felhasználói kézikönyvben talál:

- Fogadott faxok újranyomtatása a memóriából
- Lekérés faxfogadáshoz
- Faxok továbbítása egy másik számra
- A fogadott faxok papírméretének beállítása
- Automatikus kicsinyítés beállítása a fogadott faxokhoz
- Nem kívánt faxszámok blokkolása

További információ a felhasználói útmutató megkereséséről: "Hol található a felhasználói útmutató?" a következő oldalon: 30.

#### Fax automatikus fogadása

Ha bekapcsolja az **Automatikus válasz** beállítást (alapértelmezett beállítás), a nyomtató a **Csengetések a válaszig** beállításban megadott csengetésszám után automatikusan válaszol a bejövő hívásokra, és fogadja a faxokat. További információk a beállítás megadásáról: "3. lépés: Faxbeállítások megadása" a következő oldalon: 38.

#### Ý Faxok és a hangposta-szolgáltatás

Ha ugyanazon a telefonvonalon fizet elő hangpostára, amelyiket a faxoláshoz használja, nem fogadhat automatikusan faxokat. Ehelyett kapcsolja ki az Automatikus válasz beállítást, hogy kézzel fogadhasson faxokat. Győződjön meg arról, hogy kézi faxkapcsolatot kezdeményezzen azelőtt, hogy a hangposta átvenné a vonalat.

Ha inkább automatikusan kívánja fogadni a faxokat, akkor vegye fel a kapcsolatot a telefontársasággal, és fizessen elő egy megkülönböztető csengetési szolgáltatásra, vagy szerezzen be egy külön telefonvonalat a faxoláshoz.

#### Fax kézi fogadása

Amikor telefonál, a vonal másik végén lévő fél küldhet faxot, mialatt Ön még vonalban van (ezt hívják kézi faxolásnak).

A (**2-EXT** porton keresztül) a nyomtatóhoz csatlakoztatott telefonról vagy azonos telefonvonalon lévő (de a nyomtatóhoz nem közvetlenül csatlakozó) telefonról fogadhat faxokat kézzel.

- 1. Győződjön meg arról, hogy a nyomtató be van kapcsolva, és a főtálcában van papír.
- 2. Vegye ki az összes eredetit a lapadagoló tálcáról.
- Állítsa a Csengetések a válaszig beállítást nagy értékűre, hogy a nyomtató válasza előtt fogadhassa a bejövő hívást. Az Automatikus válasz beállítást ki is kapcsolhatja, ekkor a nyomtató nem fogadja automatikusan a bejövő hívásokat.

- **4.** Ha éppen telefonkapcsolatban van a küldővel, kérje meg arra, hogy nyomja meg az **Indítás** gombot saját faxkészülékén.
- 5. A faxhangok megszólalása után tegye a következőket:
  - A nyomtató kezelőpaneljének kezdőképernyőjén nyomja meg a Fax jobb oldalán található gombot, nyomja meg az OK jobb oldalán található gombot, majd nyomja meg a Fax kézi fogadása jobb oldalán található gombot.
  - Miután a nyomtató megkezdte a fax fogadását, leteheti a telefont, de vonalban is maradhat. Faxtovábbítás közben a telefonvonal néma.

#### Fogadott faxok újranyomtatása a memóriából

Ha bekapcsolja a **Fogadott fax mentése** üzemmódot, a nyomtató a memóriában tárolja a beérkező faxokat, függetlenül attól, hogy hibaállapotban van-e.

- Megjegyzés: Ha a Fogadott fax mentése üzemmódot Csak hiba esetén értékre állítja, a nyomtató nem tárolja a faxokat a memóriában, ha a nyomtatóból kifogy a tinta a faxok fogadása alatt.
- Megjegyzés: A készülék kikapcsolásával a memóriában tárolt összes fax törlődik. A szolgáltatás használatával kapcsolatos további információkért tekintse meg a felhasználói útmutatót. További információ a felhasználói útmutató megkereséséről: "Hol található a felhasználói útmutató?" a következő oldalon: 30.
- 1. Győződjön meg arról, hogy van papír a főtálcában.
- A jobb oldali gombok használatával keresse meg és válassza ki a Faxbeállítás lehetőséget, ezután pedig válassza a Faxeszközök, majd a Memóriában tárolt faxok újranyomtatása lehetőséget.

A faxok kinyomtatása a fogadás időpontja szerint, időrendben visszafelé történik, a legutoljára fogadott faxszal kezdve.

 A memóriában tárolt faxok újranyomtatását a X (Mégse) gombbal állíthatja le.

### Jelentések és naplók használata

Több különböző típusú faxjelentést nyomtathat:

- Visszaigazolási jelentések, fax
- Fax hibajelentései
- Faxnapló
- Egyéb jelentések

Ezek a jelentések hasznos rendszer-információkat biztosítanak a nyomtatóról.

#### Jelentés nyomtatása

- A jobb oldali gombok használatával keresse meg és válassza ki a Faxbeállítás lehetőséget, majd válassza a Faxjelentések lehetőséget.

#### A faxnapló tartalmának törlése

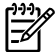

Megjegyzés: A faxnapló törlése az összes, memóriában tárolt faxot is törli.

- 2. A jobb oldali gombokkal hajtsa végre a következő műveletek valamelyikét:

- Megjegyzés: A nyomtató kezelőpaneljén a hívási előzményeket is megtekintheti. A hívási előzmények megtekintéséhez a nyomtató kezelőpaneljének kezdőképernyőjén nyomja meg a Fax jobb oldalán található gombot, ezután nyomja meg a Gyors névjegyalbum jobb oldalán található gombot, majd keresse meg és válassza a Hívási előzmények lehetőséget. Azonban ez a lista nem nyomtatható ki.
- Váltson a nyomtatni kívánt faxjelentésre, majd nyomja meg az OK jobb oldalán található gombot.
  - Keresse meg és válassza ki az Eszközök lehetőséget.

- vagy -

- Keresse meg és válassza ki a Faxbeállítás lehetőséget, majd válassza a Faxeszközök lehetőséget.
- **3.** Keresse meg és válassza ki a **Faxnapló törlése** lehetőséget.

# Fax- és digitális telefonszolgáltatások

Számos telefontársaság nyújt ügyfeleinek digitális telefonszolgáltatásokat, például az alábbiakat:

- DSL: Digitális előfizetői vonal (digital subscriber line, DSL) a telefontársaságnál. (Az Ön országában/térségében a DSL-t ADSL-nek is nevezhetik.)
- PBX: Alközponti (private branch exchange, PBX) telefonrendszer
- ISDN: Integrált szolgáltatásokat tartalmazó digitális hálózati (integrated services digital network, ISDN) rendszer.
- FoIP: Gazdaságos telefonszolgáltatás, amelynek használata során faxokat küldhet és fogadhat nyomtatója segítségével az interneten keresztül. A módszer neve fax IP-protokollon keresztül (Fax over Internet Protocol, FoIP). További információért tekintse meg a felhasználói útmutatót.

A HP nyomtatókat kimondottan a hagyományos, analóg telefonszolgáltatásokkal való használatra tervezték. Ha digitális telefonos környezetben dolgozik (például DSL/ADSL, PBX vagy ISDN rendszerrel), előfordulhat, hogy a digitális jelet analóg jellé átalakító szűrő vagy konverter használatára lesz szükség a nyomtató faxoláshoz való beállítására. Megjegyzés: A HP nem garantálja, hogy a nyomtató az összes, digitális jelet analóg jellé átalakító konverterrel, valamint az összes digitális szolgáltatás vonalával vagy szolgáltatójával minden digitális környezetben kompatibilis. Lépjen kapcsolatba a telefontársaságával annak meghatározásához, hogy melyik lehetőség érhető el a szolgáltatásaik körében.

# Vezeték nélküli (802.11) kommunikáció beállítása

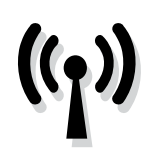

Hajtsa végre az alábbi lépéseket a megadott sorrendben a nyomtatóval való vezeték nélküli kapcsolat létesítéséhez.

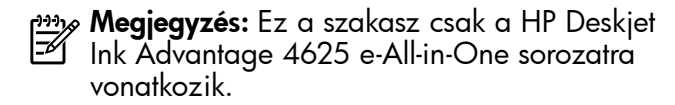

### 1. lépés: Telepítse a nyomtató szoftverét

Vezeték nélküli kommunikáció beállításához futtassa a telepítőprogramot a nyomtatóhoz mellékelt HP szoftver CD-ről. A telepítőprogram telepíti a szoftvert, és vezeték nélküli kapcsolatot hoz létre.

Megjegyzés: Vezeték nélküli kommunikáció beállítása előtt győződjön meg arról, hogy a nyomtatóhardver üzembe van helyezve. További tudnivalókat a nyomtatóhoz kapott beállítási poszteren vagy a nyomtató kezelőpaneljén megjelenő útmutatásokban olvashat.

Kövesse az operációs rendszernek megfelelő utasításokat.

 Helyezze be a HP szoftver CD-jét a számítógépbe, majd kövesse a képernyőn megjelenő utasításokat. Megjegyzés: Ha a számítógépen lévő
 tűztalszoftver üzenetet jelenít meg a telepítés alatt, válassza az üzenetekben az "engedélyezés mindig" lehetőséget.
 A beállítás kiválasztásával engedélyezi, hogy a számítógépre telepítse a szoftvert.

- Kövesse az operációs rendszernek megfelelő utasításokat.
  - Windows: Amikor a rendszer erre kéri, kattintson a Hálózat (Ethernet/Vezeték nélküli) lehetőségre, majd kövesse a képernyőn megjelenő utasításokat.
  - Mac OS X: Kattintson duplán a szoftver CD-jén a HP Installer (HP telepítő) ikonra, és kövesse a képernyőn megjelenő utasításokat.
- 3. Amikor a szoftver erre kéri, adja meg a vezeték nélküli hálózat nevét és a jelszót.

#### ? Mi a vezeték nélküli hálózat neve és jelszava?

A szoftver telepítése alatt a rendszer felkérheti, hogy adja meg a vezeték nélküli hálózat nevét (más néven "SSID") és a vezeték nélküli jelszót:

- A vezeték nélküli hálózat neve az Ön által használt vezeték nélküli hálózat neve.
- A szükséges biztonsági szinttől függően a vezeték nélküli hálózat WPA-kulcsot vagy WEP-jelszót használhat.

Ha nem módosította a vezeték nélküli hálózat nevét vagy a vezeték nélküli jelszót a vezeték nélküli hálózat beállítása óta, azok esetenként megtalálhatók a vezeték nélküli útválasztó hátulján vagy oldalán.

Ezenkívül, ha Windows rendszert futtató számítógépet használ, a HP a HP otthoni hálózati diagnosztikai segédprogramot biztosítja, amely egyes rendszereken segít beszerezni ezeket az információkat. Ezen eszköz használatához látogasson el a HP vezeték nélküli nyomtatási központjába a <u>www.hp.com/go/wirelessprinting</u> címen, majd kattintson a **Hálózati diagnosztikai segédprogram** elemre a **Gyorshivatkozások** szakaszban. (Elképzelhető, hogy ez az eszköz jelenleg nem érhető el minden nyelven.)

Ha nem találja a vezeték nélküli hálózat nevét és jelszavát, illetve nem emlékszik ezekre, tekintse meg a számítógép vagy a vezeték nélküli útválasztó dokumentációját. Ha továbbra sem találja ezeket az információkat, forduljon a hálózati rendszergazdához vagy a vezeték nélküli hálózatot beállító személyhez.

A hálózati kapcsolattípusokról, a vezeték nélküli hálózat nevéről és a vezeték nélküli jelszóról (WPA-jelszó, WEP-kulcs) további információt a felhasználói útmutatóban talál.

## 2. lépés: Vezeték nélküli kapcsolat tesztelése

A vezeték nélküli kapcsolat teszteléséhez és a megfelelő működésének ellenőrzéséhez végezze el a következő lépéseket:

- 1. Győződjön meg arról, hogy a nyomtató be van kapcsolva, és van papír a tálcán.
- A nyomtató kezelőpaneljén nyomja meg a (1) (Vezeték nélküli) gombot.
- A jobb oldali gombokkal keresse meg és válassza ki a Jelentések nyomtatása lehetőséget, majd válassza a Vezeték nélküli tesztjelentés lehetőséget.

A nyomtató jelentést nyomtat a teszt eredményéről. Ha a teszt sikertelenül zárul, nézze át a jelentést, hogy elháríthassa a problémát, és ismét futtassa le a tesztet.

További hibaelhárítási információk: "Vezeték nélküli (802.11) beállítási problémák" a következő oldalon: 49.

## A kapcsolattípus módosítása

Miután telepítette a HP szoftvert, és a nyomtatót egy számítógéphez vagy a hálózathoz csatlakoztatta, módosíthatja a kapcsolattípust.

- Ahhoz, hogy vezeték nélküli kapcsolatról USB-kapcsolatra váltson, csatlakoztassa a nyomtatóhoz az USB-kábelt.
- Ha USB-kapcsolatról vezeték nélküli kapcsolatra szeretne váltani, kövesse az operációs rendszer utasításait.

#### Windows

- A számítógép asztalán kattintson a Start gombra, majd mutasson a Programok vagy a Minden program elemre, kattintson a HP lehetőségre, jelölje ki a nyomtató nevét, majd kattintson a Nyomtatóbeállítás és-szoftver elemre.
- 2. Kattintson az USB-kábellel csatlakoztatott nyomtató módosítása vezeték nélküli kapcsolatra lehetőségre.
- 3. A beállítás végrehajtásához kövesse a kijelzőn megjelenő utasításokat.

#### Mac OS X

- Nyissa meg a HP Utility segédprogramot. (A HP Utility segédprogram a merevlemez Applications (Alkalmazások) mappáján belüli Hewlett-Packard mappában található.)
- 2. Kattintson az **Applications** (Alkalmazások) elemre az eszköztáron.
- Kattintson duplán a HP Setup Assistant (HP Telepítősegéd) lehetőségre, majd kövesse a képernyőn megjelenő utasításokat.

# Üzembe helyezési problémák megoldása

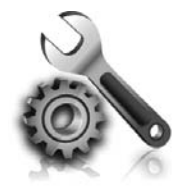

A következő szakaszok a nyomtató üzembe helyezésekor felmerülő problémák esetén nyújtanak segítséget. Ha további segítségre van szüksége, tekintse meg a felhasználói útmutatót. További információ a felhasználói útmutató megkereséséről: "Hol található a felhasználói útmutató?" a következő oldalon: 30.

# A nyomtató üzembe helyezésével kapcsolatos problémák

- Győződjön meg arról, hogy minden ragasztószalagot és csomagolóanyagot eltávolított a nyomtató külsejéről és belsejéből.
- Ügyeljen rá, hogy a nyomtató első üzembe helyezésekor a nyomtatóhoz mellékelt TELEPÍTŐ patronokat használja.
- Győződjön meg arról, hogy sima, fehér, nem használt A4 vagy Letter (8,5x11 hüvelykes) méretű papír legyen a nyomtatóban.
- Ellenőrizze a használt kábelek és vezetékek megfelelő állapotát.
- Győződjön meg arról, hogy a tápkábel megfelelően csatlakozik a nyomtatóhoz, és a tápforrás megfelelően működik.

- Győződjön meg arról, hogy a U (tápfeszültségjelző) fény világít és nem villog. Az első bekapcsolásakor körülbelül 45 másodpercig tart, amíg a nyomtató felmelegszik.
- Győződjön meg arról, hogy a nyomtató a kezdőképernyőt jeleníti meg és a nyomtató kezelőpaneljén más jelzőfények nem világítanak vagy villognak.
- Győződjön meg arról, hogy megfelelően töltött papírt a tálcába, és nincs elakadva papír a nyomtatóban.
- Ellenőrizze, hogy az összes rögzítőzár és fedél megfelelően le van-e zárva.

#### 🔅 Hogyan telepíthetem a felhasználói útmutatót?

A HP szoftver telepítésekor megadott beállításoktól függően előfordulhat, hogy a rendszer nem telepíti a telhasználói útmutatót a számítógépre.

A felhasználói útmutató telepítéséhez hajtsa végre a következő lépéseket:

- 1. Helyezze be a számítógépbe a nyomtatóhoz mellékelt szoftver CD lemezét, és kövesse a képernyőn megjelenő utasításokat.
- Az ajánlott szoftvert megjelenítő képernyőn válassza az operációs rendszerének megfelelő lehetőséget:
  - Windows: Válassza azt a lehetőséget, amelyben szerepel a "Súgó" kifejezés.
  - Mac OS X: Válassza a HP Recommended Software (HP által ajánlott szoftverek) lehetőséget.

**3.** Kövesse a képernyőn megjelenő utasításokat a felhasználói útmutató telepítésének befejezéséhez.

Tipp: Ha nem találja a HP szoftver CD lemezét, illetve ha a számítógépén nincs CD- vagy DVD-meghajtó, a HP szoftvert letöltheti a HP támogatási webhelyéről (<u>www.hp.com/go/ customercare</u>). A webhelyen keressen rá a nyomtatóra, majd válassza a Szoftver-és illesztőprogram-letöltések lehetőséget. Válassza ki az operációs rendszerét, válassza ki a letölteni kívánt illesztőprogramot, majd válassza azt a lehetőséget, amelynek elnevezésében szerepel a "Teljes szoftver és illesztőprogramok" kifejezés.

# A szoftver telepítésével kapcsolatos problémák

- A telepítés megkezdése előtt zárjon be minden más futó programot.
- Ha Windows rendszert futtató számítógépet használ, ellenőrizze, hogy helyesen adta-e meg a meghajtó betűjelét, ha a rendszer nem ismeri fel a CD-meghajtó betűjele alapján az útvonalat.
- Ha a rendszer nem ismeri fel a HP szoftver CD-t a meghajtóban, nézze meg, nincs-e sérülés a CD lemezen. A HP szoftvert a HP webhelyéről (www.hp.com/go/customercare) is letöltheti.
- Ha Windows rendszert futtató számítógépet használ, és a nyomtatót USB-kábellel csatlakoztatja, ellenőrizze, hogy az USB illesztőprogramok nincsenek-e kikapcsolva a Windows Eszközkezelőben.

## A fax üzembe helyezésével kapcsolatos problémák

Ez a szakasz olyan problémák elhárításáról tartalmaz információkat, amelyek akkor merülhetnek fel, amikor beállítja a faxolást a nyomtatón.

beállítva favolásboz zachtá cítula delelően beállítva faxoláshoz, problémák léphetnek fel faxok küldésekor, fogadásakor, illetve mindkét esetben.

## 1. lépés: A faxbeállítás ellenőrzése

Ellenőrizze a nyomtató állapotát, és győződjön meg arról, hogy megfelelően van beállítva a faxoláshoz. További tudnivalók: "Fax beállítása és használata" a következő oldalon: 35.

Tipp: Ha hibakódot tartalmazó faxkommunikációs hibát kap, a HP támogatási webhelyén (<u>www.hp.com/go/customercare</u>) megtalálja a hibakód magyarázatát. Ha utasítást kap rá, válasszon országot/térséget, majd írja be a keresőmezőbe a "fax hibakódok" kifejezést.

Ha gondjai vannak a faxolással, a nyomtató állapotának megtekintéséhez kinyomtathat egy faxtesztjelentést. Ha a nyomtató nincs megfelelően beállítva faxoláshoz, a teszt sikertelen lesz. A nyomtató faxoláshoz való beállítása után készítse el a tesztet. További tudnivalók: "2. lépés: Faxbeállítás tesztelése" a következő oldalon: 38.

Ha nem tudja megoldani a problémákat a taxtesztben szereplő javaslatokkal, ugorjon a 2. lépésre.

## 2. lépés: Ellenőrizze a lehetséges problémák listáját

Ha faxtesztet futtatott, de továbbra is problémája van a fax beállításával, ellenőrizze a lehetséges problémák és megoldások következő listáját:

## A nyomtatónak problémát okoz a faxok küldése és fogadása

- Győződjön meg arról, hogy a nyomtatóhoz kapott telefonkábelt vagy tápegységet használja. (Ha nem ezt a telefonkábelt vagy tápegységet használja, lehet, hogy a képernyőn mindig a Telefon félretéve felirat jelenik meg.)
- Ellenőrizze, hogy a mellékállomáson működő (a nyomtatóval közös vonalat használó, de ahhoz nem csatlakozó) telefon vagy más berendezés nincs-e használatban, illetve a kézibeszélője nincs-e félretéve. Nem faxolhat a nyomtatóval például akkor, ha a mellékállomáson beszélnek, illetve ha a számítógépes betárcsázós modemmel az interneten böngésznek vagy e-mailt küldenek.
- Ha telefonvonal-elosztót használ, az elosztó faxolási problémákat okozhat. Próbálja közvetlenül a fali telefoncsatlakozóhoz csatlakoztatni a nyomtatót.
- Győződjön meg arról, hogy a telefonkábel egyik vége a fali telefoncsatlakozóhoz, a másik vége pedig a nyomtató hátulján lévő "1-LINE" feliratú porthoz csatlakozik.
- Próbáljon egy működő telefonkészüléket csatlakoztatni közvetlenül a fali telefoncsatlakozóhoz, és ellenőrizze, hogy van-e tárcsahang. Ha nem hall tárcsahangot, vegye fel a kapcsolatot a telefontársasággal, és ellenőriztesse velük a vonalat.
- Győződjön meg arról, hogy analóg telefonvonalhoz csatlakoztatta-e a nyomtatót,

különben nem lesz képes faxok küldésére és fogadására. Csatlakoztasson egy hagyományos, analóg telefont a telefonos fali aljzathoz, és a tárcsahang meghallgatásával állapítsa meg, hogy digitális aljzatot használ-e. Ha nem normál tárcsahangot hall, előfordulhat, hogy az adott telefonvonal digitális telefonokhoz van beállítva. Csatlakoztassa a nyomtatót analóg telefonvonalhoz, és próbáljon meg faxot küldeni vagy fogadni.

- Vizsgálja meg a telefonvonal minőségét: csatlakoztassa egy telefonkészülék kábelének végét a fali telefonaljzatba, és ellenőrizze, hallható-e búgás vagy egyéb zajok. A rossz minőségű (zajos) telefonvonal is okozhat faxolási problémákat. Ha zajt hall, kapcsolja ki a Hibajavítási üzemmód (ECM) lehetőséget, és próbálja újra a faxolást.
- Ha DSL/ADSL-szolgáltatást használ, győződjön meg arról, hogy csatlakoztatva van a DSL/ ADSL-szűrő. A szűrő nélkül nem tud sikeresen faxolni.
- Akár PBX-rendszerrel rendelkezik, akár ISDNhálózatot használ, ellenőrizze, hogy a nyomtató a megfelelő porthoz van-e csatlakoztatva, és hogy a végponti adapter az Ön országának/ térségének megfelelő állásban van-e.
- Ha Fax over IP szolgáltatást használ, próbáljon lassabb kapcsolati sebességet használni. Ha nem működik, hívja a Fax over IP szolgáltatást támogató részleget.

## A nyomtató tud faxot küldeni, de nem tud faxot fogadni

- Ha nem használja a megkülönböztető csengetési szolgáltatást, ellenőrizze, hogy a nyomtató Megkülönböztető csengetés beállítása Minden csengetés értékű-e.
- Ha az Automatikus válasz beállítás ki van kapcsolva, vagy ha ugyanazon a telefonvonalon fizet elő hangpostára, amelyiket a faxoláshoz használja, csak kézzel fogadhat faxokat.
- Ha a nyomtatóval azonos telefonvonalon számítógépes betárcsázós modem van, ellenőrizze, hogy a modem szoftvere nincs-e automatikus faxtogadásra állítva.
- Ha a nyomtatóval azonos telefonvonalon üzenetrögzítő is van:
  - Ellenőrizze, hogy az üzenetrögzítő megfelelően működjön.
  - Ellenőrizze, hogy a nyomtató automatikus faxfogadásra van-e állítva.

- Győződjön meg arról, hogy a Csengetések a válaszig beállítás több csengetésre van beállítva, mint az üzenetrögzítő.
- Válassza le az üzenetrögzítőt, és így próbálja meg a faxfogadást.
- Körülbelül 10 másodperces üzenetet vegyen fel. Lassan és halkan beszéljen az üzenet rögzítésekor. Az üzenet végén rögzítsen legalább 5 másodpercnyi csendet.
- Előfordulhat, hogy a faxszal közös telefonvonalat használó más készülékek okozzák a teszt sikertelenségét. Leválaszthatja az összes többi eszközt, és újból futtathatja a tesztet. Ha a Tárcsahangészlelés teszt sikeres, akkor ezen eszközök közül egy vagy több okozza a problémát. Egyesével csatlakoztassa vissza a készülékeket, amíg meg nem állapítja, hogy melyik okozza a problémát.

## A nyomtató nem tud faxot küldeni, csak fogadni

- Lehet, hogy a nyomtató túl gyorsan vagy túl hamar tárcsáz. Előfordulhat, hogy szüneteket kell a számsorba iktatnia. Ha a külső vonal eléréséhez például hozzáférési számot kell tárcsáznia, a szám után iktasson be szünetet. Ha a hívott szám 95555555, és a 9-es segítségével lép a külső vonalra, a következőképpen iktathat be szünetet: 9-555-5555. Ha szünetet szeretne beiktatni a beírandó faxszámba, nyomja meg többször a \* gombot, amíg egy kötőjel (-) nem jelenik meg a kijelzőn.
- Ha problémája van a faxok kézi küldésével a nyomtatóhoz közvetlenül csatlakoztatott telefonkészülékről – és a következő országokban/térségekben van –, akkor a fax küldéséhez a telefon billentyűzetét kell használnia:

| Argentína      | Ausztrália       |
|----------------|------------------|
| Brazília       | Kanada           |
| Chile          | Kína             |
| Kolumbia       | Görögország      |
| India          | Indonézia        |
| Írország       | Japán            |
| Korea          | Latin-Amerika    |
| Malajzia       | Mexikó           |
| Fülöp-szigetek | Lengyelország    |
| Portugália     | Oroszország      |
| Szaúd-Arábia   | Szingapúr        |
| Spanyolország  | Tajvan           |
| Thaiföld       | Egyesült Államok |
| Venezuela      | Vietnam          |

## Vezeték nélküli (802.11) beállítási problémák

Megjegyzés: Ez a szakasz csak a HP Deskjet Ink Advantage 4625 e-All-in-One sorozatra vonatkozik.

Ez a szakasz azon problémák megoldásával kapcsolatban tartalmaz információkat, amelyek akkor fordulhatnak elő, amikor a nyomtatót a vezeték nélküli hálózathoz csatlakoztatja.

Kövesse ezeket az utasításokat az itt szereplő sorrendben.

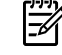

tapasztal, tekintse magagianti kult tapasztal, tekintse meg a felhasználói útmutatóban lévő, problémamegoldással kapcsolatos információkat. (További információ a felhasználói útmutató megkereséséről: "Hol található a felhasználói útmutató?" a következő oldalon: 30.) Vagy látogasson el a HP vezeték nélküli nyomtatási központjába (www.hp.com/go/wirelessprinting).

#### A problémák megoldása után...

Miután megoldotta a problémákat, és sikeresen csatlakoztatta a nyomtatót a vezeték nélküli hálózathoz, végezze el az operációs rendszerének megfelelően a következő lépéseket:

#### Windows

- A számítógép asztalán kattintson a Start 1. gombra, majd mutasson a **Programok** vagy a Minden program elemre, kattintson a HP lehetőségre, jelölje ki a nyomtató nevét, majd kattintson a Nyomtatóbeállítás és -szoftver elemre.
- 2. Kattintson az Új nyomtató csatlakoztatása parancsra, majd válassza ki a használni kívánt kapcsolatot.

#### Mac OS X

- Nyissa meg a HP Utility segédprogramot. 1. (A HP Utility segédprogram a merevlemez Applications (Alkalmazások) mappáján belüli Hewlett-Packard mappában található.)
- 2. Kattintson a HP Utility segédprogram eszköztárának Applications (Alkalmazások) ikonjára, kattintson duplán a HP Setup Assistant (HP Telepítősegéd) elemre, majd kövesse a képernyőn megjelenő utasításokat.

### 1. lépés: Ellenőrizze, hogy világít-e a vezeték nélküli adatátvitel (802.11) jelzőfénye

Ha a nyomtató vezeték nélküli gombja melletti kék jelzőfény nem világít, előfordulhat, hogy a vezeték nélküli funkciók nincsenek bekapcsolva.

A vezeték nélküli kapcsolat bekapcsolásához nyomja meg a <sup>(</sup>1<sup>)</sup> (vezeték nélküli kapcsolat) gombját a nyomtató kezelőpaneljén. Ha a listában egy Vezeték nélküli kikapcsolva lehetőséget lát, a jobb oldali gombokkal válassza a Vezeték nélküli beállítások, a Vezeték nélküli: Be/Ki, majd a Be lehetőséget.

## 2. lépés Ellenőrizze, hogy számítógépe csatlakozik-e a hálózatra

Győződjön meg arról, hogy a számítógép csatlakoztatva van a vezeték nélküli hálózathoz. Ha a számítógép nem csatlakozik a hálózathoz, nem használhatja a nyomtatót a hálózaton. Ha nem tudja a számítógépet a hálózathoz csatlakoztatni, lépjen kapcsolatba vagy a hálózatot beállító személlyel vagy az útválasztó gyártójával, mivel lehetséges, hogy a problémát az útválasztó vagy a számítógép hardverhibája okozza.

## 3. lépés Indítsa újra a vezeték nélküli hálózat összetevőit

Kapcsolja ki az útválasztót és a HP nyomtatót, majd kapcsolja be őket újra a következő sorrendben: először az útválasztót, azután a nyomtatót. Ha továbbra sem tud kapcsolódni, kapcsolja ki az útválasztót, a nyomtatót és a számítógépet, majd kapcsolja vissza azokat ebben a sorrendben: először az útválasztót, majd a nyomtatót, végül a számítógépet. Előfordul, hogy a ki- majd bekapcsolás megoldja a hálózati kommunikációs problémát.

### 4. lépés Futtassa a vezeték nélküli tesztjelentést

Vezeték nélküli hálózati problémák esetén futtassa a vezeték nélküli tesztjelentést.

További tudnivalók: "2. lépés: Vezeték nélküli kapcsolat tesztelése" a következő oldalon: 45.

- **Tipp:** Ha a vezeték nélküli tesztjelentés azt jelzi,

hogy a jel gyenge, próbálja meg közelebb tenni a nyomtatót a vezeték nélküli útválasztóhoz.

#### 💭 Interferencia csökkentése

A következő tippek alkalmazásával csökkentheti a rádiózavarok előfordulását a vezeték nélküli hálózatban:

- Tartsa távol a vezeték nélküli eszközöket a nagyméretű fémtárgyaktól (például iratszekrényektől) és az egyéb elektromágneses eszközöktől, például mikrohullámú sütőktől és vezeték nélküli telefonoktól, mivel az ilyen tárgyak akadályozhatják a rádiójelek terjedését.
- Ne tegye a vezeték nélküli eszközöket nagy méretű épített szerkezetek és más épületszerkezetek közelébe, mivel az ilyen tárgyak képesek a rádióhullámok elnyelésére, és csökkentik a jelek erősségét.
- A hozzáférési pontot vagy vezeték nélküli útválasztót központi helyre tegye, ahonnan látszanak a hálózatban lévő vezeték nélküli eszközök.
- A hálózat összes vezeték nélküli eszközét tartsa egymáshoz képest hatótávolságon belül.

### 5. lépés Győződjön meg arról, hogy a számítógép nem virtuális magánhálózaton (VPN) keresztül csatlakozik a hálózathoz

A virtuális magánhálózat (VPN) olyan számítógépes hálózat, amely az internet használatával biztosít távoli, biztonságos kapcsolatot a szervezet hálózatához. A legtöbb VPN szolgáltatás azonban nem engedélyezi a helyi eszközök (például a nyomtató) elérését a helyi hálózaton, amikor a számítógép a VPN hálózathoz csatlakozik.

A nyomtatóhoz való csatlakozáshoz szüntesse meg a kapcsolatot a VPN hálózattal.

- j- Tipp: A nyomtató VPN hálózaton keresztüli használatához a nyomtatót egy USB-kábellel a számítógéphez csatlakoztathatja. A nyomtató egyidőben használja az USB és hálózati kapcsolatait.

További információkért forduljon a hálózati rendszergazdához vagy a vezeték nélküli hálózatot beállító személyhez.

## A HP ePrint használatával kapcsolatos problémák

Megjegyzés: Ez a szakasz csak a HP Deskjet Ink Advantage 4625 e-All-in-One sorozatra vonatkozik.

Ha a HP ePrint használata közben problémákba ütközik, ellenőrizze a következőket:

Győződjön meg arról, hogy a nyomtató csatlakoztatva van az internethez vezeték nélküli kapcsolaton keresztül.

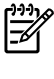

Megjegyzés: A webes szolgáltatások nem használhatók, ha a nyomtató USB-kábellel csatlakozik.

Ellenőrizze, hogy a legújabb termékfrissítések telepítve vannak e a nyomtatóra. További tudnivalók: "A nyomtató frissítése" a következő oldalon: 34.

> Megjegyzés: Ha a nyomtatóhoz kötelező frissítésre van szükség, a HP ePrint kikapcsol és a frissítés telepítéséig nem érhető el. A frissítés telepítése után állítsa be ismét a HP ePrint eszközt. További információk: "A HP ePrint beállítása" a következő oldalon: 32.

- Biztosítsa, hogy a HP ePrint engedélyezve legyen a nyomtatón. További információk: "A HP ePrint beállítása" a következő oldalon: 32.
- Az ePrint kiszolgáló nem fogadja el az e-mailben küldött nyomtatási feladatokat, ha több e-mail cím szerepel a "Címzett" vagy a "Másolatot kap" sorban. Csak a HP nyomtató címét adja meg a "Címzett" mezőben. Ne adjon meg további e-mail címeket a többi sorban.

- Ellenőrizze, hogy a HP ePrint követelményeinek megfelelő dokumentumokat küld-e. További tudnivalók: "HP ePrint útmutatások" a következő oldalon: 33.
- Amennyiben a hálózati csatlakozáshoz proxybeállításokra van szükség, akkor győződjön meg a megadott adatok érvényességéről:
  - Ellenőrizze webböngészőjének (például Internet Explorer, Firefox, Safari) beállításait.
  - Ha a proxykiszolgálóhoz felhasználónévre és jelszóra van szükség, ellenőrizze, hogy helyesen adta meg az információkat.
  - Az ellenőrzést a rendszergazdával vagy a tűzfal beállításáért felelős személlyel végezze el.

Ha a tűzfal által használt proxybeállítások módosultak, frissítenie kell ezeket a beállításokat a nyomtató kezelőpanelén vagy a beágyazott webkiszolgálón (EWS). Ha ezek a beállítások nincsenek frissítve, nem használhatja a HP ePrint eszközt.

További információk: "A HP ePrint beállítása" a következő oldalon: 32.

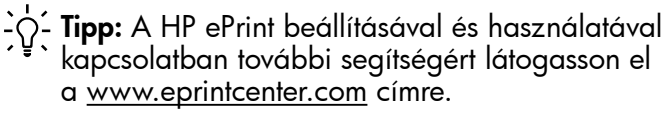

# A beágyazott webkiszolgáló (EWS) használata

- =4
- **Megjegyzés:** Ez a szakasz csak a HP Deskjet Ink Advantage 4625 e-All-in-One sorozatra vonatkozik.

Ha a nyomtató hálózathoz csatlakozik, a nyomtató weblapjának (beágyazott webkiszolgáló, más néven EWS) segítségével állapotinformációkat tekinthet meg, beállításokat módosíthat, valamint kezelheti a nyomtatót a számítógépről. Nincs szükség speciális szottver telepítésére vagy konfigurálására a számítógépen.

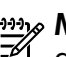

Megjegyzés: A beágyazott webkiszolgálót abban az esetben is megnyithatja és használhatja, ha nem rendelkezik internetkapcsolattal, egyes szolgáltatások azonban így nem érhetők el.

A beágyazott webkiszolgálóról további intormációt a felhasználói útmutatóban talál. További információ a felhasználói útmutató megkereséséről: "Hol található a felhasználói útmutató?" a következő oldalon: 30.

#### Az EWS megnyitása

- Kérje le a nyomtató IP-címét vagy állomásnevét. 1.
  - Nyomja meg a ('**i**') (vezeték nélküli a. kapcsolat) gombját a nyomtató kezelőpaneljén.
  - A jobb oldali gombokkal keresse meg és b. válassza ki a Vezeték nélküli összegzés megtekintése lehetőséget.
- 2. Irja be a számítógépen futó webböngészőbe a nyomtatóhoz beállított IP-címet vagy állomásnevet.

Ha például az IP-cím 123.123.123.123, akkor a következő címet írja a webböngészőbe:

http://123.123.123.123

Tipp: Az EWS megnyitását követően mentheti azt könyvjelzőként, így később gyorsan visszatérhet hozzá.

<u>
 Fipp:</u> Mac OS X rendszeren a Safari böngésző Bonjour könyvjelző funkciójával az IP-cím beírása nélkül is elérheti a beágyazott webkiszolgálót. A Bonjour könyvjelző használatához nyissa meg a Safari böngészőt, és a **Safari** menüben kattintson a Preferences (Beállítások) pontra. A Bookmarks (Könyvjelzők) lap Bookmarks bar (Könyvjelzők sáv) szakaszában válassza az Include Bonjour (Bonjour szerepeltetése) lehetőséget, majd zárja be az ablakot. Kattintson a **Bonjour** könyvjelzőre, és válassza ki a hálózati nyomtatót a beágyazott webkiszolgáló eléréséhez.

## Hewlett-Packard korlátozott jótállási nyilatkozat

| HP termék                                                                              | Korlátozott jótállás időtartama                                                                                                    |
|----------------------------------------------------------------------------------------|----------------------------------------------------------------------------------------------------|
| Szoftver média                                                                         | 90 nap                                                                                                    |
| Nyomtató                                                                               | 1 év                                                                                                    |
| Nyomtató- vagy tintapatronok                                                           | A HP tinta kifogyása illetve a patronra nyomtatott "jótállás vége"<br>dátum bekövetkezése közül a korábbi időpontig terjed. Ez a<br>jótállás nem vonatkozik az újratöltött, újrakészített, felfrissített,<br>hibásan használt és hamisított HP-tintatermékekre. |
| Nyomtatófejek (csak a felhasználó által cserélhető nyomtatófejű termékekre vonatkozik) | 1 év                                                                                                    |
| Tartozékok                                                                             | 1 év, ha nincs másképp szabályozva                                                                                                    |

A. A korlátozott jótállási kötelezettség terjedelme

- 1. A Hewlett-Packard cég (HP) garantálja a végfelhasználónak, hogy az előzőekben meghatározott HP-termékek anyaga és kivitelezése hibátlan marad a fent megadott időtartamon belül, amely időtartam a beszerzés dátumával veszi kezdetét.
- Szoftverek esetében a HP által vállalt jótállás korlátozott, az csak a programutasítások végrehajtásának hibáira terjed ki. A HP nem garantálja a termékek megszakítás nélküli vagy hibamentes működését.
   A HP korlátozott jótállása csak a termék rendeltetésszerű, előírások szerinti használata során jelentkező
- meghibásodásokra érvényes, nem vonatkozik semmilyen egyéb problémára, melyek többek között az alábbiak következményeként lépnek fel:

  - a. Helytelen karbantartás vagy módosítás;
    b. A HP által nem javasolt, illetve nem támogatott szoftver, média, alkatrész vagy tartozék használata;
  - c. A termékjellemzőkben megadott paraméterektől eltérően történő üzemeltetés;
- d. Engedély nélküli módosítás vagy helytelen használat.
  4. A HP nyomtatói esetében a nem a HP-tól származó patronok vagy újratöltött patronok használata nem befolyásolja sem a felhasználóval szemben vállalt jótállást, sem az ügyféllel megkötött HP támogatási szerződést. Ha azonban a nyomtató meghibásodása a nem a HP-tól származó, illetve az újratöltött patron vagy lejárt szavatosságú tintapatron használatának tulajdonítható, a HP az adott hiba vagy sérülés javításáért a mindenkori munkadíjat és anyagköltséget felszámítia.
- 5. Ha a HP a vonatkozó jótállási időn belül értesül a jótállása alá tartozó bármely termék meghibásodásáról, a terméket saját belátása szerint megjavítja vagy kicseréli. Ha a javítást vagy a cserét a HP a meghibásodásról szóló értesítés megérkezését követően ésszerű időn belül nem tudja elvégezni, a HP-jótállás hatálya alá tartozó hibás termék vételárát visszafizeti a vásárlónak.
- 6. A HP nincs javításra, cserére vagy visszafizetésre kötelezve mindaddig, amíg az ügyfél a hibás terméket vissza nem küldi a HP-nek.
- Bármely cseretermék lehet új vagy újszerű is, amennyiben működőképessége legalább azonos a kicserélt termék működőképességével. 7.
- 8. A HP-termékek tartalmazhatnak olyan felújított alkatrészeket, összetevőket vagy anyagokat, amelyek az újjal azonos teljesítményt nyújtanak.
- A HP korlátozott jótállásról szóló nyilatkozata minden olyan országban érvényes, ahol a hatálya alá tartozó HP-terméket maga a HP forgalmazza. Kiegészítő garanciális szolgáltatásokra (például helyszíni szervizelésre) vonatkozó szerződéseket bármely hivatalos HP szerviz köthet azokban az országokban, ahol a felsorolt HP-termékek forgalmazását a HP vágy egy hivatalos importőr végzi.
- B. A jótállás korlátozásai
  - A HELYI JOGSZABÁLYOK KERETEIN BELÜL SEM A HP, SEM KÜLSŐ SZÁLLÍTÓI NEM VÁLLALNAK EGYÉB KIFEJEZETT VAGY BELEÉRTETT JÓTÁLLÁST ÉS FELTÉTELT, ÉS VISSZAUTASÍTJÁK AZ ELADHATÓSÁGRA, A KIELÉGÍTŐ MINŐSÉGRE, VALAMINT A SPECIÁLIS CÉLOKRA VALÓ ALKALMASSÁGRA VONATKOZÓ BELEÉRTETT JÓTÁLLÁSOKAT ÉS FELTÉTELEKET.
- C. A felelősség korlátozásai
  - 1. A helyi jogszabályok keretein belül a jelen jótállási nyilatkozatban biztosított jogorvoslati lehetőségek a vásárló
  - A hely jogszabalyok keletelen better jotaliasi nyilakozatban biztosítoti jogorvoslati lehetőségek a vasaho kizárólagos jogorvoslati lehetőségei.
     A HELYI JOGSZABÁLYOK KERETEIN BELÜL A JELEN NYILATKOZATBAN MEGJELÖLT KÖTELEZETTSÉGEK KIVÉTELÉVEL A HP ÉS KÜLSŐ SZÁLLÍTÓI SEMMILYEN KÖRÜLMÉNYEK KÖZÖTT NEM FELELNEK A KÖZVETLEN, KÖZVETETT, KÜLÖNLEGES VAGY VÉLETLENSZERŰ KÁROKÉRT SEM JÓTÁLLÁS, SEM SZERZŐDÉS ESETÉN, MÉG AKKOR SEM, HA A VÁSÁRLÓT ELŐZETESEN NEM TÁJÉKOZTATTÁK EZEN KÁROK BEKÖVETKEZÉSÉNEK LEHETŐSÉGÉRŐL.
- D. Helyi jogszabályok
  - 1. É nyilatkozát alapján az ügyfél az őt megillető jogokkal élhet. Az ügyfél ettől eltérő jogokkal is rendelkezhet, amelyek az Amerikai Egyesült Államokban államonként, Kanadában tartományonként, a világban pedig országonként változhatnak.
  - 2. Amennyiben ezen jótállási nyilatkozat egyes részei ellentmondanák a helyi jogszabályoknak, a jótállási nyilatkozatot úgy kell értelmezni, hogy az ellentmondás megszűnjön. Ez esetben a nyilatkozat bizonyos kizárásai és korlátozásai nem alkalmazhatók az ügyfélre. Például az Amerikai Egyesült Államok néhány állama, valamint az Amerikai Egyesült Államok területén kívül egyes kormányok (beleértve a kanadai tartományokat is) a. eleve megakadályozhatják, hogy a jelen jótállási nyilatkozat kizárásai és korlátozásai korlátozzák a vásárló
    - törvényes jogait (például az Egyesült Királyságban);
  - b. más módon korlátozhatják a gyártó kizárásokra és korlátozásokra vonatkozó lehetőségeit; vagy
    c. az ügyfélnek további jótállási jogokat biztosíthatnak, meghatározhatják a beleértett jótállás időtartamát, amelyet a gyártó nem utasíthat el, vagy elzárkózhatnak a beleértett jótállás időtartam-korlátozásának engedélyezésétől.
    3. A JELEN NYILATKOZATBAN BENNFOGLALT JÓTÁLLÁSI FELTÉTELEK, A TÖRVÉNY ÁLTAL ENGEDÉLYEZETT MÉRTÉK KIVÉTELÉVEL, NEM ZÁRJÁK KI, NEM KORLÁTOZZÁK, ÉS NEM MÓDOSÍTJÁK A HP TERMÉK ELADÁSÁRA VONATKOZÓ KÖTELEZŐ, TÖRVÉNY ÁLTAL SZABÁLYOZOTT JOGOKAT, HANEM AZOK KIEGÉSZÍTÉSEKÉNT ÉRTELMEZENDŐK.

Kedves Vásárló!

#### HP korlátozott jótállási tájékoztatója

Ön csatolva megtalálja azon HP vállalatok nevét és címét, amelyek az egyes országokban biztosítják a HP mint gyártó által vállalt korlátozott jótállást.

A HP korlátozott jótállásán túlmenően, Önt a HP terméket Önnek értékesítő kereskedővel szemben megilletik a helyi kötelezően alkalmazandó és eltérést nem engedő jogszabályok által biztosított szavatossági és jótállási jogok. Az Ön kötelezően alkalmazandó és eltérést nem engedő jogszabályban biztosított jogait a HP korlátozott jótállási nyilatkozata nem korlátozza.

Hungary: Hewlett-Packard Magyarország Kft., 1117 Budapest, Neumann J. u. 1.

## Obsah

| Používanie tlačiarne                                   |    |
|--------------------------------------------------------|----|
| Digitálne riešenia od spoločnosti HP                   | 57 |
| Služba HP ePrint                                       | 58 |
| Aktualizácia tlačiarne                                 | 60 |
| Nastavenie a používanie faxu                           | 61 |
| Nastavenie faxu                                        | 61 |
| Používanie faxu                                        | 66 |
| Faxové a digitálne telefónne služby                    | 69 |
| Nastavenie bezdrôtovej komunikácie (802.11)            |    |
| Riešenie problémov s nastavením                        |    |
| Problémy s nastavením tlačiarne                        | 72 |
| Problémy s inštaláciou softvéru                        | 73 |
| Problémy s nastavením faxu                             | 73 |
| Problémy s nastavením bezdrôtovej komunikácie (802.11) | 75 |
| Problémy pri používaní služby HP ePrint                | 77 |
| Používanie vstavaného webového servera (servera EWS)   |    |
| Vyhlásenie o obmedzenej záruke spoločnosti HP          |    |

#### Bezpečnostné informácie

Z dôvodu zníženia rizika úrazu zapríčineného požiarom alebo úrazu elektrickým prúdom vždy pri používaní tejto tlačiarne dodržiavajte základné bezpečnostné preventívne opatrenia.

- Prečítajte si všetky pokyny v dokumentácii, ktorá sa dodáva s tlačiarňou, a oboznámte sa s nimi.
- 2. Dodržiavajte všetky upozornenia a pokyny vyznačené na tlačiarni.
- Pred čistením odpojte tlačiareň z elektrických zásuviek.
- Neinštalujte túto tlačiareň ani ju nepoužívajte v blízkosti vody, alebo keď ste mokrí.
- 5. Tlačiareň inštalujte bezpečne na stabilný povrch.
- Tlačiareň inštalujte na chránenom mieste, kde nikto nemôže stúpiť na niektorý z linkových káblov alebo oň zakopnúť. Zabránite tak poškodeniu linkového kábla.

- 7. Ak tlačiareň nepracuje normálne, prečítajte si používateľskú príručku. Informácie o vyhľadaní používateľskej príručky nájdete v časti "Kde sa nachádza používateľská príručka?" na strane 56.
- 8. Servis prenechajte kvalifikovanému servisnému personálu. Výrobok neobsahuje žiadne časti, ktoré by mohol opraviť používateľ.
- Poznámka: Atrament z kaziet sa používa v procese tlače množstvom rozličných spôsobov, a to aj v procese inicializácie, ktorý slúži na prípravu tlačiarne a kaziet na tlač, a pri údržbe tlačových hláv, ktorá slúži na uchovávanie tlačových dýz v čistote a na zaručenie plynulého prietoku atramentu. Okrem toho zostane v kazete po jej použití určité zvyškové množstvo atramentu. Ďalšie informácie nájdete na adrese <u>www.hp.com/</u> go/inkusage.

Ďakujeme, že ste si kúpili túto tlačiareň. Pomocou tejto tlačiarne môžete tlačiť dokumenty a fotografie, skenovať dokumenty do pripojeného počítača, vytvárať kópie a odosielať a prijímať faxy.

Skenovať a kopírovať dokumenty a odosielať faxy môžete pomocou ovládacieho panela tlačiarne. Ovládací panel môžete použiť aj na zmenu nastavení, tlač správ alebo môžete získať pomoc k tlačiarni. Tip: Nastavenia tlačiarne môžete zmeniť aj pomocou softvéru tlačiarne alebo vstavaného webového servera (servera EWS). Ďalšie informácie o týchto nástrojoch nájdete v používateľskej príručke. Informácie o vyhľadaní používateľskej príručky nájdete v časti "Kde sa nachádza používateľská príručka?" na strane 56 (na tejto strane).

#### 🔎 Kde sa nachádza používateľská príručka?

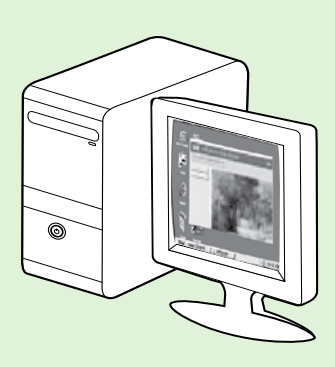

Používateľská príručka tlačiarne (tiež nazývaná Pomocník) sa počas inštalácie softvéru odporúčaného spoločnosťou HP umiestni v počítači.

Táto príručka poskytuje informácie o nasledujúcich témach:

- Informácie o riešení problémov
- Informácie o podporovanom tlačovom spotrebnom materiáli a príslušenstve (ak sú k dispozícii)
- Podrobný návod na používanie tlačiarne
- Dôležité upozornenia, regulačné informácie a informácie týkajúce sa životného prostredia

Túto príručku môžete otvoriť zo softvéru tlačiarne HP (Microsoft® Windows®) alebo z ponuky Help (Pomocník) (Mac OS X):

- Windows: kliknite na ponuku Štart, vyberte položku Programy alebo Všetky programy, položku HP, priečinok pre tlačiareň HP a potom vyberte položku Pomocník.
- Mac OS X: v aplikácii Finder (Vyhľadávanie) kliknite na položku Help (Pomocník) > Mac Help (Pomocník pre systém Mac). V okne Help Viewer (Zobrazenie Pomocníka) vyberte svoju tlačiareň z kontextovej ponuky Mac Help (Pomocník pre systém Mac).

Na webovej stránke podpory spoločnosti HP (<u>www.hp.com/go/customercare</u>) je k dispozícii verzia tejto príručky pre program Adobe Acrobat.

- **Tip:** Ak v počítači nemôžete nájsť používateľskú príručku, pri inštalácii softvéru HP sa príručka do počítača nemusela skopírovať. Ďalšie informácie získate v časti "Ako nainštalujem používateľskú príručku?" na strane 72.
- CE D Regulačné informácie a informácie o súlade s predpismi pre Európsku úniu sú k dispozícii v časti Technické informácie v používateľskej príručke (tiež nazývanej Pomocník). Vyhlásenie o zhode je k dispozícii aj na webovej stránke <u>www.hp.eu/certificates</u>.

## Digitálne riešenia od spoločnosti HP

Táto tlačiareň obsahuje kolekciu digitálnych riešení, ktoré vám môžu pomôcť zjednodušiť a zefektívniť vašu prácu.

#### Dalšie informácie

Ďalšie informácie o nastavení a používaní týchto digitálnych riešení nájdete v používateľskej príručke. Informácie o vyhľadaní používateľskej príručky nájdete v časti "Kde sa nachádza používateľská príručka?" na strane 56.

### Skenovanie do počítača

Stačí prejsť k tlačiarni, stlačiť tlačidlo na ovládacom paneli a skenovať dokumenty priamo do počítača. Oskenované dokumenty môžete pripojiť ako prílohu e-mailu a touto formou ich zdieľať so svojimi obchodnými partnermi.

Poznámka: Ak používate počítač so systémom Microsoft<sup>®</sup> Windows<sup>®</sup> a počítač sa nezobrazuje v zozname cieľových umiestnení na displeji ovládacieho panela tlačiarne, budete musieť

v cieľovom počítači znova spustiť funkciu

skenovania pomocou softvéru HP. Ak chcete znova spustiť funkciu skenovania, na pracovnej ploche počítača kliknite na ponuku **Štart**, vyberte položku **Programy** alebo **Všetky programy**, vyberte položku **HP**, vyberte priečinok pre tlačiareň HP a potom vyberte svoju tlačiareň HP. V zobrazenom okne vyberte položku **Tlačiť**, **skenovať a faxovať** a potom vyberte možnosť **Spravovať skenovanie do počítača** v časti **Skenovanie**.

### Digitálny fax HP (Fax do PC a Fax do Mac)

Už nikdy viac neprídete o dôležité faxy nesprávne umiestnené medzi hárkami v stohu papiera.

Pomocou funkcií Fax do PC a Fax do Mac môžete automaticky prijímať faxy a ukladať ich priamo do počítača. Pomocou funkcií Fax do PC a Fax do Mac môžete jednoducho ukladať digitálne kópie faxov a tiež eliminovať nepohodlnú manipuláciu s veľkými zložkami papierov. Okrem toho môžete úplne vypnúť tlač faxov, čím ušetríte peniaze za papier a atrament a zároveň pomôžete znížiť spotrebu papiera a množstvo odpadu.

# <u>]</u>] Služba HP ePrint

Print podporuje len rad HP Deskjet Ink Advantage 4625 e-All-in-One.

HP ePrint je bezplatná služba od spoločnosti HP, ktorá umožňuje tlačiť dokumenty prostredníctvom tlačiarne s podporou služby HP ePrint z ľubovoľného miesta, z ktorého možno poslať e-mail. Po povolení webových služieb stačí len odoslať požadované dokumenty a fotografie na e-mailovú adresu priradenú vašej tlačiarni. Nie sú potrebné žiadne dodatočné ovládače ani softvér.

Po zaregistrovaní konta na lokalite ePrintCenter (<u>www.eprintcenter.com</u>) sa môžete prihlásiť a zobraziť stav úloh v službe HP ePrint, spravovať front tlačiarne v službe HP ePrint, riadiť, ktorí používatelia môžu pri tlači používať e-mailovú adresu tlačiarne v službe HP ePrint, ako aj získať pomoc v službe HP ePrint.

## Nastavenie služby HP ePrint

Ak chcete nastaviť službu HP ePrint, vykonajte nasledujúce kroky.

- Poznámka: Ak ste už nainštalovali softvér
   tlačiarne HP, prečítajte si inštalačné pokyny uvedené v používateľskej príručke.
- 1. Vložte disk CD so softvérom HP do počítača a potom postupujte podľa pokynov na obrazovke.
  - Poznámka: Ak softvér brány firewall
     v počítači zobrazí počas inštalácie akékoľvek hlásenia, vyberte v nich možnosť "vždy povoliť". Vybratie tejto možnosti umožní úspešnú inštaláciu softvéru v počítači.
- Postupujte podľa pokynov pre váš operačný systém:
  - Windows: po zobrazení výzvy kliknite na položku Sieť (Ethernet/bezdrôtová) a potom postupujte podľa pokynov na obrazovke.
  - Mac OS X: dvakrát kliknite na ikonu HP Installer (Inštalátor softvéru HP) na disku CD so softvérom a potom postupujte podľa pokynov na obrazovke.
  - Poznámka: Ak sa zobrazí výzva, dočasne pripojte tlačiareň k počítaču pomocou kábla USB. Počas pripojenia počítač odošle do tlačiarne nastavenia bezdrôtovej komunikácie. Po odoslaní týchto nastavení vás inštalačný program vyzve odpojiť kábel USB.

Poznámka: Ak chcete používať službu HP ePrint, tlačiareň musí byť pripojená na internet pomocou bezdrôtového pripojenia. Tieto webové funkcie nemožno použiť, ak je tlačiareň pripojená pomocou kábla USB.

#### 🔎 Ďalšie informácie

Ďalšie informácie o podmienkach používania webových služieb nájdete na lokalite ePrintCenter (<u>www.eprintcenter.com</u>).

- **3.** Ak sa pripájate k bezdrôtovej sieti, zadajte názov a heslo bezdrôtovej siete (po zobrazení výzvy).
- 4. Po zobrazení výzvy vykonajte tieto kroky:
  - Prijmite podmienky používania webových služieb.
  - Povol'te, aby tlačiareň automaticky vyhľadávala a inštalovala aktualizácie produktu.
  - Ak sa vo vašej sieti používa na pripojenie na internet server proxy, zadajte jeho nastavenia.
- 5. Po vytlačení informačnej stránky z tlačiarne postupujte podľa pokynov a dokončite inštaláciu.

#### Dalšie informácie

Ďalšie informácie o správe a konfigurácii nastavení služby HP ePrint a informácie o najnovších funkciách získate na lokalite ePrintCenter (<u>www.eprintcenter.com</u>).

### Používanie služby HP ePrint

Ak chcete vytlačiť dokumenty pomocou služby HP ePrint, vykonajte nasledujúce kroky:

1. V počítači alebo mobilnom zariadení otvorte e-mailovú aplikáciu.

 Poznámka: Informácie o používaní
 e-mailovej aplikácie v počítači alebo mobilnom zariadení získate v dokumentácii dodanej s danou aplikáciou.

- Vytvorte novú e-mailovú správu a potom k nej priložte súbor, ktorý chcete vytlačiť. Zoznam súborov, ktoré možno tlačiť pomocou služby HP ePrint, ako aj pokyny na používanie služby HP ePrint získate v časti "Pokyny na používanie služby HP ePrint" na strane 59 (na tejto strane).
- Zadajte e-mailovú adresu tlačiarne do poľa Komu e-mailovej správy a potom vyberte možnosť odoslania e-mailovej správy.

Poznámka: Server služby ePrint neprijíma e-mailové tlačové úlohy v prípade, keď sa v poliach Komu a Kópia nachádza viacero e-mailových adries. E-mailovú adresu tlačiarne HP zadajte len do poľa Komu. Do ostatných polí nezadávajte ďalšie e-mailové adresy.

#### Vyhľadanie e-mailovej adresy v službe HP ePrint

Ak chcete zistiť e-mailovú adresu tlačiarne v službe HP ePrint, na ovládacom paneli tlačiarne stlačte tlačidlo 🗊 (HP ePrint).

#### Pokyny na používanie služby HP ePrint

- Maximálna veľkosť e-mailu a príloh: 5 MB
- Maximálny počet príloh: 10
- Podporované typy súborov:
  - PDF
  - HTML
  - Štandardné formáty textových súborov
  - Microsoft Word, PowerPoint
  - Súbory obrázkov, ako sú napríklad súbory PNG, JPEG, TIFF, GIF a BMP
- Poznámka: Je možné, že so službou
   HP ePrint budete môcť používať aj d'alšie typy súborov. Spoločnosť HP však nemôže zaručiť, že tlačiareň dokáže vytlačiť iné typy súborov, pretože sa ich tlač úplne netestovala.

## Odstránenie webových služieb

Ak chcete odstrániť webové služby, vykonajte nasledujúce kroky:

- Pomocou tlačidiel napravo sa posuňte na položku Odstrániť webové služby a potom stlačte tlačidlo napravo od tlačidla OK.

 Poznámka: Ak odstránite webové služby, služba
 HP ePrint prestane fungovať. Ak chcete znova použiť službu HP ePrint, musíte ju nastaviť. Ďalšie informácie získate v časti "Nastavenie služby HP ePrint" na strane 58.

## Aktualizácia tlačiarne

Poznámka: Táto časť sa týka len radu HP Deskjet Ink Advantage 4625 e-All-in-One.

Spoločnosť HP neustále pracuje na zvyšovaní výkonu svojich tlačiarní a poskytovaní najnovších funkcií. Ak je tlačiareň pripojená k sieti a sú povolené webové služby, môžete vyhľadať a nainštalovať aktualizácie tlačiarne.

Ak chcete aktualizovať tlačiareň, vykonajte nasledujúce kroky:

- Stlačte tlačidlo napravo od položky Vyhľadať aktualizáciu teraz a potom postupujte podľa pokynov na displeji.

Povolenie automatického vyhľadávania aktualizácií v tlačiarni:

- Na ovládacom paneli tlačiarne stlačte tlačidlo □<sup>3</sup> (HP ePrint) a potom stlačte tlačidlo (Nastavenie).
- Pomocou tlačidiel napravo vyberte položku Aktualizácia tlačiarne, vyberte položku Automatická aktualizácia: Vypnuté a potom vyberte položku Zapnuté.

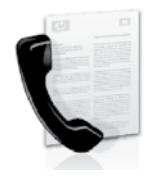

Tlačiareň umožňuje odosielať a prijímať čiernobiele a farebné faxy.

#### 🔎 Ďalšie informácie

Ďalšie informácie o používaní funkcie faxovania s tlačiarňou nájdete v používateľskej príručke. Informácie o vyhľadaní používateľskej príručky nájdete v časti "Kde sa nachádza používateľská príručka?" na strane 56.

## Nastavenie faxu

Skontrolujte okno vyhľadania informácií o nastavení faxu pre svoju krajinu/región. Ak sa vaša krajina/región nachádza v zozname, navštívte webovú lokalitu, kde nájdete informácie o inštalácii. Ak sa vaša krajina/región nenachádza v zozname, postupujte podľa pokynov v tejto príručke.

#### 🖉 Vyhľadávanie informácií o nastavení faxu

Rakúsko

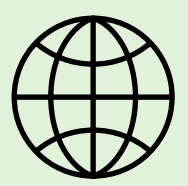

Ak sa nachádzate v niektorej z nasledujúcich krajín/regiónov, informácie o nastavení faxu nájdete na príslušnej webovej stránke.

www.hp.com/at/faxconfig

Belgicko holandčina francúzština Dánsko Fínsko Francúzsko Nemecko Írsko Taliansko Nórsko Holandsko Portugalsko Spanielsko Švédsko Śvajčiarsko francúzština nemčina Spojené kráľovstvo

www.hp.be/nl/faxconfig www.hp.be/fr/faxconfig www.hp.dk/faxconfig www.hp.fi/faxconfig www.hp.com/fr/faxconfig www.hp.com/de/faxconfig www.hp.com/ie/faxconfig www.hp.com/it/faxconfig www.hp.nl/faxconfig www.hp.nl/faxconfig www.hp.sfaxconfig www.hp.es/faxconfig www.hp.se/faxconfig

www.hp.com/ch/fr/faxconfig www.hp.com/ch/de/faxconfig www.hp.com/uk/faxconfig

## Krok 1: Pripojenie tlačiarne k telefónnej linke

#### - Skôr ako začnete...

Najprv skontrolujte, či ste vykonali tieto kroky:

- atramentové kazety sú nainštalované,
- v zásobníku je vložený papier s veľkosťou A4 alebo Letter,
- máte pripravený telefónny kábel a adaptér (ak sa dodáva s tlačiarňou).

Dalšie informácie nájdete v inštalačnom letáku priloženom v balení s tlačiarňou.

Jeden koniec telefónneho kábla dodaného 1. v balení s tlačiarňou pripojte do telefónnej zásuvky v stene a druhý koniec pripojte do portu s označením 1-LINE na zadnej strane tlačiarne.

**Poznámka:** Na pripojenie tlačiarne k telefónnej zásuvke v stene sa môže vyžadovať použitie adaptéra poskytovaného pre vašu krajinu/región.

🕬 Poznámka: Ak telefónny kábel dodaný s tlačiarňou nie je dostatočne dlhý, môžete ho predlžiť pomocou káblovej spojky, ktorú zakúpite v obchode s elektronikou a s príslušenstvom k telefónom. Budete potrebovať aj d'alší telefónny kábel. Môže to byť štandardný telefónny kábel, ktorý už možno máte doma alebo v kancelárii. Dalšie informácie nájdete v používateľskej príručke.

- UPOZORNENIE: Ak použijete iný telefónny kábel <u>/!\</u> než kábel dodaný s tlačiarňou, faxovanie nemusí byť úspešné. Keď že telefónne káble používané v domácnosti alebo kancelárii sa môžu odlišovať od kábla dodaného s tlačiarňou, spoločnosť HP odporúča používať telefónny kábel dodaný s tlačiarňou.
- 2. Pripojte všetky ostatné telefónne zariadenia. Dalšie informácie o pripájaní a nastavení d'alších zariadení alebo služieb spojených s tlačiarňou nájdete v oknách v tejto časti alebo si pozrite používateľskú príručku.

Poznámka: Ak sa vyskytnú problémy

s nastavením tlačiarne spolu s d'alšími zariadeniami alebo službami, obráťte sa na telefónnu spoločnosť alebo poskytovateľa služieb.

Tip: Ak máte službu hlasovej pošty predplatenú na tej istej telefónnej linke, ktorú používate na faxovanie, faxy nie je možné prijímať automaticky. Keď že musíte byť k dispozícii a osobne odpovedať na prichádzajúce faxové hovory, uistite sa, či je vypnutá funkcia Automatická odpoveď.

Ak napriek tomu chcete prijímať faxy automaticky, obráťte sa na telefónnu spoločnosť a predplaťte si službu rozlíšeného zvonenia alebo si na faxovanie zabezpečte samostatnú telefónnu linku.

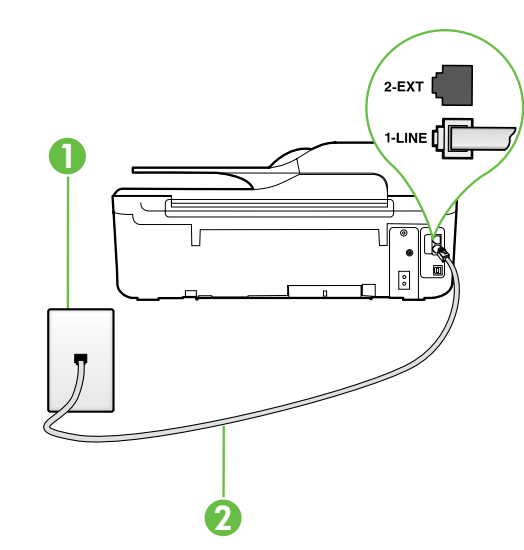

1: Telefónna zásuvka v stene 2: Port 1-LINE na tlačiarni

#### Co je služba rozlíšeného zvonenia?

Mnoho telefónnych spoločností ponúka funkciu rozlíšeného zvonenia, ktorá umožňuje mať na jednej telefónnej linke niekoľko telefónnych čísel. Keď si predplatíte túto službu, každému číslu bude priradený iný vzor zvonenia. Tlačiareň môžete nastaviť tak, aby odpovedala na prichádzajúce volania s konkrétnym vzorom zvonenia.

Ak pripojíte tlačiareň na linku s rozlišujúcimi vzormi zvonení, požiadajte telefónnu spoločnosť o pridelenie jedného vzoru zvonenia pre hlasové volania a druhého pre faxové hovory. Spoločnosť HP odporúča požiadať pre faxové číslo o dvojité alebo trojité zvonenie. Keď tlačiareň zistí príslušný vzor zvonenia, odpovie na volanie a prijme fax.

Informácie o nastavení rozlíšeného zvonenia nájdete v časti "Krok 3: Konfigurácia nastavení faxu" na strane 64.

#### **Pripojenie k linke DSL/ADSL**

Ak máte predplatenú službu DSL/ADSL, pripojte fax pomocou nasledujúceho postupu.

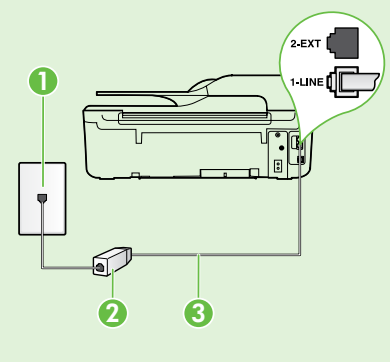

1. Pripojte filter DSL/ADSL a telefónny kábel dodaný poskytovateľom služby DSL/ADSL k telefónnej zásuvke v stene a filtru DSL/ADSL.

2. Pomocou telefónneho kábla dodaného s tlačiarňou prepojte filter DSL/ADSL a port **1-Line** na tlačiarni.

1: Telefónna zásuvka v stene

2: Filter DSL/ADSL a telefónny kábel (dodaný poskytovateľom služby DSL/ADSL)

3: Telefónny kábel dodaný v balení s tlačiarňou, pripojený k portu 1-LINE na tlačiarni

#### Pripojenie d'alších zariadení

Odstráňte bielu zástrčku z portu označeného štítkom 2-EXT nachádzajúceho sa na zadnej strane tlačiarne a potom pripojte k tomuto portu telefón.

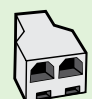

Ak pripájate d'alšie zariadenie, napríklad telefonický modem počítača alebo telefón, budete si musieť zakúpiť paralelný rozdeľovač. Paralelný rozdeľovač má jeden port RJ-11 na prednej strane a dva porty RJ-11 na zadnej strane. Nepoužívajte dvojžilový telefónny rozdeľovač, sériový rozdeľovač ani paralelný rozdeľovač s dvomi portami RJ-11 na prednej strane a konektorom na zadnej strane.

Poznámka: Ak máte predplatenú službu DSL/ADSL, pripojte filter DSL/ADSL k paralelnému rozdeľovaču a potom použite telefónny kábel dodaný spoločnosťou HP na pripojenie druhého konca filtra k portu 1-Line na tlačiarni. Vyberte bielu zástrčku z portu označeného štítkom 2-EXT nachádzajúceho sa na zadnej strane tlačiarne a potom pripojte telefónny prístroj alebo telefónny záznamník k portu **2-EXT**. Potom prepojte druhý port paralelného rozdeľovača s modemom DSL/ADSL, ktorý je pripojený k počítaču.

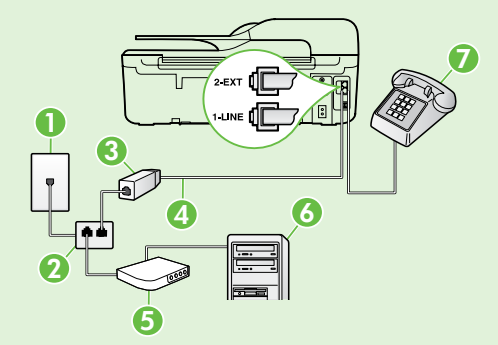

- 1: Telefónna zásuvka v stene
- 2: Paralelný rozdeľovač
- 3: Filter DSL/ADSL (k dispozícii od poskytovateľa služby DSL/ADSL)
- 4: Telefónny kábel dodaný v balení s tlačiarňou pripojený k portu 1-LINE na tlačiarni
- 5: Modem DSL/ADSL
- 6: Počítač
- 7: Telefón pripojený k portu 2-EXT na tlačiarni

## Krok 2: Test nastavenia faxu

Test nastavenia faxu slúži na kontrolu stavu tlačiarne a na kontrolu, či je správne nastavená na faxovanie.

V rámci testu faxu sa vykonajú nasledujúce kontroly:

- Kontrola hardvéru faxu
- Overenie pripojenia správneho typu telefónneho kábla k tlačiarni
- Kontrola pripojenia telefónneho kábla do správneho portu
- Kontrola oznamovacieho tónu
- Kontrola aktívnosti telefónnej linky
- Test stavu pripojenia vašej telefónnej linky

- 1. Na úvodnej obrazovke ovládacieho panela tlačiarne stlačte tlačidlo 🔧 (Nastavenie).
- Pomocou tlačidiel napravo sa posuňte na položku Nástroje, vyberte ju a potom vyberte položku Spustiť test faxu.

Tlačiareň zobrazí stav testu na displeji a vytlačí správu s výsledkami testu. Ak test zlyhá, prečítajte si informácie v správe o spôsobe riešenia problému, urobte navrhované zmeny a znova spustite test.

Ďalšie informácie o riešení problémov nájdete v časti "Problémy s nastavením tlačiarne" na strane 72.

## Krok 3: Konfigurácia nastavení faxu

Po pripojení tlačiarne k telefónnej linke zmeňte nastavenia faxu podľa svojich potrieb.

Tip: Ak chcete používať rovnaké rozlíšenie faxu a nastavenia svetlejšej alebo tmavšej úrovne farieb pre všetky faxy odosielané z tlačiarne, nakonfigurujte nastavenia podľa svojich požiadaviek a potom vyberte položku **Nastaviť ako predvolené hodnoty**.

#### ? Kde môžem zmeniť nastavenia faxu?

Nastavenia faxu možno konfigurovať pomocou nasledujúcich nástrojov:

#### Ovládací panel tlačiarne

Na domovskej obrazovke stlačte tlačidlo napravo od položky **Faxovať**, stlačte tlačidlo **\*** (Nastavenie) a potom vyberte nastavenie, ktoré chcete konfigurovať.

#### Softvér HP

Ak je v počítači nainštalovaný softvér HP, môžete nastavenia faxu konfigurovať pomocou tohto softvéru.

Ďalšie informácie o používaní týchto nástrojov alebo nastavení nájdete v používateľskej príručke.

| Ak chcete nakonfigurovať toto nastavenie                                                                                                    | vykonajte tieto kroky:                                                                                                    |
|----------------------------------------------------------------------------------------------------|----------------------------------------------------------------------------------------------------|
| Automatická odpoved'<br>Režim odpovede nastavte na možnosť Zapnuté, ak chcete,<br>aby tlačiareň automaticky prijímala prichádzajúce faxy.<br>Tlačiareň odpovie na hovory po uplynutí počtu zvonení<br>zadaného v nastavení Počet zvonení pred odpovedaním. | <ol> <li>Na úvodnej obrazovke ovládacieho panela tlačiarne<br/>stlačte tlačidlo 🌂 (Nastavenie).</li> <li>Pomocou tlačidiel napravo sa posuňte na položku<br/>Nastavenie faxu, vyberte ju a potom vyberte položku<br/>Automatická odpoved'.</li> <li>Posuňte sa na položku Zapnuté alebo Vypnuté<br/>a vyberte požadovanú možnosť.</li> </ol>                                                                 |
| Počet zvonení pred odpovedaním (voliteľné)<br>Nastavenie počtu zvonení pred odpovedaním<br>Poznámka: Ak je k tlačiarni pripojený záznamník,<br>počet zvonení pred odpovedaním pre tlačiareň musí<br>byť nastavený na väčšiu hodnotu ako pre záznamník.     | <ol> <li>Na úvodnej obrazovke ovládacieho panela tlačiarne<br/>stlačte tlačidlo (Nastavenie).</li> <li>Pomocou tlačidiel napravo sa posuňte na položku<br/>Nastavenie faxu, vyberte ju, potom vyberte položku<br/>Základné nastavenie a napokon vyberte položku<br/>Počet zvonení do odpovede.</li> <li>Prejdite na požadovaný počet zvonení a potom stlačte<br/>tlačidlo napravo od tlačidla OK.</li> </ol> |

| Ak chcete nakonfigurovať toto nastavenie                                                                                                    | vykonajte tieto kroky:                                                                                                    |
|----------------------------------------------------------------------------------------------------|----------------------------------------------------------------------------------------------------|
| <b>Rozlíšené zvonenie</b><br>Zmeňte vzor zvonenia odpovede pre rozlíšené zvonenie.                                                                                                    | 1. Skontrolujte, či je tlačiareň nastavená na automatické odpovedanie na faxové volania.                                                                                                    |
| <ul> <li>Poznámka: Ak používate službu rozlíšené zvonenia, môžete na tej istej telefónnej linke používať viac než jedno telefónne číslo. Môžete zmeniť toto nastavenie, aby ste tlačiarni umožnili určovať automaticky, ktorý vzor zvonenia sa má používať iba pre faxové hovory.</li> <li>Tip: Pomocou funkcie rozpoznania vzoru zvonenia na ovládacom paneli tlačiarne môžete tiež nastaviť rozlíšené zvonenie. Pomocou tejto funkcie tlačiareň rozpoznáva a nahráva vzor zvonenia prichádzajúceho hovoru a podľa hovoru automaticky</li> </ul> | <ol> <li>Na úvodnej obrazovke ovládacieho panela tlačiarne<br/>stlačte tlačidlo</li></ol>                                                                                                    |
|                                                                                                    | <ol> <li>Pomocou tlačidiel napravo sa posuňte na položku<br/>Nastavenie faxu, vyberte ju, potom vyberte položku<br/>Rozšírené nastavenie a napokon vyberte položku<br/>Rozlíšené zvonenie.</li> </ol>       |
|                                                                                                    | Zobrazí sa hlásenie, že toto nastavenie sa nesmie<br>zmeniť, pokiaľ nemáte na rovnakej telefónnej linke<br>viac telefónnych čísel.                                                                          |
|                                                                                                    | <ol> <li>Stlačte tlačidlo napravo od tlačidla OK a pokračujte výberom položky Áno.</li> </ol>                                                                                                    |
| hovorom priradila telefónna spoločnosť.                                                                                                    | 5. Vykonajte niektorý z nasledujúcich krokov:                                                                                                    |
|                                                                                                    | <ul> <li>Vyberte vzor zvonenia, ktorý telefónna spoločnosť<br/>priradila faxovým hovorom.</li> </ul>                                                                                                    |
|                                                                                                    | <ul> <li>Vyberte položku Automatická detekcia a potom<br/>postupujte podľa pokynov na ovládacom paneli<br/>tlačiarne.</li> </ul>                                                                            |
|                                                                                                    | Poznámka: Ak používate telefónny systém pobočkovej<br>ústredne s rozdielnymi vzormi zvonenia pre interné<br>a externé hovory, na faxové číslo musíte volať<br>z externého čísla.                            |
| Rýchlosť faxovania<br>Nastavto píchlosť favu používanú pri komunikácii tlačiarno                                                                                                    | <ol> <li>Na úvodnej obrazovke ovládacieho panela tlačiarne<br/>stlačte tlačidlo</li></ol>                                                                                                    |
| <ul> <li>Nastavte rýchlosť taxu používanú pri komunikacii flačiarne<br/>a iného faxového zariadenia pri odosielaní a prijímaní<br/>faxov.</li> <li>Poznámka: Ak sa pri odosielaní a prijímaní faxov<br/>vyskytnú problémy, skúste použiť nižšiu rýchlosť<br/>faxovania.</li> </ul>                                                                                                    | 2. Pomocou tlačidiel napravo sa posuňte na položku<br>Nastavenie faxu, vyberte ju, potom vyberte položku<br>Rozšírené nastavenie a napokon vyberte položku<br>Rýchlosť faxovania.                           |
|                                                                                                    | <ol> <li>Posuňte sa na požadovanú možnosť, vyberte ju<br/>a potom stlačte tlačidlo napravo od tlačidla OK.</li> </ol>                                                                                       |
| Režim opravy chyby faxu<br>Ak počas prenosu zistí tlačiareň chybový signál a je                                                                                                    | <ol> <li>Na úvodnej obrazovke ovládacieho panela tlačiarne<br/>stlačte tlačidlo</li></ol>                                                                                                    |
| <ul> <li>Ak počas prenosu zisi naciaren chybovy signal a je zapnuté nastavenie opravy chýb, tlačiareň môže požiadať o opätovné odoslanie časti faxu.</li> <li>Poznámka: Ak máte problémy s odosielaním a prijímaním faxov, vypnite opravu chýb. Vypnutie tohto nastavenia môže byť užitočné aj v prípade, keď sa pokúšate odoslať fax do inej krajiny/regiónu, prijať fax z inej krajiny/regiónu alebo ak používate satelitné telefónne spojenie.</li> </ul>                                                                                      | 2. Pomocou tlačidiel napravo sa posuňte na položku<br>Nastavenie faxu, vyberte ju, potom vyberte položku<br>Rozšírené nastavenie a napokon vyberte položku<br>Režim opravy chýb.                            |
|                                                                                                    | <ol> <li>Posuňte sa na položku Zapnuté alebo Vypnuté,<br/>vyberte požadovanú možnosť a potom stlačte tlačidlo<br/>napravo od tlačidla OK.</li> </ol>                                                        |
| <b>Hlasitosť</b><br>Zmeňte hlasitosť zvukov tlačiarne vrátane faxových tónov.                                                                                                    | <ol> <li>Na úvodnej obrazovke ovládacieho panela tlačiarne<br/>stlačte tlačidlo</li></ol>                                                                                                    |
|                                                                                                    | <ol> <li>Pomocou tlačidiel napravo sa posuňte na položku<br/>Nastavenie faxu, vyberte ju, potom vyberte položku<br/>Základné nastavenie a napokon vyberte položku<br/>Hlasitosť faxových zvukov.</li> </ol> |
|                                                                                                    | <ol> <li>Posuňte sa na položku Tlmené, Hlasné alebo Vypnuté,<br/>vyberte požadovanú možnosť a potom stlačte tlačidlo<br/>napravo od tlačidla OK.</li> </ol>                                                 |

## Používanie faxu

V tejto časti sa nachádzajú informácie o tom, ako odosielať a prijímať faxy.

## Odosielanie faxov

Faxy môžete odosielať viacerými spôsobmi. Pomocou ovládacieho panela tlačiarne môžete odosielať čiernobiele alebo farebné faxy. Faxy môžete odosielať aj manuálne z pripojeného telefónu, ktorý umožňuje pred odoslaním faxu s príjemcom hovoriť.

Ako faxy môžete aj odosielať dokumenty z počítača, a to bez ich predchádzajúceho vytlačenia.

#### 🔎 Ďalšie informácie

V používateľskej príručke nájdete ďalšie informácie o nasledujúcich témach:

- Odosielanie faxu pomocou funkcie kontrolného vytáčania
- Odoslanie faxu z počítača
- Odoslanie faxu z pamäte
- Naplánovanie odoslania faxu neskôr
- Odoslanie faxu viacerým príjemcom

Informácie o vyhľadaní používateľskej príručky nájdete v časti "Kde sa nachádza používateľská príručka?" na strane 56.

#### Odoslanie faxu prostredníctvom ovládacieho panela tlačiarne

- Dokument vložte potlačenou stranou smerom nadol do pravého predného rohu sklenenej podložky skenera alebo potlačenou stranou smerom nahor do automatického podávača dokumentov.
- 2. Na úvodnej obrazovke stlačte tlačidlo napravo od položky **Faxovať**.
- 3. Pomocou klávesnice zadajte číslo faxu.

#### Odosielanie faxov z podvojného telefónu

- Dokument položte potlačenou stranou smerom nadol do pravého predného rohu sklenenej podložky skenera alebo potlačenou stranou smerom nahor do automatického podávača dokumentov.
- 2. Na úvodnej obrazovke stlačte tlačidlo napravo od položky **Faxovať**.
- **3.** Zadajte číslo pomocou tlačidiel telefónu, ktorý je pripojený k tlačiarni.

Poznámka: Pri manuálnom odosielaní faxu nepoužívajte klávesnicu na ovládacom paneli tlačiarne. Pri voľbe čísla príjemcu je potrebné použiť klávesnicu na teletóne.

4. Ak príjemca prijme volanie, môžete s ním pred odoslaním faxu hovoriť.

- Tip: Ak chcete do zadávaného faxového \$\frac{1}{2}\$, čísla pridať medzeru, opakovane stláčajte tlačidlo \*, až kým sa na displeji nezobrazí pomlčka (-).
- Stlačte tlačidlo napravo od položky Spustiť faxovanie a potom stlačte tlačidlo napravo od položky Čiernobielo alebo Farebne.

 Tip: Ak príjemca hlási problémy s kvalitou
 faxu, ktorý ste mu poslali, skúste zmeniť rozlíšenie alebo kontrast faxu.

- Poznámka: Ak hovor preberá faxové zariadenie, budete počuť faxové tóny z prijímacieho faxového zariadenia. Fax odošlite podľa pokynov v nasledujúcom kroku.
- Keď ste pripravení odoslať fax, stlačte tlačidlo napravo od tlačidla OK a potom stlačte tlačidlo napravo od položky Čiernobielo alebo Farebne.

Ak pred odoslaním faxu budete hovoriť s príjemcom, informujte ho, že po zaznení faxového tónu musí stlačiť tlačidlo **Štart** na faxovom zariadení. Počas prenosu faxu sa telefónna linka stíši. Vtedy môžete položiť telefón. Ak chcete pokračovať v rozhovore s príjemcom, zostaňte na linke, kým sa prenos faxu neskončí.

## Prijímanie faxov

Faxy môžete prijímať automaticky alebo manuálne.

Poznámka: Ak prijmete fax veľkosti Legal alebo väčší a tlačiareň nie je nastavená na použitie papiera veľkosti Legal, zmenší fax tak, aby sa zmestil na vložený papier. Ak je funkcia Automatická redukcia zakázaná, tlačiareň vytlačí fax na dve strany.

Ak sa prijíma fax a kopírujete dokument, fax je uložený v pamäti tlačiarne, kým sa kopírovanie nedokončí. To môže znížiť počet faxových stránok, ktoré sa dajú uložiť do pamäte.

#### 🔎 Ďalšie informácie

- V používateľskej príručke nájdete d'alšie informácie o nasledujúcich témach:
- Opakované vytlačenie prijatých faxov z pamäte
- Výzva na príjem faxu
- Preposlanie faxov na iné číslo
- Nastavenie veľkosti papiera pre prijímané faxy
- Nastavenie automatickej redukcie prichádzajúcich faxov
- Blokovanie nevyžiadaných faxových čísiel

Informácie o vyhľadaní používateľskej príručky nájdete v časti "Kde sa nachádza používateľská príručka?" na strane 56.

#### Automatické prijatie faxu

Ak na ovládacom paneli tlačiarne zapnete možnosť **Automatická odpoved'** (predvolené nastavenie), tlačiareň automaticky prijíma prichádzajúce hovory a faxy po dosiahnutí počtu zvonení, ktorý je určený nastavením položky **Počet zvonení do odpovede**. Informácie o konfigurácii tohto nastavenia nájdete v časti "Krok 3: Konfigurácia nastavení faxu" na strane 64.

#### Y Faxy a služba hlasovej pošty

Ak máte službu hlasovej pošty predplatenú na tej istej telefónnej linke, ktorú používate na faxovanie, faxy nie je možné prijímať automaticky. Namiesto toho vypnite nastavenie Automatická odpoved' a faxy môžete prijímať len manuálne. Dbajte na to, aby ste spustili manuálne faxovanie pred tým, než hlasová pošta zodvihne linku.

Ak napriek tomu chcete prijímať faxy automaticky, obráťte sa na telefónnu spoločnosť a predplaťte si službu rozlíšeného zvonenia alebo si zabezpečte samostatnú telefónnu linku na faxovanie.

Slovenčina

#### Manuálne prijímanie faxov

Keď telefonujete, môže vám osoba, s ktorou hovoríte, poslať fax a ostanete stále v spojení (známe aj ako manuálne faxovanie).

Faxy môžete prijímať manuálne z telefónu pripojeného k tlačiarni (prostredníctvom portu **2-EXT**) alebo telefónu, ktorý je na rovnakej telefónnej linke (ale nie je priamo pripojený k tlačiarni).

- 1. Skontrolujte, či je tlačiareň zapnutá a či je v hlavnom zásobníku vložený papier.
- Vyberte všetky originály zo zásobníka podávača dokumentov.
- Ak chcete odpovedať na prichádzajúce volanie skôr ako tlačiareň, nastavte pre položku Počet zvonení pred odpovedaním vyšší počet zvonení. Prípadne vypnite nastavenie Automatická odpoved', aby tlačiareň automaticky neodpovedala na prichádzajúce volania.

- 4. Ak práve hovoríte s odosielateľom, povedzte mu, aby stlačil tlačidlo **Štart** na faxovom zariadení.
- Keď budete počuť faxový signál z faxového zariadenia odosielateľa, vykonajte nasledujúce kroky:
  - Na úvodnej obrazovke ovládacieho panela tlačiarne stlačte tlačidlo napravo od položky
     Faxovať, stlačte tlačidlo napravo od tlačidla OK a potom stlačte tlačidlo napravo od položky
     Prijať fax manuálne.
  - Keď tlačiareň začne prijímať fax, môžete zavesiť slúchadlo alebo zostať na linke. Počas prenosu faxu je na telefónnej linke ticho.

#### Opakované vytlačenie prijatých faxov z pamäte

Ak zapnete možnosť **Prijatie náhradného faxu**, prijaté faxy sa budú ukladať do pamäte bez ohľadu na to, či je tlačiareň v chybovom stave alebo nie.

Poznámka: Ak nastavíte položku Prijatie náhradného faxu na možnosť Len pri chybe, v prípade, keď sa v tlačiarni minie pri prijímaní faxov atrament, faxy sa nebudú ukladať do pamäte.

Poznámka: Po odpojení zariadenia od napájania sa odstránia všetky faxy uložené v pamäti. Ďalšie informácie o používaní tejto funkcie nájdete v používateľskej príručke. Informácie o vyhľadaní používateľskej príručky nájdete v časti "Kde sa nachádza používateľská príručka?" na strane 56.

- 1. Skontrolujte, či je v hlavnom zásobníku vložený papier.
- 2. Na úvodnej obrazovke ovládacieho panela tlačiarne stlačte tlačidlo 🔧 (Nastavenie).
- Pomocou tlačidiel napravo sa posuňte na položku Nastavenie faxu, vyberte ju, vyberte položku Nástroje faxu a potom vyberte položku Znova vytlačiť faxy v pamäti.

Faxy sa vytlačia v opačnom poradí, v akom boli prijaté, t. j. najskôr sa vytlačí posledný prijatý fax atď.

 Ak chcete zastaviť opakovanú tlač faxov z pamäte, stlačte tlačidlo X (Zrušiť).

### Práca so správami a denníkmi

Môžete vytlačiť viaceré typy správ faxu:

- Správy s potvrdením faxu
- Správy s chybami faxu
- Faxový denník
- Ďalšie správy

Tieto správy poskytujú užitočné informácie o tlačiarni.

#### Tlač správy

- Na úvodnej obrazovke ovládacieho panela tlačiarne stlačte tlačidlo X (Nastavenie).
- Pomocou tlačidiel napravo sa posuňte na položku Nastavenie faxu, vyberte ju a potom vyberte položku Správy faxu.

#### Vymazanie faxového denníka

**Poznámka:** Vymazaním faxového denníka sa zároveň odstránia všetky faxy uložené v pamäti.

- 1. Na úvodnej obrazovke ovládacieho panela tlačiarne stlačte tlačidlo 🔧 (Nastavenie).
- Pomocou tlačidiel napravo vykonajte jeden z nasledujúcich krokov:
  - Posuňte sa na položku Nástroje a vyberte ju.
  - alebo –
  - Posuňte sa na položku Nastavenie faxu, vyberte ju a potom vyberte položku Nástroje faxu.

- Poznámka: Históriu hovorov môžete tiež zobraziť na displeji ovládacieho panela tlačiarne. Ak chcete zobraziť históriu hovorov, na domovskej obrazovke ovládacieho panela tlačiarne stlačte tlačidlo napravo od položky Faxovať, stlačte tlačidlo napravo od položky Rýchle kontakty a potom sa posuňte na položku História hovorov a vyberte ju. Tento zoznam však nemožno vytlačiť.
- Posuňte sa na správu faxu, ktorú chcete vytlačiť, a potom stlačte tlačidlo napravo od tlačidla OK.
- 3. Posuňte sa na položku Vymazať faxový denník a vyberte ju.

# Faxové a digitálne telefónne služby

Mnohé telefónne spoločnosti poskytujú zákazníkom digitálne telefónne služby, medzi ktoré patria:

- DSL: služba DSL (Digital Subscriber Line digitálna predplatiteľská linka) poskytovaná telefónnou spoločnosťou. (Služba DSL sa vo vašej krajine/regióne môže nazývať ADSL.)
- PBX: systém privátnej telefónnej pobočkovej ústredne.
- ISDN: systém digitálnej siete integrovaných služieb (ISDN).
- FoIP: lacná telefónna služba, ktorá umožňuje pomocou tlačiarne odosielať a prijímať faxy cez internet. Tento spôsob sa nazýva faxovanie prostredníctvom protokolu IP (FoIP). Ďalšie informácie nájdete v používateľskej príručke.

Tlačiarne HP sú špecificky navrhnuté na používanie s klasickými analógovými telefónnymi službami. Ak používate digitálne telefónne prostredie (napríklad DSL/ADSL, pobočkovú ústredňu alebo ISDN), pri nastavovaní tlačiarne na faxovanie môže byť potrebné použiť digitálno-analógové filtre alebo konvertory. Poznámka: Spoločnosť HP nezaručuje, že tlačiareň bude kompatibilná so všetkými poskytovateľmi alebo linkami digitálnych služieb, vo všetkých digitálnych prostrediach alebo so všetkými digitálno-analógovými konvertormi. Ak chcete zistiť, ktoré možnosti nastavenia sú k dispozícii pre telefónne prípojky, obráťte sa na telefónnu spoločnosť.

# Nastavenie bezdrôtovej komunikácie (802.11)

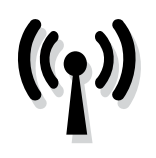

Ak chcete vytvoriť bezdrôtové pripojenie k tlačiarni, vykonajte nasledujúce kroky v uvedenom poradí.

Poznámka: Táto časť sa týka len radu HP Deskjet Ink Advantage 4625 e-All-in-One.

## Krok 1: Inštalácia softvéru pre tlačiareň

Ak chcete nastaviť bezdrôtovú komunikáciu, spustite inštalačný program, ktorý sa nachádza na disku CD so softvérom HP dodanom s tlačiarňou. Inštalačný program nainštaluje softvér a vytvorí bezdrôtové pripojenie.

Poznámka: Skôr ako nastavíte bezdrôtovú komunikáciu skontroluite komunikáciu, skontrolujte, či je nainštalovaný hardvér tlačiarne. Dalšie informácie nájdete v inštalačnom letáku, ktorý sa dodáva s tlačiarňou, alebo v pokynoch na displeji ovládacieho panela tlačiarne.

Postupujte podľa pokynov pre váš operačný systém.

Vložte disk CD so softvérom HP do počítača 1. a potom postupujte podľa pokynov na obrazovke. Poznámka: Ak softvér brány firewall v počítači zobrazí počas inštalácie akékoľvek hlásenia, vyberte v nich možnosť "vždy povoliť". Vybratie tejto možnosti umožní úspešnú inštaláciu softvéru v počítači.

- 2. Postupujte podľa pokynov pre váš operačný systém.
  - Windows: po zobrazení výzvy kliknite na položku Sieť (Ethernet/bezdrôtová) a potom postupujte podľa pokynov na obrazovke.
  - Mac OS X: dvakrát kliknite na ikonu HP Installer (Inštalátor softvéru HP) na disku CD so softvérom a potom postupujte podľa pokynov na obrazovke.
- 3. Ak sa zobrazí výzva, zadajte názov a heslo bezdrôtovej siete.

#### ? Aký je názov a heslo mojej bezdrôtovej siete?

Počas inštalácie softvéru sa zobrazí výzva na zadanie názvu bezdrôtovej siete (nazýva sa aj SSID) a hesla bezdrôtovej siete:

- Identifikátor SSID predstavuje názov bezdrôtovej siete.
- V závislosti od požadovanej úrovne zabezpečenia môže bezdrôtová sieť používať kľúč WPA alebo prístupovú frázu WEP.

Ak ste od nastavenia svojej bezdrôtovej siete nemenili jej názov ani heslo, môžete ich niekedy nájsť aj na zadnej alebo bočnej strane bezdrôtového smerovača.

Ak navyše používate počítač so systémom Windows, spoločnosť HP poskytuje nástroj s názvom HP Home Network Diagnostic Utility, ktorý v niektorých systémoch dokáže tieto informácie načítať. Ak chcete použiť tento nástroj, prejdite na lokalitu HP Wireless Printing Center (www.hp.com/qo/wirelessprinting) a potom

kliknite na položku Network Diagnostic Utility (Pomôcka na diagnostiku siete) v časti Quick Links (Rýchle prepojenia). (V súčasnosti je tento nástroj dostupný len v niektorých jazykoch.)

Ak nemôžete nájsť názov a heslo bezdrôtovej siete, prípadne si tieto informácie nepamätáte, pozrite si dokumentáciu k počítaču alebo bezdrôtovému smerovaču. Ak tieto informácie stále nemôžete nájsť, obráťte sa na správcu siete alebo osobu, ktorá nastavila bezdrôtovú sieť.

Dalšie informácie o typoch sieťových pripojení, názve bezdrôtovej siete a hesle bezdrôtovej siete (prístupovej fráze WPA a kľúči WEP) nájdete v používateľskej príručke.

## Krok 2: Test bezdrôtového pripojenia

Otestujte bezdrôtové pripojenie a uistite sa, či správne funguje. Postupujte podľa týchto krokov:

- 1. Skontrolujte, či je tlačiareň zapnutá a či je v zásobníku vložený papier.
- Na ovládacom paneli tlačiarne stlačte tlačidlo ('i') (Bezdrôtové rozhranie).
- Pomocou tlačidiel napravo sa posuňte na položku Tlačiť správy, vyberte ju a potom vyberte položku Správa o teste bezdrôtovej siete.

Tlačiareň vytlačí správu s výsledkami testu. Ak test zlyhá, prečítajte si informácie v správe, skúste pomocou nich vyriešiť problémy a znova spustite test.

Ďalšie informácie o riešení problémov nájdete v časti "Problémy s nastavením bezdrôtovej komunikácie (802.11)" na strane 75.

### Zmena typu pripojenia

Po inštalácii softvéru HP a po pripojení tlačiarne k počítaču alebo k sieti môžete zmeniť typ pripojenia.

- Ak chcete zmeniť bezdrôtové pripojenie na pripojenie USB, zapojte kábel USB do tlačiarne.
- Ak chcete zmeniť pripojenie USB na bezdrôtové pripojenie, postupujte podľa pokynov pre svoj operačný systém.

#### Windows

- Na pracovnej ploche počítača kliknite na ponuku Štart, vyberte položku Programy alebo Všetky programy, kliknite na položku HP, vyberte názov tlačiarne a potom kliknite na položku Inštalácia a softvér tlačiarne.
- Kliknite na položku Konvertovať tlačiareň pripojenú pomocou kábla USB na bezdrôtovú tlačiareň.
- Inštaláciu dokončite podľa zobrazených pokynov.

#### Mac OS X

- Otvorte pomôcku HP Utility. (Pomôcka HP Utility sa nachádza v priečinku Hewlett-Packard v rámci priečinka Applications (Aplikácie) na najvyššej úrovni pevného disku.)
- 2. Na paneli s nástrojmi kliknite na položku Applications (Aplikácie).
- **3.** Dvakrát kliknite na položku **HP Setup Assistant** a potom postupujte podľa pokynov na obrazovke.

## Riešenie problémov s nastavením

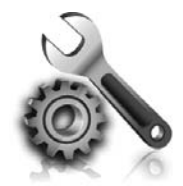

Nasledujúce časti poskytujú pomoc s riešením problémov, ktoré sa môžu počas nastavovania tlačiarne vyskytnúť. Ďalšiu pomoc nájdete v používateľskej príručke. Informácie o vyhľadaní používateľskej príručky nájdete v časti "Kde sa nachádza používateľská príručka?" na strane 56.

## Problémy s nastavením tlačiarne

- Skontrolujte, či ste z vonkajšej aj vnútornej časti tlačiarne odstránili všetku baliacu pásku a baliaci materiál.
- Pri prvom nastavení tlačiarne sa uistite, že používate INŠTALAČNÉ kazety dodané s tlačiarňou.
- Skontrolujte, či je v tlačiarni vložený obyčajný biely nepoužitý papier veľkosti A4 alebo Letter (8,5 x 11 palcov).
- Skontrolujte, či sú všetky používané káble funkčné.
- Skontrolujte, či je napájací kábel pevne pripojený a či zdroj napájania správne funguje.

- Skontrolujte, či indikátor U (Napájanie) svieti a nebliká. Pri prvom zapnutí trvá tlačiarni približne 45 sekúnd, kým sa zahreje.
- Skontrolujte, či sa na displeji tlačiarne zobrazuje domovská obrazovka a či na ovládacom paneli tlačiarne nesvietia ani neblikajú žiadne iné indikátory.
- Uistite sa, či je papier správne vložený do zásobníka a či nie je v tlačiarni zaseknutý.
- Skontrolujte, či sú všetky zarážky a kryty správne zatvorené.

#### 🛕 Ako nainštalujem používateľskú príručku?

Podľa možnosti, ktorú vyberiete pri inštalácii softvéru HP, sa používateľská príručka v počítači nemusí nainštalovať.

Ak chcete nainštalovať používateľskú príručku, postupujte podľa nasledujúcich krokov:

- Vložte do počítača disk CD so softvérom, ktorý ste dostali s tlačiarňou, a postupujte podľa pokynov na obrazovke.
- Keď sa na obrazovke zobrazí odporúčaný softvér, vyberte vhodnú možnosť pre svoj operačný systém:
  - Windows: vyberte možnosť, ktorá má v názve výraz Pomocník.
  - Mac OS X: vyberte možnosť HP Recommended Software (Softvér odporúčaný spoločnosť ou HP).

**3.** Inštaláciu používateľskej príručky dokončite podľa pokynov na obrazovke.

Tip: Ak nemôžete nájsť disk CD so softvérom HP alebo sa vo vašom počítači nenachádza jednotka na disky CD alebo DVD, softvér HP môžete prevziať z webovej stránky technickej podpory spoločnosti HP (<u>www.hp.com/go/ customercare</u>). Na tejto webovej stránke vyhľadajte svoju tlačiareň a potom vyberte položku Software & Driver Downloads (Súbory na prevzatie – softvér a ovládače). Vyberte svoj operačný systém, vyberte možnosť prevzatia ovládačov a potom vyberte položku, ktorá má v názve text Full Feature Software and Drivers (Softvér a ovládače so všetkými funkciami).
# Problémy s inštaláciou softvéru

- Pred inštaláciou softvéru skontrolujte, či sú zatvorené všetky ostatné programy.
- Ak máte v počítači nainštalovaný systém Windows, skontrolujte, či zadávate správne písmeno jednotky v prípade, keď počítač nerozoznáva cestu k jednotke CD, ktorú zadávate.
- Ak počítač nerozpozná disk CD so softvérom HP v jednotke CD, skontrolujte, či disk CD so

softvérom HP nie je poškodený. Softvér HP môžete tiež prevziať z webovej stránky spoločnosti HP (<u>www.hp.com/go/customercare</u>).

 Ak používate počítač so systémom Windows a tlačiareň pripájate pomocou kábla USB, skontrolujte, či v aplikácii Správca zariadení v systéme Windows neboli zakázané ovládače rozhrania USB.

## Problémy s nastavením faxu

V tejto časti sa nachádzajú informácie o riešení problémov, ktoré môžete mať s nastavením faxu v tlačiarni.

prípadoch.

 Poznámka: Ak tlačiareň nie je správne nastavená
 na faxovanie, môžu sa vyskytnúť problémy pri odosielaní faxov, prijímaní faxov alebo v oboch Ak sa vyskytujú problémy pri faxovaní, vytlačte správu o teste faxu, ktorá vám pomôže skontrolovať stav tlačiarne. Ak tlačiareň nie je správne nastavená na faxovanie, test zlyhá. Tento test vykonajte až po dokončení nastavenia tlačiarne na faxovanie. Ďalšie informácie získate v časti "Krok 2: Test nastavenia faxu" na strane 64.

### Krok 1: Skontrolujte nastavenie faxu

Skontrolujte stav tlačiarne a uistite sa, že je správne nastavená na faxovanie. Ďalšie informácie získate v časti "Nastavenie a používanie faxu" na strane 61.

- Tip: Ak prijmete chybu faxovej komunikácie, V ktorá obsahuje kód chyby, vysvetlenie kódu
- ktorá obsahuje kód chyby, vysvetlenie kódu chyby môžete nájsť na webovej stránke technickej podpory spoločnosti HP (<u>www.hp.com/go/customercare</u>). Po zobrazení výzvy vyberte svoju krajinu/región a potom zadajte do vyhľadávacieho poľa výraz "kódy chýb faxu".

Ak nedokážete vyriešiť problémy pomocou odporúčaní uvedených v teste faxu, prejdite na krok 2.

### Krok 2: Skontrolujte zoznam možných problémov

Ak test faxu prebehol a stále máte problémy s nastavením faxu, skontrolujte nasledujúci zoznam možných problémov a riešení:

## Tlačiareň má problémy s odosielaním a prijímaním faxov

- Uistite sa, že používate telefónny kábel alebo adaptér dodané s tlačiarňou. (Ak nepoužívate tento telefónny kábel alebo adaptér, na displeji sa môže stále zobrazovať hlásenie o vyvesenom slúchadle.)
- Dbajte na to, aby sa podvojné telefóny (telefóny na rovnakej telefónnej linke, ktoré však nie sú pripojené k tlačiarni) alebo iné zariadenie práve nepoužívali alebo ich slúchadlá neboli vyvesené. Tlačiareň nemôžete používať na faxovanie napríklad vtedy, ak je vyvesený podvojný telefón alebo ak používate telefonický modem počítača na odosielanie e-mailov alebo na prístup na internet.
- Problémy s faxovaním môže spôsobovať používanie telefónneho rozdeľovača. Skúste pripojiť tlačiareň priamo do telefónnej zásuvky v stene.
- Skontrolujte, či je jeden koniec telefónneho kábla pripojený do telefónnej zásuvky v stene a druhý koniec do portu s označením 1-LINE na zadnej strane tlačiarne.
- Do telefónnej zásuvky v stene skúste priamo pripojiť fungujúci telefón a skontrolujte, či počujete oznamovací tón. Ak nepočujete oznamovací tón, požiadajte telefónnu spoločnosť o kontrolu linky.
- Tlačiareň pripojte k analógovej telefónnej linke, inak nebudete môcť odosielať ani prijímať faxy.

Ak chcete zistiť, či je telefónna linka digitálna, pripojte k nej obyčajný analógový telefón a skontrolujte, či počujete oznamovací tón. Ak nepočujete normálny oznamovací tón, telefónna linka môže byť nastavená na digitálne telefóny. Tlačiareň pripojte k analógovej telefónnej linke a skúste odoslať alebo prijať fax.

- Skontrolujte kvalitu zvuku telefónnej linky. Do zásuvky v stene pripojte telefónny prístroj a skontrolujte, či sa na linke vyskytuje statický alebo iný šum. Telefónne linky s nízkou kvalitou zvuku (so šumom) môžu spôsobovať problémy s faxovaním. Ak počujete šum, vypnite režim opravy chýb (ECM) a skúste znova faxovať.
- Ak používate službu DSL/ADSL, skontrolujte, či je pripojený filter DSL/ADSL. Bez filtra nebudete môcť úspešne faxovať.
- Ak používate konvertor alebo terminálový adaptér pre pobočkovú ústredňu alebo ISDN, skontrolujte, či je tlačiareň pripojená k správnemu portu a či je terminálový adaptér nastavený na správny typ prepínača pre vašu krajinu/región.
- Ak používate službu Fax cez protokol IP, skúste použiť pomalšiu rýchlosť pripojenia. Ak to nefunguje, obráťte sa na oddelenie technickej podpory služby Fax cez protokol IP.

## Tlačiareň môže odosielať faxy, ale nemôže ich prijímať

- Ak nepoužívate službu rozlíšeného zvonenia, skontrolujte, či je funkcia Rozlíšené zvonenie v tlačiarni nastavená na možnosť Všetky zvonenia.
- Ak je položka Automatická odpoveď nastavená na možnosť Vypnuté alebo ak máte službu hlasovej pošty predplatenú na tej istej telefónnej linke, ktorú používate na faxovanie, faxy môžete prijímať len manuálne.
- Ak je počítačový modem pripojený k rovnakej telefónnej linke ako tlačiareň, skontrolujte, či nie je softvér modemu nastavený na automatické prijímanie faxov.
- Ak máte záznamník na tej istej telefónnej linke ako tlačiareň:
  - Skontrolujte, či záznamník funguje.
  - Skontrolujte, či je tlačiareň nastavená na automatické prijímanie faxov.

- Skontrolujte, či je nastavenie Počet zvonení pred odpovedaním nastavené na väčší počet zvonení ako záznamník.
- Odpojte záznamník a pokúste sa prijať fax.
- Nahrajte správu dlhú približne 10 sekúnd. Pri nahrávaní správy hovorte pomaly a potichu. Na konci hlasovej správy nechajte aspoň päť sekúnd ticha.
- Zlyhanie testu faxu môžu spôsobiť iné zariadenia, ktoré využívajú spoločnú telefónnu linku so zariadením. Môžete odpojiť ostatné zariadenia a spustiť test znovu. Ak test Zistenie oznamovacieho tónu prebehol bez problémov, problémy spôsobuje jedna alebo viac položiek príslušenstva. Skúste ich postupne po jednom zapájať a vždy znovu spustiť test, aby ste zistili, ktoré zariadenie spôsobuje problémy.

## Tlačiareň nemôže odosielať faxy, ale môže ich prijímať

- Tlačiareň možno vytáča príliš rýchlo alebo príliš skoro. Medzi jednotlivé číslice budete možno musieť vložiť pauzy. Ak chcete napríklad pred vytočením telefónneho čísla získať spojenie na vonkajšiu linku, za vytáčané prístupové číslo vložte pauzu. Ak vytáčate číslo 9555555 a číslica 9 slúži na prístup na vonkajšiu linku, pauzy vložíte takto: 9-555-555. Ak chcete do zadávaného faxového čísla pridať medzeru, opakovane stláčajte tlačidlo \*, až kým sa na displeji nezobrazí pomlčka (–).
- Ak máte problémy s manuálnym odoslaním faxu z telefónu, ktorý je pripojený priamo k tlačiarni (a nachádzate sa v nasledujúcich krajinách/regiónoch), musíte fax odoslať pomocou klávesnice telefónu:

| Argentína      | Austrália        |
|----------------|------------------|
| Brazília       | Kanada           |
| Čile           | Čína             |
| Kolumbia       | Grécko           |
| India          | Indonézia        |
| Írsko          | Japonsko         |
| Kórea          | Latinská Amerika |
| Malajzia       | Mexiko           |
| Filipíny       | Poľsko           |
| Portugalsko    | Rusko            |
| Saudská Arábia | Singapur         |
| Španielsko     | Taiwan           |
| Thajsko        | USA              |
| Venezuela      | Vietnam          |

**Poznámka:** Ak problémy pretrvávajú, pozrite si informácie o riešení problémov v používateľskej

príručky nájdete v časti "Kde sa nachádza

Center (<u>www.hp.com/go/wirelessprinting</u>).

používateľská príručka?" na strane 56.)

príručke. (Informácie o vyhľadaní používateľskej

Prípadne prejdite na stránku HP Wireless Printing

## Problémy s nastavením bezdrôtovej komunikácie (802.11)

Poznámka: Táto časť sa týka len radu HP Deskjet Ink Advantage 4625 e-All-in-One.

Táto časť obsahuje informácie o riešení problémov, s ktorými sa môžete stretnúť pri pripájaní tlačiarne k bezdrôtovej sieti.

Postupujte podľa týchto pokynov v uvedenom poradí.

### Y Po vyriešení problémov...

Po vyriešení všetkých problémov a úspešnom pripojení tlačiarne k bezdrôtovej sieti vykonajte nasledujúce kroky, ktoré sa týkajú vášho operačného systému:

#### Windows

- Na pracovnej ploche počítača kliknite na ponuku Štart, vyberte položku Programy alebo Všetky programy, kliknite na položku HP, vyberte názov tlačiarne a potom kliknite na položku Inštalácia a softvér tlačiarne.
- Kliknite na položku Pripojiť novú tlačiareň a potom vyberte požadovaný typ pripojenia.

#### Mac OS X

- Otvorte pomôcku HP Utility. (Pomôcka HP Utility sa nachádza v priečinku Hewlett-Packard v rámci priečinka Applications (Aplikácie) na najvyššej úrovni pevného disku.)
- Kliknite na ikonu Applications (Aplikácie) na paneli s nástrojmi pomôcky HP Utility, dvakrát kliknite na položku HP Setup Assistant a potom postupujte podľa pokynov na obrazovke.

## Krok 1: Skontrolujte, či svieti indikátor bezdrôtovej komunikácie (802.11)

Ak modrý indikátor v blízkosti tlačidla bezdrôtového rozhrania tlačiarne nesvieti, pravdepodobne nie je zapnutá funkcia bezdrôtovej komunikácie.

Ak chcete zapnúť bezdrôtové rozhranie, na ovládacom paneli tlačiarne stlačte tlačidlo <sup>(17)</sup> (Bezdrôtové rozhranie). Ak sa v zozname zobrazuje možnosť **Bezdrôtové rozhranie je vypnuté**, pomocou tlačidiel napravo vyberte položku **Nastavenia** bezdrôtového rozhrania, vyberte položku Bezdrôtové rozhranie: Zapnuté/vypnuté a potom vyberte položku Zapnuté.

## Krok 2: Skontrolujte, či je počítač pripojený k sieti

Skontrolujte, či je počítač pripojený k bezdrôtovej sieti. Ak počítač nie je pripojený k sieti, tlačiareň nie je možné používať prostredníctvom siete. Ak sa vám nedarí pripojiť počítač k sieti, obráťte sa na osobu, ktorá nastavila sieť, alebo výrobcu smerovača, pretože sa mohol vyskytnúť problém s hardvérom smerovača alebo počítača.

### Krok 3: Reštartujte komponenty bezdrôtovej siete

Vypnite smerovač a tlačiareň a potom ich znova zapnite v tomto poradí: najprv smerovač a potom tlačiareň. Ak stále nie je pripojenie možné, vypnite smerovač, tlačiareň a počítač a potom ich znova

zapnite v tomto poradí: najprv smerovač, potom tlačiareň a potom počítač. Niekedy sa problém so sieťovou komunikáciou vyrieši vypnutím napájania a jeho opätovným zapnutím.

### Krok 4: Spustite správu o teste bezdrôtovej siete

V prípade problémov s bezdrôtovou sieťou spustite správu o teste bezdrôtovej siete.

Ďalšie informácie získate v časti "Krok 2: Test bezdrôtového pripojenia" na strane 71.

 - <sup>1</sup>/<sub>2</sub> - Tip: Ak správa o teste bezdrôtovej siete uvádza,
 že je slabý signál, skúste presunúť tlačiareň bližšie k bezdrôtovému smerovaču.

#### 🔎 Redukcia rušenia

Nasledujúce tipy môžu pomôcť znížiť možnosti rušenia v bezdrôtovej sieti:

- Bezdrôtové zariadenia uchovávajte mimo veľkých kovových predmetov, ako sú napríklad skrine na spisy, a iných elektromagnetických zariadení, napríklad mikrovlnných rúr a bezdrôtových telefónov, pretože môžu rušiť rádiový signál.
- Bezdrôtové zariadenia uchovávajte mimo veľkých murovaných konštrukcií a iných stavebných konštrukcií, pretože tieto objekty pohlcujú rádiové vlny a znižujú silu signálu.
- Prístupový bod alebo bezdrôtový smerovač umiestnite do stredu medzi bezdrôtové zariadenia v sieti tak, aby sa medzi nimi nenachádzali žiadne prekážky.
- Všetky bezdrôtové zariadenia v sieti uchovávajte vo vzájomnom dosahu.

### Krok 5: Skontrolujte, či počítač nie je pripojený k sieti cez virtuálnu súkromnú sieť (VPN)

Sieť VPN (Virtual Private Network) je počítačová sieť, ktorá prostredníctvom internetu poskytuje vzdialené zabezpečené pripojenie k sieti organizácie. Väčšina služieb VPN však neumožňuje prístup k lokálnym zariadeniam (ako je napríklad tlačiareň) v lokálnej sieti, keď je počítač pripojený k sieti VPN.

Ak sa chcete pripojiť k tlačiarni, odpojte počítač od siete VPN.

Tip: Ak chcete používať tlačiareň pri pripojení
 k sieti VPN, môžete tlačiareň pripojiť k počítaču pomocou kábla USB. Tlačiareň bude naraz používať rozhranie USB aj sieťové pripojenia.

Ďalšie informácie vám poskytne správca siete alebo osoba, ktorá nastavila bezdrôtovú sieť.

## Problémy pri používaní služby HP ePrint

Poznámka: Táto časť sa týka len radu
 HP Deskjet Ink Advantage 4625 e-All-in-One.

Ak máte problémy pri používaní služby HP ePrint, skontrolujte nasledujúce položky:

• Uistite sa, že je tlačiareň pripojená na internet pomocou bezdrôtového pripojenia.

Poznámka: Tieto webové funkcie nemožno použiť, ak je tlačiareň pripojená pomocou kábla USB.

 Uistite sa, že sú v tlačiarni nainštalované najnovšie aktualizácie produktu. Ďalšie informácie získate v časti "Aktualizácia tlačiarne" na strane 60.

> Poznámka: Ak sa pre tlačiareň vyžaduje povinná aktualizácia, služba HP ePrint sa vypne a nebude k dispozícii až do inštalácie aktualizácie. Po nainštalovaní aktualizácie znova nastavte službu HP ePrint. Ďalšie informácie získate v časti "Nastavenie služby HP ePrint" na strane 58.

- Uistite sa, že je v tlačiarni povolená služba HP ePrint. Ďalšie informácie získate v časti "Nastavenie služby HP ePrint" na strane 58.
- Server služby ePrint neprijíma e-mailové tlačové úlohy v prípade, keď sa v poliach Komu a Kópia nachádza viacero e-mailových adries. E-mailovú adresu tlačiarne HP zadajte len do poľa Komu. Do ostatných polí nezadávajte ďalšie e-mailové adresy.

- Uistite sa, že odosielate dokumenty, ktoré spĺňajú požiadavky služby HP ePrint. Ďalšie informácie získate v časti "Pokyny na používanie služby HP ePrint" na strane 59.
- Ak sa vo vašej sieti používa na pripojenie na internet server proxy, uistite sa, že zadávané nastavenia servera proxy sú správne:
  - Skontrolujte nastavenia nakonfigurované v používanom webovom prehľadávači (napríklad Internet Explorer, Firefox alebo Safari).
  - Ak server proxy vyžaduje používateľské meno a heslo, skontrolujte, či sú údaje zadané správne.
  - Overte si informácie u správcu IT alebo osoby, ktorá nastavila bránu firewall.

Ak sa nastavenia servera proxy používané v bráne firewall zmenili, musíte aktualizovať tieto nastavenia na ovládacom paneli tlačiarne alebo vo vstavanom webovom serveri (v serveri EWS). Ak tieto nastavenia neaktualizujete, nebudete môcť používať službu HP ePrint.

Ďalšie informácie získate v časti "Nastavenie služby HP ePrint" na strane 58.

 - Ó- Tip: Ďalšiu pomoc pri nastavovaní a používaní služby HP ePrint nájdete na lokalite <u>www.eprintcenter.com</u>. Poznámka: Táto časť sa týka len radu HP Deskjet 🗹 Ink Advantage 4625 e-All-in-One.

Keď je tlačiareň pripojená k sieti, pomocou domovskej stránky tlačiarne (vstavaného webového servera alebo servera EWS) môžete zobraziť informácie o stave, zmeniť nastavenia a spravovať tlačiareň z počítača. Nie je potrebné do počítača inštalovať ani konfigurovať žiadny zvláštny softvér.

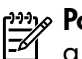

**Poznámka:** Server EWS možno otvoriť a používať bez toho, aby bol pripojený na internet, niektoré funkcie však nebudú dostupné.

Dalšie informácie o serveri EWS nájdete v používateľskej príručke. Informácie o vyhľadaní používateľskej príručky nájdete v časti "Kde sa nachádza používateľská príručka?" na strane 56.

#### Otvorenie servera EWS

- Zistite adresu IP alebo názov hostiteľa tlačiarne. 1.
  - Na ovládacom paneli tlačiarne stlačte α. tlačidlo (1) (Bezdrôtové rozhranie).
  - b. Pomocou tlačidiel napravo sa posuňte na položku Zobraziť súhrn bezdrôtového rozhrania a vyberte ju.
- Do podporovaného webového prehľadávača 2. v počítači zadajte adresu IP alebo názov hostiteľa priradený tlačiarni.

Ak je adresa IP napríklad 123.123.123.123, zadajte ju do webového prehľadávača takto:

http://123.123.123.123

- **Tip:** Po otvorení môžete server EWS uložiť do záložiek, aby ste sa k nemu mohli rýchlo vrátiť. **Tip:** Ak v systéme Mac OS X používate webový prehľadávač Safari, server EWS môžete otvoriť aj pomocou záložky Bonjour bez zadania adresy IP. Ak chcete používať záložku Bonjour, otvorte prehľadávač Safari a potom v ponuke Safari kliknite na položku Preferences (Predvoľby). Na karte **Bookmarks** (Záložky) v časti **Bookmarks bar** (Panel so záložkami) vyberte položku Include Bonjour (Zahrnúť záložku Bonjour) a potom toto okno zatvorte. Kliknite na záložku **Bonjour** a potom otvorte server EWS výberom svojej sieťovej tlačiarne.

## Vyhlásenie o obmedzenej záruke spoločnosti Hewlett-Packard

| Výrobok značky HP                                                                           | Trvanie obmedzenej záruky                                                                                                    |
|---------------------------------------------------------------------------------------------|----------------------------------------------------------------------------------------------------|
| Médiá so softvérom                                                                          | 90 dní                                                                                                    |
| Tlačiareň                                                                                   | 1 rok                                                                                                    |
| Tlačové alebo atramentové kazety                                                            | Do spotrebovania atramentu HP alebo dátumu "skončenia<br>záručnej lehoty" vytlačeného na kazete, pričom plať skoršia z<br>týchto udalosť. Táto záruka sa nevzťahuje na atramentové<br>produkty značky HP, ktoré boli opätovne naplnené, prerobené,<br>renovované, nesprávne používané alebo neodborne otvorené. |
| Tlačové hlavy (týka sa iba výrobkov s tlačovými hlavami, ktoré smú vymieňať sami zákazníci) | 1 rok                                                                                                    |
| Doplnky                                                                                     | 1 rok (ak nie je uvedené inak)                                                                                                    |

A. Rozsah obmedzenei zárukv

1. Spoločnosť Hewlett-Packard (HP) zaručuje konečnému používateľovi, že vyššie uvedené produkty značky HP nebudú mať žiadne materiálové ani výrobné vady počas obdobia uvedeného vyššie, ktoré začína plynúť dátumom zakúpenia produktu zákazníkom.

- 2. Pre softvérové produkty platí obmedzená záruka spoločnosti HP len na zlyhanie pri vykonaní programových príkazov. Spoločnosť HP nezaručuje, že ľubovoľný produkt bude pracovať nepretržite alebo bezchybne.
- Obmedzená záruka HP sa vzťahuje len na tie chyby, ktoré sa vyskytli pri normálnom používaní produktu, a nevzťahuje sa na žiadne iné problémy, vrátane tých, ktoré vznikli v dôsledku:

   a. nesprávnej údržby alebo úpravy;
   b. používania softvéru, médií, súčiastok alebo spotrebného tovaru, ktoré nedodala spoločnosť HP a pre ktoré

  - neposkytuje podporu;
  - c. prevádzky nevyhovujúcej špecifikáciám produktu;
- neoprávnených úprav alebo zneužitia. 4. Pri tlačiarenských produktoch značky HP nemá použitie kazety, ktorú nevyrobila spoločnosť HP, alebo opätovne naplnenej kazety žiadny vplyv ani na záruku pre zákazníka, ani na zmluvu o podpore spoločnosti HP uzavretú so zákazníkom. Ak však zlyhanie alebo poškodenie tlačiarne súvisí s použitím náplne iného výrobcu ako spoločnosti HP, opätovne naplnenej atrámentovej kazety alebo atramentovej kazety s uplynutou zárukou, spoločnosť HP si účtuje štandardné poplatky za strávený čas a materiál dodaný v súvislostí s odstraňovaním konkrétnej chyby alebo
- poškodenia tlačiarne 5. Ak spoločnosť HP dostane počas príslušnej záručnej lehoty oznámenie o chybe ľubovoľného produktu, na ktorý sa vzťahuje záruka, spoločnosť HP buď opraví, alebo vymení produkt, a to podľa uváženia spoločnosti HP.
- 6. Ak spoločnosť HP nie je schopná opraviť alebo vymeniť chybný produkt, na ktorý sa vzťahuje záruka, spoločnosť HP v
- primeranej lehote po oznámení chyby vráti kúpnu cenu daného produktu. Spoločnosť HP nie je povinná opraviť či vymeniť produkt alebo vrátiť zaň peniaze, kým zákazník nevráti chybný produkt 7. spoločnosti HP.
- 8. Ľubovoľný náhradný produkt môže byť buď nový alebo ako nový za predpokladu, že jeho funkčnosť je prinajmenšom totožná s funkčnosťou nahrádzaného produktu.
- 9. Produkty značky HP môžu obsahovať upravované časti, súčasti alebo materiály z hľadiska výkonu rovnocenné s
- novými. 10. Toto vyhlásenie o obmedzenej záruke spoločnosti HP je platné v každej krajine, v ktorej je predmetný produkt HP distribuovaný spoločnosťou HP. Zmluvy na ďalšie záručné služby, ako napríklad servis u zákazníka, možno získať v každom autorizovanom stredisku služiéb spoločnosti HP v krajinách, kde je produkt distribuovaný spoločnosťou HP alebo autorizovaným dovozcom.
- B. Obmedzenia záruky

V ROZSAHU POVOLENOM MIESTNOU LEGISLATÍVOU, ANI SPOLOČNOSŤ HP ANI JEJ DODÁVATELIA NEPOSKYTUJÚ ŽIADNE INÉ ZÁRUKY ALEBO PODMIENKY AKÉHOKOĽVEK DRUHU, ČI UŽ VÝSLOVNÉ ALEBO IMPLIKOVANĚ, ALEBO PODMIENKY OBCHODOVATEĽNOSTI, USPOKOJIVEJ KVALITY A VHODNOSTI NA KONKRÉTNY UČEL.

C. Obmedzenia zodpovednosti

- 1. V rozsahu povolenom miestnou legislatívou sú práva na nápravu udelené v tomto záručnom vyhlásení jedinými a
- V rozsanu povolenom miestnou legislativou su prava na napravu udelene v tomto zaručnom vyniaseni jedinými a výlučnými právami na nápravu zákazníka.
   V ROZSAHU POVOLENOM MIESTNOU LEGISLATÍVOU, S VÝNIMKOU ZÁVÄZKOV ŠPECIFICKY UVEDENÝCH V TOMTO ZÁRUČNOM VYHLÁSENÍ, SPOLOČNOSŤ HP ALEBO JEJ DODÁVATELIA NEBUDÚ V ŽIADNOM PRÍPADE ZODPOVEDAŤ ZA PRIAME, NEPRIAME, ZVLÁŠTNE, NÁHODNÉ ALEBO NÁSLEDNÉ ŠKODY, ČI UŽ NA ZÁKLADE ZMLUVY, PROTIPRÁVNEHO KONANIA ALEBO INEJ PRÁVNEJ TEÓRIE, A TO BEZ OHĽADU NA UPOZORNENIE NA MOŽNOSŤ VZNIKU TAKÝCHTO ŠKÔD.
- D. Miestna legislaťva
  - Toto záručné vyhlásenie udeľuje zákazníkovi konkrétne zákonné práva. Zákazník môže mať aj iné práva, ktoré sa menia podľa jednotlivých štátov USA, podľa jednotlivých provincií v Kanade a podľa jednotlivých krajín kdekoľvek inde na svete.
  - 2. V takom rozsahu, v akom by bolo toto záručné vyhlásenie v rozpore s miestnou legislatívou, bude sa mať za to, že toto záručné vyhlásenie bude upravené tak, aby bolo v súlade s danou miestnou legislatívou. Podľa takejto miestnej Jedislatívy niektoré odmietnutia a obmedzenia tohto záručného vyhlásenia nemusia pre zákazníka platiť. Napr. niektoré štáty v USA ako aj niektoré vlády mimo USA (vrátane provincií v Kanade), môžu:
    a. vylúčiť odmietnutia a obmedzenia v tomto záručnom vyhlásení z obmedzenia zákonných práv zákazníka (napr. Veľká Británia);

    - b. inak obmedziť schopnosť výrobcu uplatniť takéto odmietnutia alebo obmedzenia; c. udeliť zákazníkovi ďalšie záručné práva, špecifikovať trvanie ďalších implikovaných záruk, ktoré výrobca nemôže
  - odmietnuť, alebo povoliť obmedzenia trvania implikovaných záruk. ZÁRUČNÉ PODMIENKY ZAHRNUTÉ DO TOHTO ZÁRUČNÉHO VYHLÁSENIA S VÝNIMKOU ZÁKONOM POVOLENÉHO ROZSAHU NEVYLUČUJÚ, NEOBMEDZUJÚ ANI NEMENIA, ALE DOPĹŇAJÚ ZÁVÄZNÉ ZÁKONNÉ PRÁVA VZŤAHUJÚCE SA NA PREDAJ PRODUKTOV HP ZÁKAZNÍKOM.

#### Informácia o obmedzenej záruke HP

Vážený zákazník.

v prílohe sú uvedené mená a adresy spoločností skupiny HP, ktoré zabezpečujú plnenia z obmedzenej záruky HP (záruka výrobcu) vo vašej krajine.

Pokiaľ máte na základe vašej kúpnej zmluvy voči predávajúcemu práva zo zákona presahujúce záruku výrobcu, také práva nie sú uvedenou zárukou výrobcu dotknuté.

Slovenská republika: Hewlett-Packard Slovakia, s.r.o., Galvaniho 7, 820 02 Bratislava

# İçindekiler

| Yazıcıyı kullanma                           |     |
|---------------------------------------------|-----|
| HP Digital Solutions                        | 83  |
| HP ePrint                                   |     |
| Yazıcıyı güncelleştirme                     | 86  |
| Faksı kurma ve kullanma                     |     |
| Faksı kurma                                 |     |
| Faksı kullanma                              |     |
| Faks ve dijital telefon hizmetleri          | 95  |
| Kablosuz (802.11) bağlantı kurma            |     |
| Kurulum sorunlarını çözme                   |     |
| Yazıcının kurulumuyla ilgili sorunlar       |     |
| Yazılımı yüklemeyle ilgili sorunlar         |     |
| Faks kurulumuyla ilgili sorunlar            |     |
| Kablosuz (802.11) kurulum sorunları         | 101 |
| HP ePrint'i kullanma sorunları              |     |
| Katıştırılmış web sunucusunu (EWS) kullanma |     |
| HP sınırlı garanti bildirimi                |     |
|                                             |     |

### Güvenlik Bilgileri

Yangın ya da elektrik çarpması riskini azaltmak için, bu yazıcıyı kullanırken daima temel güvenlik önlemlerine uyun.

- 1. Yazıcıyla birlikte gelen belgelerdeki tüm talimatları okuyup anlayın.
- 2. Yazıcının üzerindeki tüm uyarıları ve talimatları dikkate alın.
- 3. Temizlemeden önce yazıcının fişini elektrik prizinden çıkarın.
- 4. Bu yazıcıyı suya yakın yerlerde veya ıslak olduğunuzda kurmayın veya kullanmayın.
- 5. Yazıcıyı sabit bir yüzeyde güvenli duracak şekilde kurun.
- Yazıcıyı kimsenin elektrik hat kablosunun üzerine basamayacağı veya kabloya takılamayacağı ve kablonun zarar görmeyeceği korumalı bir yere kurun.

- Yazıcı normal şekilde çalışmazsa, kullanıcı kılavuzuna bakın. Kullanıcı kılavuzunu bulma hakkında bilgi için, bkz. "Kullanıcı kılavuzu nerededir?", sayfa 82.
- Servisle ilgili konularda yetkili servis personeline başvurun. Ürünün içinde kullanıcının bakım veya onarım yapabileceği parça bulunmamaktadır.
- Not: Kartuşta bulunan mürekkep yazdırma sırasında bir dizi farklı biçimde kullanılır; bunlar arasında yazıcıyı ve kartuşları yazdırmaya hazırlayan başlangıç işlemi ile püskürtme uçlarını temiz tutan ve mürekkebin düzgün akmasını sağlayan yazıcı kafası servisi de vardır. Ayrıca, kullanıldıktan sonra kartuşta bir miktar mürekkep kalabilir. Daha fazla bilgi için bkz. <u>www.hp.com/go/inkusage</u>.

Bu yazıcıyı satın aldığınız için teşekkür ederiz! Bu yazıcıyla, belge ve fotoğraf basabilir, belgeleri bağlı bir bilgisayara tarayabilir, kopyalama yapabilir ve faks gönderip alabilirsiniz.

Taramak, kopyalamak ve faks göndermek için, yazıcı kontrol panelini kullanabilirsiniz. Ayrıca ayarları değiştirmek, raporları yazdırmak veya yazıcı için yardım almak için de kontrol panelini kullanabilirsiniz. İp-Q-İpucu: Yazıcı yazılımını veya katıştırılmış web sunucusunu (EWS) kullanarak da yazıcı ayarlarını değiştirebilirsiniz. Bu araçlar hakkında daha fazla bilgi için kullanıcı kılavuzuna bakın. Kullanıcı kılavuzunu bulma hakkında bilgi için bu sayfada bkz. "Kullanıcı kılavuzu nerededir?"

### 🔎 Kullanıcı kılavuzu nerededir?

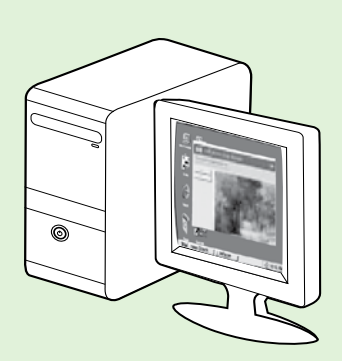

Bu yazıcının kullanıcı kılavuzu ("Yardım" olarak da adlandırılır) önerilen HP yazılımı yüklemesi sırasında bilgisayarınıza yerleştirilir.

Bu kılavuzda aşağıdaki konularda bilgiler sağlanmaktadır:

- Sorun giderme bilgileri
- Desteklenen yazdırma sarf malzemeleri ve aksesuarları (yazıcı için varsa) hakkında bilgiler
- Yazıcı kullanımı ile ilgili ayrıntılı yönergeler
- Önemli bildirimler, çevre koruma ve yasal düzenleme bilgileri

Bu kılavuzu HP yazıcı yazılımından (Microsoft<sup>®</sup> Windows<sup>®</sup>) veya Help (Yardım) menüsünden (Mac OS X) açabilirsiniz:

- Windows: Başlat'ı tıklatın, Programlar'ı veya Tüm Programlar'ı seçin, HP'yi seçin, HP yazıcınızın klasörünü seçin, sonra da Yardım'ı seçin.
- **Mac OS X:** Finder'dan (Bulucu), **Help** > **Mac Help**'i (Yardım > Mac Yardımı) tıklatın. Help Viewer (Yardım Görüntüleyici) penceresinde, Mac Help (Mac Yardımı) açılır menüsünden yazıcınızı seçin.

Ayrıca, bu kılavuzun Adobe Acrobat sürümünü HP'nin destek web sitesinde de (<u>www.hp.com/go/customercare</u>) bulabilirsiniz.

**İpucu:** Kullanıcı kılavuzunu bilgisayarınızda bulamıyorsanız, HP yazılımını yüklerken bilgisayarınıza kopyalanmamış olabilir. Daha fazla bilgi için, bkz. "Kullanıcı kılavuzunu nasıl yükleyebilirim?", sayfa 98.

CE D Avrupa Birliği için yasal düzenleme ve uyumluluk bilgileri, kullanıcı kılavuzunun "Teknik bilgiler" bölümünde ("Yardım" olarak da adlandırılır) yer almaktadır. Ayrıca, Uygunluk Bildirimi'ni şu web sitesinde de bulabilirsiniz: <u>www.hp.eu/certificates</u>

# **HP Digital Solutions**

Yazıcı, çalışmanızı kolaylaştırmanıza yardımcı olabilen dijital çözümler topluluğu içerir.

### 🔎 Daha fazlasını öğrenin!

Bu dijital çözümleri kurma ve kullanma hakkında daha fazla bilgi için kullanıcı kılavuzuna bakın. Kullanıcı kılavuzunu bulma hakkında bilgi için, bkz. "Kullanıcı kılavuzu nerededir?", sayfa 82.

## Bilgisayara Tarama

Yazıcının yanına gidip kontrol panelindeki bir düğmeye basarak belgeleri doğrudan bilgisayara tarayabilirsiniz. Ardından taranan belgeleri epostanıza ekleyerek iş ortaklarınızla paylaşabilirsiniz.

Not: Microsoft® Windows® işletim sistemli bir bilgisavar kullanıyorsanız və bilgisəsi

bilgisayar kullanıyorsanız ve bilgisayarınız yazıcının kontrol paneli ekranındaki hedefler listesinde görünmüyorsa, hedef bilgisayarda HP yazılımının tarama işlevini yeniden başlatmanız gerekir. Tarama işlevini yeniden başlatmak için, bilgisayarınızın masaüstünde **Başlat**'ı tıklatın, **Programlar**'ı veya **Tüm Programlar**'ı seçin, **HP**'yi seçin, HP yazıcınıza ait klasörü seçin ve ardından HP yazıcınızı seçin. Beliren pencerede, **Yazdırma, Tarama ve Faks**'ı seçin, sonra da **Tarama** altında **Bilgisayara Taramayı Yönet** seçeneğini seçin.

### HP Dijital Faks (PC'ye Faks ve Mac'e Faks)

Yanlışlıkla kağıt destesine karışan önemli fakslarınızı bir daha asla kaybetmeyin!

Faksları otomatik olarak almak ve doğrudan bilgisayarınıza kaydetmek için PC'ye Faks ve Mac'e Faks özelliğini kullanın. PC'ye Faks ve Mac'e Faks özellikleri ile, fakslarınızın dijital kopyalarını kolayca depolayabilir ve kağıt yığınlarıyla uğraşmaktan kurtulursunuz. Ayrıca faks yazdırmayı tamamen kapatabilir, böylece kağıt ve mürekkep giderinden tasarruf edebilir ve kağıt tüketimi ve atıklarının da azaltılmasına yardımcı olabilirsiniz.

# **HP** ePrint

Not: HP ePrint yalnızca HP Deskjet Ink Advantage 4625 e-All-in-One series tarafından desteklenmektedir.

HP ePrint, HP ePrint özellikli yazıcınıza eposta gönderebildiğiniz her yerden yazdırmanıza imkan veren ücretsiz bir HP hizmetidir. Belge ve fotoğraflarınızı Web Hizmetleri'ni etkinleştirirken yazıcınıza atanan eposta adresine göndermeniz yeterli. Ek sürücüye ya da yazılıma gerek yoktur. ePrintCenter'da (www.eprintcenter.com) hesap oluşturduktan sonra, HP ePrint iş durumunuzu görüntülemek, HP ePrint yazıcı kuyruğunuzu yönetmek, yazdırmak için yazıcınızın HP ePrint eposta adresini kimlerin kullanabileceğini kontrol etmek ve HP ePrint konusunda yardım almak için oturum açabilirsiniz.

### HP ePrint'i kurma

HP ePrint'i kurmak için aşağıdaki adımları yerine getirin.

Not: HP yazıcı yazılımını zaten yüklediyseniz, kurulum yönergeleri için kullanıcı kılavuzuna bakın.

- HP yazılım CD'sini bilgisayara yerleştirin, sonra 1. da ekrandaki yönergeleri izleyin.

yazılımı yükleme sırasında mesajlar görüntülerse, mesajlarda "her zaman izin ver" seçeneğini belirtin. Bu seçeneğin tercih edilmesi, yazılımın bilgisayarınıza başarıyla yüklenmesine olanak sağlar.

- Işletim sisteminizle ilgili yönergeleri izleyin: 2.
  - Windows: Istendiğinde Ağ (Ethernet/Kablosuz) öğesini tıklatın, sonra da ekrandaki yönergeleri izleyin.
  - Mac OS X: Yazılım CD'sindeki HP Installer (HP Yükleyici) simgesini çift tıklatın, sonra da ekrandaki yönergeleri izleyin.
  - Not: İstenirse yazıcıyı USB kablosu ile geçici olarak bilgisayara bağlayın. Bağlantı kurulunca, bilgisayar yazıcıya kablosuz ayarlarını gönderir. Bu ayarlar gönderildikten sonra, kurulum programı USB kablosunun bağlantısını kesmenizi ister.

Pii Not: HP ePrint'i kullanmak için, yazıcının kablosuz bağlantı üzerinden Internet'e bağlı olması gerekir. Yazıcı bir USB kablosu kullanılarak bağlanmışsa bu web özelliklerini kullanamazsınız.

### 🔎 Daha fazlasını öğrenin!

Web Hizmetleri Kullanım Şartları hakkında bilgi almak için, ePrintCenter'ı ziyaret edin (<u>www.eprintcenter.com</u>).

- 3. Kablosuz ağa bağlandıysanız, kablosuz ağ adını ve parolasını girin (istenirse).
- İstendiğinde şunları yapın: 4.
  - Web Hizmetleri Kullanım Şartları'nı kabul edin.
  - Yazıcının ürün güncellemelerini otomatik olarak kontrol etme ve yükleme özelliğini etkinleştirin.
  - Ağınız Internet'e bağlanırken proxy ayarları kullanıyorsa, bu ayarları girin.
- 5. Yazıcı bir bilgi sayfası yazdırırsa, kurulumu bitirmek için yönergeleri izleyin.

### 🚇 Daha fazlasını öğrenin!

HP ePrint ayarlarının yönetilmesi ve yapılandırılması ve en son özellikler hakkında bilgi almak için, ePrintCenter'ı ziyaret edin (www.eprintcenter.com).

## HP ePrint'i kullanma

HP ePrint kullanarak belge yazdırmak için, aşağıdaki adımları yerine getirin:

1. Bilgisayarınızda veya mobil aygıtınızda, eposta uygulamanızı açın.

 Not: Bilgisayarınızdaki veya mobil
 aygıtınızdaki eposta uygulaması hakkında bilgi için, uygulama ile birlikte verilen belgelere bakın.

- 2. Yeni bir eposta iletisi oluşturun, sonra da yazdırmak istediğiniz dosyayı ekleyin. HP ePrint kullanılarak yazdırılabilecek dosyaların bir listesi ve HP ePrint kullanırken izlenmesi gereken yönergeler için bu sayfada bkz. "HP ePrint yönergeleri"
- **3.** Yazıcınızın eposta adresini, eposta iletisinin "Kime" satırına girin, sonra da eposta iletisini göndermek için ilgili seçeneği seçin.

 Not: ePrint sunucusu, "Kime" veya "Cc" alanlarında birden fazla eposta adresi varsa, eposta ile gönderilen yazdırma işlerini kabul etmez. "Kime" alanına yalnızca HP yazıcınızın eposta adresini ekleyin. Diğer alanlara başka eposta adresi girmeyin.

### 🕈 HP ePrint eposta adresinizi bulma

Yazıcınızın HP ePrint eposta adresini almak için, yazıcı kontrol panelindeki 🕞 (HP ePrint) düğmesine basın.

### 🔎 HP ePrint yönergeleri

- Eposta ve eklentilerin maksimum boyutu: 5 MB
- Maksimum eklenti sayısı: 10
- Desteklenen dosya türleri:
  - PDF
  - HTML
  - Standart metin dosyası biçimleri
  - Microsoft Word, PowerPoint
  - PNG, JPEG, TIFF, GIF, BMP gibi görüntü dosyaları
- **Not:** HP ePrint ile diğer dosya türlerini
- kullanmanız da mümkün olabilir. Ancak HP, tam olarak test edilmediklerinden, yazıcının diğer dosya türlerini yazdıracağını garanti edemez.

### Web Hizmetleri'ni kaldırma

Web Hizmetleri'ni kaldırmak için, aşağıdaki adımları yerine getirin:

- Yazıcı kontrol panelinde, □<sup>3</sup> (HP ePrint) düğmesine basın, sonra da (Kurulum) düğmesine basın.
- 2. Sağdaki düğmeleri kullanarak seçenekler arasında ilerleyin ve **Web Hizmetleri'ni Kaldır**'ı seçin, sonra da **Tamam**'ın sağındaki düğmeye basın.
- Not: Web Hizmetleri'ni kaldırırsanız HP ePrint çalışmaz. HP ePrint'i tekrar kullanabilmek için kurmanız gerekir. Daha fazla bilgi için, bkz. "HP ePrint'i kurma", sayfa 84.

## Yazıcıyı güncelleştirme

Mot: Bu bölüm, yalnızca HP Deskjet Ink Advantage 4625 e-All-in-One series için

Advantage 4625 e-All-in-One series için geçerlidir.

HP, yazıcılarının performansını iyileştirmek ve size en yeni özellikleri sunmak için sürekli çalışmaktadır. Yazıcı bir ağa bağlıysa ve Web Hizmetleri etkinleştirilmişse, yazıcı güncelleştirmelerini denetleyebilir ve yükleyebilirsiniz.

Yazıcıyı güncelleştirmek için aşağıdaki adımları yerine getirin:

- Yazıcı kontrol panelinde, □<sup>¬</sup> (HP ePrint) düğmesine basın, ≺ (Kurulum) düğmesine basın, sonra da sağdaki düğmeleri kullanarak Yazıcı Güncelleştirmesi'ni seçin.
- 2. Güncelleştirmeyi Şimdi Denetle'nin sağındaki düğmeye basın, sonra da ekrandaki yönergeleri izleyin.

Yazıcının güncelleştirmeleri otomatik olarak denetlemesini etkinleştirmek için:

- Yazıcı kontrol panelinde, □<sup>3</sup> (HP ePrint) düğmesine basın, sonra da (Kurulum) düğmesine basın.
- Sağdaki düğmeleri kullanarak, Yazıcı Güncelleştirmesi'ni seçin, Otomatik Güncelleştirme: Kapalı'yı seçin, sonra da Açık'ı seçin.

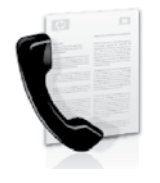

Bu yazıcı size siyah beyaz ve renkli faks gönderme ve alma olanağı sağlamaktadır.

### 🔎 Daha fazlasını öğrenin!

Yazıcıyla birlikte kullanılabilen faks özellikleri hakkında daha fazla bilgi için kullanıcı kılavuzuna bakın. Kullanıcı kılavuzunu bulma hakkında bilgi için, bkz. "Kullanıcı kılavuzu nerededir?", sayfa 82.

## Faksı kurma

Ülkenizle/bölgenizle ilgili "Faks kurulum bilgilerinin bulunması" kutusunu işaretleyin. Bulunduğunuz ülke/ bölge listede yer almıyorsa, Kurulum bilgileri için web sitesini ziyaret edin. Bulunduğunuz ülke/bölge listede yer almıyorsa, bu kılavuzda yer alan talimatları izleyin.

Avusturya

### 🕰 Faks kurulum bilgilerini bulma

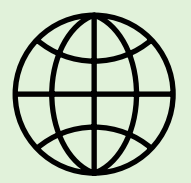

Aşağıdaki ülkelerden/bölgelerden birinde değilseniz, faks kurulumuyla ilgili bilgiler için uygun web sitesini ziyaret edin.

www.hp.com/at/faxconfig

Belçika Felemenkçe Fransızca Danimarka Finlandiya Fransa Almanya İrlanda Italya Norvec Hollanda Portekiz Ispanya lsvec lsviçre Fransızca Almanca Ingiltere

www.hp.be/nl/faxconfig www.hp.be/fr/faxconfig www.hp.dk/faxconfig www.hp.fi/faxconfig www.hp.com/fr/faxconfig www.hp.com/de/faxconfig www.hp.com/ie/faxconfig www.hp.com/it/faxconfig www.hp.no/faxconfig www.hp.nl/faxconfig www.hp.pt/faxconfig www.hp.es/faxconfig www.hp.se/faxconfig

www.hp.com/ch/fr/faxconfig www.hp.com/ch/de/faxconfig www.hp.com/uk/faxconfig

### 1. Adım: Yazıcıyı telefon hattına bağlayın

#### 🛉 Başlamadan önce...

Başlamadan önce, şunlardan emin olun:

- Mürekkep kartuşları takılı
- Tepsiye A4 veya letter boyutunda kağıt yüklü
- Telefon kablosu ve adaptör (yazıcıyla birlikte verildiyse) hazır.

Daha fazla bilgi için, yazıcıyla birlikte kutuda gelen kurulum posterine bakın.

- 1. Yazıcıyla birlikte kutuda gelen telefon kablosunu kullanarak, bir ucu telefon prizine, diğer ucu da yazıcının arkasındaki 1-LINE etiketli bağlantı noktasına takın.
- Not: Yazıcınızı telefon prizine takmak için
   ülkeniz/bölgeniz için verilen adaptörü
   kullanmanız gerekebilir.
- Not: Yazıcıyla verilen telefon kablosu yeterince uzun değilse, boyunu uzatmak için, telefon aksesuarları satan bir elektronik mağazasından bir bağlayıcı satın alın. Ayrıca, bir başka telefon kablosuna daha gereksiniminiz olacaktır. Bu kablo evinizde veya ofisinizde bulunabilecek standart telefon kablosudur. Daha fazla bilgi için kullanıcı kılavuzuna bakın.

- DİKKAT: Yazıcıyla birlikte verilen telefon kablosundan farklı bir telefon kablosu kullanırsanız, başarılı bir şekilde faks gönderemeyebilirsiniz. Evinizde veya ofisinizde kullanmakta olduğunuz telefon kabloları, yazıcıyla birlikte verilen kablodan farklı olabileceğinden, HP, yazıcıyla birlikte verilen telefon kablosunu kullanmanızı önerir.
- 2. Varsa diğer telefon donanımlarını da bağlayın. Ek aygıtlar veya yazıcıyla ilgili servislerin bağlanması ve kurulması hakkında daha ayrıntılı bilgi için, bu bölümde yer alan kutulara veya kullanıcı kılavuzuna bakın.
- Not: Yazıcıyı diğer donanım veya servislerle
   kurmakta sorun yaşıyorsanız, telefon şirketine veya servis sağlayıcısına başvurun.
- İpucu: Faks işlemlerinde kullanacağınız telefon
  İ hattı üzerinde telesekreter hizmetine abone
  - hattı üzerinde telesekreter hizmetine abone olursanız faksları otomatik olarak alamazsınız. Gelen faks çağrılarını bizzat yanıtlamak zorunda olduğunuz için, Otomatik Yanıt özelliğinin kapalı olduğundan emin olun.

Faksları otomatik olarak almak isterseniz, ayırt edici zil sesi hizmetine abone olmak veya faks için ayrı bir telefon hattı almak için telefon şirketinize başvurun.

1 Telefon prizi

2 Yazıcı üzerindeki 1-LINE bağlantı noktası

### ? Ayırt edici zil sesi hizmeti nedir?

Birçok telefon şirketi, size tek bir telefon hattında birden çok telefon numarasına sahip olmanızı sağlayan ayırt edici zil sesi özelliğini sunar. Bu hizmete abone olduğunuzda, her numaraya farklı bir zil sesi tonu atanır. Yazıcıyı, belirli zil sesi tonlarıyla belirtilen gelen aramaları yanıtlayacak şekilde ayarlayabilirsiniz. Yazıcı, ayırt edici zil sesi olan bir hatta bağlandıysa, telefon sirketinizden bir zil tonunu sesli mesajlara, diğerini faks aramalarına atamasını isteyin. HP, faks numaranız için çift veya üç zil sesini tercih etmenizi önerir. Yazıcı belirtilen zil tonunu algılarsa, aramayı yanıtlar ve faksı alır.

Ayırt edici zil sesinin ayarlanması hakkında bilgi için, bkz. "3. Adım: Faks ayarlarını yapılandırın", sayfa 9Ó.

### • DSL/ADSL hattına bağlanma

Bir DSL/ADSL hizmetine aboneyseniz, faksı bağlamak için aşağıdaki adımları izleyin:

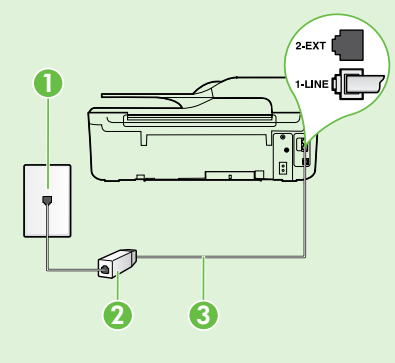

1. DSL/ADSL servis sağlayıcınız tarafından sağlanmış olan DSL/ADSL filtresi ve telefon kablosunu, telefon priziyle DSL/ADSL filtresi arasına bağlayın.

2. Yazıcıyla birlikte verilen telefon kablosunu DSL/ADSL filtresiyle yazıcı üzerindeki 1-Line bağlantı noktası arasına bağlayın.

#### 1 Telefon prizi

2 DSL/ADSL filtresi ve telefon kablosu (DSL/ADSL servis sağlayıcınız tarafından verilir) 3 Yazıcıyla birlikte kutudan çıkan telefon kablosu, yazıcının "1-LINE" bağlantı noktasına bağlanır

### 💡 Ek donanımı bağlama

Beyaz fişi yazıcının arkasındaki 2-EXT etiketli bağlantı noktasından çıkarın ve bu bağlantı noktasına bir telefon bağlayın.

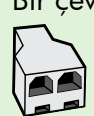

Bir çevirmeli ağ modemi veya telefon gibi ek donanım bağlıyorsanız, bir paralel ayırıcı satın almanız gerekecektir. Paralel ayırıcının ön tarafında bir adet RJ-11 bağlantı noktası, arka tarafında ise iki adet RJ-11 bağlantı noktası bulunur. İki hatlı telefon ayırıcısı, seri ayırıcı veya ön tarafında iki RJ-11 bağlantı noktası, arka tarafında da bir giriş bulunan paralel ayırıcı kullanmayın.

**Not:** Bir DSL/ADSL hizmetine aboneyseniz, DSL/ADSL filtresini paralel dağıtıcıya bağlayın ve HP tarafından sağlanmış olan telefon kablosunu kullanarak filtrenin diğer ucunu yazıcı üzerindeki **1-Line** bağlantı noktasına takın. Beyaz fişi yazıcının arkasındaki **2-EXT** etiketli bağlantı noktasından çıkarın, sonra da 2-EXT bağlantı noktasına bir telefon veya telesekreter bağlayın. Sonra, paralel ayırıcının ikinci bağlantı noktasını bilgisayara bağlanan DSL/ADSL modeme bağlayın.

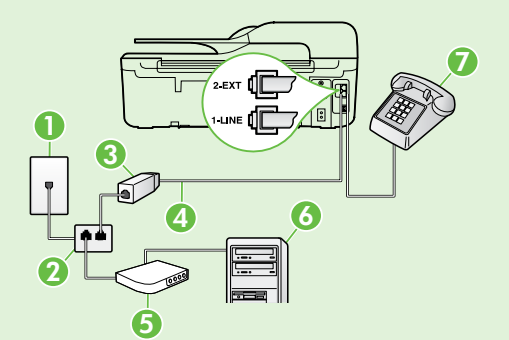

- 1 Telefon prizi
- 2 Paralel Ayırıcı
- 3 DSL/ADSL filtresi (DSL/ADSL servis sağlayıcınız tarafından verilir)
- 4 Yazıcıyla birlikte sağlanan telefon kablosu, yazıcı üzerindeki 1-LINÉ bağlantı noktasına bağlanır
- 5 DSL/ADSL Modem
- 6 Bilgisayar
- 7 Telefon, yazıcının 2-EXT bağlantı noktasına bağlanır

## 2. Adım: Faks kurulumunu sınayın

Yazıcının durumunu kontrol etmek ve faks kullanımı için doğru şekilde ayarlandığından emin olmak için faks kurulumunuzu sınayın.

Faks sınaması şunları yapar:

- Faks donanımını sınar
- Yazıcıya doğru türde telefon kablosunun bağlandığını doğrular
- Telefon kablosunun doğru bağlantı noktasına takılıp takılmadığını kontrol eder
- Kabloda çevir sesi olup olmadığını kontrol eder
- Telefon hattının aktif olup olmadığını kontrol eder
- Telefon hattı bağlantınızın durumunu sınar

- 1. Yazıcı kontrol panelindeki Giriş ekranından, 🔧 (Kurulum) düğmesine basın.
- Sağdaki düğmeleri kullanarak seçenekler arasında ilerleyip Araçlar'ı seçin, sonra da Faks Sınaması Yap'ı seçin.

Yazıcı sınama durumunu ekranda görüntüler ve sınamanın sonuçlarını içeren bir rapor yazdırır. Sınama başarısız olursa, sorunun nasıl çözülebileceğine ilişkin bilgi için raporu inceleyin, önerilen değişiklikleri yapın ve sınamayı yeniden çalıştırın.

Sorun giderme hakkında daha fazla bilgi için, bkz. "Yazıcının kurulumuyla ilgili sorunlar", sayfa 98.

## 3. Adım: Faks ayarlarını yapılandırın

Yazıcıyı telefon hattına bağladıktan sonra, faks ayarlarını ihtiyaçlarınızı karşılayacak şekilde değiştirin.

ipucu: Yazıcıdan gönderilen tüm fakslar
 icin avnı faks cözünürlüğünü və rəyk //www.

<sup>, ¥</sup> için aynı faks çözünürlüğünü ve açık/koyu ayarlarını kullanmak için, ayarları istediğiniz gibi yapılandırın, sonra da Varsayılanlar Olarak Ayarla'yı seçin.

### ? Faks ayarlarını nereden değiştirebilirim?

Aşağıdaki araçları kullanarak faks ayarlarını yapılandırabilirsiniz:

### Yazıcı kontrol paneli

Giriş ekranından, **Faks**'ın sağındaki düğmeye basın, 🕆 (Kurulum) düğmesine basın, sonra da yapılandırmak istediğiniz ayarı seçin.

### HP yazılımı

HP yazılımını bilgisayarınıza yüklediyseniz, bilgisayarınıza yüklenen yazılımı kullanarak faks ayarlarını yapılandırabilirsiniz.

Bu araçları veya ayarları kullanma hakkında daha fazla bilgi için kullanıcı kılavuzuna bakın.

| Bu ayarı yapılandırmak için                                                                                                    | Yapmanız gereken                                                                                                    |
|----------------------------------------------------------------------------------------------------|----------------------------------------------------------------------------------------------------|
| Otomatik Yanıt<br>Yazıcının gelen faksları otomatik olarak almasını<br>istiyorsanız, yanıt modunu Açık olarak ayarlayın.<br>Yazıcı, Yanıt için Çalma Sayısı ayarında belirtilen çalma<br>sayısından sonra aramalara yanıt verir.                                     | <ol> <li>Yazıcı kontrol panelindeki Giriş ekranından,<br/>(Kurulum) düğmesine basın.</li> <li>Sağdaki düğmeleri kullanarak seçenekler arasında<br/>ilerleyip Faks Kurulumu'nu seçin, sonra da Otomatik<br/>Yanıt'ı seçin.</li> <li>Seçenekler arasında ilerleyip Açık'ı veya Kapalı'yı<br/>seçin.</li> </ol>                                              |
| Yanıt için Çalma Sayısı (İsteğe bağlı)<br>Kaç zil sesinden sonra yanıtlanacağını ayarlama<br>Not: Yazıcıya telesekreter bağlıysa, yazıcı<br>yanıtlamadan önce çalması gereken zil sayısının,<br>telesekreter için belirlenen zil sayısından fazla olması<br>gerekir. | <ol> <li>Yazıcı kontrol panelindeki Giriş ekranından,<br/>(Kurulum) düğmesine basın.</li> <li>Sağdaki düğmeleri kullanarak seçenekler arasında<br/>ilerleyip Faks Kurulumu'nu seçin, Temel Kurulum'u,<br/>sonra da Yanıt için Çalma Sayısı'nı seçin.</li> <li>Dilediğiniz çalma sayısına gidin, sonra da Tamam'ın<br/>sağındaki düğmeye basın.</li> </ol> |

| Bu ayarı yapılandırmak için                                                                                                    | Yapmanız gereken                                                                                                    |
|----------------------------------------------------------------------------------------------------|----------------------------------------------------------------------------------------------------|
| <ul> <li>Ayrıt Edici Zil Sesi</li> <li>Ayırt edici zil sesi için yanıtlama zil tonunu değiştirin.</li> <li>Not: Ayırt edici zil sesi hizmeti kullanıyorsanız, aynı telefon üzerinde birden fazla telefon numarası kullanabilirsiniz. Bu ayarı kullanarak yazıcının sadece faks aramaları için hangi zil tonunun kullanılacağını otomatik olarak belirlemesini sağlayabilirsiniz.</li> <li>↓ ipucu: Ayırt edici zil sesi ayarlamak için yazıcının kontrol panelinden Zil Tonu Tespiti özelliğini de kullanabilirsiniz. Bu özellikle, yazıcı gelen bir aramanın zil tonunu tanır ve kaydeder, sonra bu aramayı esas alarak telefon şirketinizin faks çağrılarına atadığı ayırt edici zil sesini otomatik olarak belirler.</li> </ul> | <ol> <li>Yazıcının faks aramalarını otomatik olarak<br/>yanıtlayacak şekilde ayarlandığını doğrulayın.</li> <li>Yazıcı kontrol panelindeki Giriş ekranından,<br/>(Kurulum) düğmesine basın.</li> <li>Sağdaki düğmeleri kullanarak seçenekler arasında<br/>ilerleyip Faks Kurulumu'nu seçin, Gelişmiş Kurulum'u,<br/>sonra da Ayırt Edici Zil Sesi'ni seçin.<br/>Aynı telefon hattında birden çok telefon numaranız<br/>yoksa bu ayarın değiştirilmemesi gerektiğini bildiren<br/>bir mesaj görüntülenir.</li> <li>Devam etmek için Tamam'ın sağındaki düğmeye<br/>basın, sonra da Evet'i seçin.</li> <li>Aşağıdakilerden birini yapın:         <ul> <li>Telefon şirketinizin faks çağrılarına atadığı zil sesini<br/>seçin.</li> <li>veya -</li> <li>Otomatik Algılama'yı seçin, sonra da yazıcının<br/>kontrol panelindeki yönergeleri izleyin.</li> </ul> </li> <li>Mot: Dahili ve harici aramalar için farklı zil sesleri<br/>içeren bir PBX telefon sistemi kullanıyorsanız, faks<br/>numaraşını barici bir numaradan aramalışınız</li> </ol> |
| Faks Hızı<br>Yazıcının faks alıp gönderirken diğer fakslarla iletişimde<br>bulunacağı faks hızını ayarlayabilirsiniz.<br>Not: Faks gönderip alırken sorun yaşıyorsanız daha<br>düşük bir faks hızı kullanmayı deneyin.                                                                                                    | <ol> <li>Yazıcı kontrol panelindeki Giriş ekranından,<br/>(Kurulum) düğmesine basın.</li> <li>Sağdaki düğmeleri kullanarak seçenekler arasında<br/>ilerleyip Faks Kurulumu'nu seçin, Gelişmiş Kurulum'u<br/>seçin, sonra da Faks Hızı'nı seçin.</li> <li>İstenilen seçeneğe ilerleyip seçin, sonra da Tamam'ın<br/>sağındaki düğmeye basın.</li> </ol>                                                                                                    |
| <ul> <li>Faks Hata Düzeltme Modu</li> <li>Yazıcı iletim sırasında bir hata sinyali algılarsa ve hata düzeltme açıksa, yazıcı faksın bir bölümünün tekrar gönderilmesini isteyebilir.</li> <li>Not: Faks gönderme ve almada sorun yaşıyorsanız hata düzeltmeyi kapatın. Ayrıca, bu ayarı kapatmak, başka bir ülkeye/bölgeye faks göndermeye veya başka bir ülkeden/bölgeden faks almaya çalıştığınızda veya uydu üzerinden telefon bağlantısı kullandığınız durumlarda yararlı olabilir.</li> </ul>                                                                                                    | <ol> <li>Yazıcı kontrol panelindeki Giriş ekranından,<br/>(Kurulum) düğmesine basın.</li> <li>Sağdaki düğmeleri kullanarak seçenekler arasında<br/>ilerleyip Faks Kurulumu'nu seçin, Gelişmiş Kurulum'u,<br/>sonra da Hata Düzeltme Modu'nu seçin.</li> <li>Seçenekler arasında ilerleyip Açık'ı veya Kapalı'yı<br/>seçin, sonra da Tamam'ın sağındaki düğmeye basın.</li> </ol>                                                                                                    |
| <b>Ses düzeyi</b><br>Faks sesleri de dahil olmak üzere yazıcı seslerinin düzeyini<br>değiştirebilirsiniz.                                                                                                    | <ol> <li>Yazıcı kontrol panelindeki Giriş ekranından,<br/>(Kurulum) düğmesine basın.</li> <li>Sağdaki düğmeleri kullanarak seçenekler arasında<br/>ilerleyip Faks Kurulumu'nu seçin, Temel Kurulum'u,<br/>sonra da Faks Ses Düzeyi'ni seçin.</li> <li>Seçenekler arasında ilerleyip Düşük'ü, Yüksek'i veya<br/>Kapalı'yı seçin, sonra da Tamam'ın sağındaki<br/>düğmeye basın.</li> </ol>                                                                                                    |

## Faksı kullanma

Bu bölümde nasıl faks gönderilip alınacağını öğreneceksiniz.

## Faks gönderme

Faksları çeşitli yollarla gönderebilirsiniz. Yazıcının kontrol panelini kullanarak siyah beyaz veya renkli fakslar gönderebilirsiniz. Ayrıca faksları bağlı bir telefondan el ile de gönderebilirsiniz, bu da size faksi göndermeden önce alıcıyla konuşma olanağı sağlar.

Ayrıca bilgisayarınızdaki belgeleri önce yazdırmaya gerek kalmadan faks olarak da gönderebilirsiniz.

### 🔎 Daha fazlasını öğrenin!

Aşağıdaki konular hakkında daha fazla bilgi için kullanıcı kılavuzuna bakın.

- Monitörden aramayı kullanarak faks gönderme
- Bilgisayardan faks gönderme
- Bellekten faks gönderme
- Faksı daha sonra göndermek üzere zamanlama
- Birden fazla alıcıya faks gönderme Kullanıcı kılavuzunu bulma hakkında bilgi için, bkz. "Kullanıcı kılavuzu nerededir?", sayfa 82.

#### Yazıcı kontrol panelinden faks gönderme

- Belgenizi yazdırılacak yüzü aşağı bakacak 1. şekilde tarayıcı camının sağ ön köşesine veya yazdırılacak yüzü yukarı bakacak şekilde otomatik belge besleyiciye (OBB) yerleştirin.
- 2. Giriş ekranından, **Faks**'ın sağındaki düğmeye basın.
- 3. Tuş takımını kullanarak faks numarasını girin.
  - Le **İpucu:** Girdiğiniz faks numarasına bir
  - duraklama eklemek için, ekranda bir tire (-) görüntüleninceye kadar \* düğmesine arka arkaya basın.

#### Dahili telefondan faks gönderme

- Belgenizi yazdırılacak yüzü aşağı bakacak 1. şekilde tarayıcı camının sağ ön köşesine veya yazdırılacak yüzü yukarı bakacak şekilde OBB'ye yerleştirin.
- Giriş ekranından, **Faks**'ın sağındaki düğmeye 2. basın.
- 3. Yazıcıya bağlı telefonun tuş takımını kullanarak numarayı çevirin.
- []\_\_\_\_\_ Not: El ile faks gönderirken yazıcının kontrol panelindeki tuş takımını kullanmayın. Alıcının numarasını tuşlamak için telefonunuzun tuş takımını kullanmalısınız.
- Alıcı telefonu açarsa, faksı göndermeden önce 4. telefon görüşmesi yapabilirsiniz.

- 4. Faks Başlat'ın sağındaki düğmeye basın, sonra da Siyah'ın veya Renkli'nin sağındaki düğmeye basın.
  - **İpucu:** Alıcı, gönderdiğiniz faksın kalitesinde İş sorunlar olduğunu bildirirse, faksınızın
    - çözünürlüğünü veya karşıtlığını değiştirmeyi deneyebilirsiniz.

- 1999 Not: Aramayı faks makinesi yanıtlarsa, alıcı faks makinesinin faks sinyallerini duyarsınız. Faksı iletmek için bir sonraki adıma ilerleyin.
- Faksı göndermeye hazır olduğunuzda, **Tamam**'ın 5. sağındaki düğmeye basın, sonra da **Siyah**'ın veya Renkli'nin sağındaki düğmeye basın.

Faksı göndermeden önce alıcıyla konuşursanız, alıcıya faks sinyallerini duyduktan sonra kendi faks makinesinde **Başlat**'a basması gerektiğini bildirin. Faks iletilirken telefon hattı sessizleşir. Bu noktada, telefonu kapatabilirsiniz. Alıcıyla konuşmaya devam etmek isterseniz, faks iletimi tamamlanıncaya kadar hatta kalın.

## Faksları alma

Faksları otomatik olarak veya el ile alabilirsiniz.

Not: Legal veya daha büyük boyutta faks alırsanız ve yazıcı o anda legal boyutunda kağıt kullanmaya ayarlı değilse, yazıcı yüklü olan kağıda sığması için faksı küçültür. Otomatik Küçültme özelliğini devre dışı bıraktıysanız, yazıcı faksı iki sayfaya basar.

Faks geldiğinde bir belge kopyalıyorsanız, faks, kopyalama bitinceye kadar yazıcı belleğinde saklanır. Sonuç olarak, bellekte depolanabilecek faks sayfası sayısı azalabilir.

### 🔎 Daha fazlasını öğrenin!

Aşağıdaki konular hakkında daha fazla bilgi için kullanıcı kılavuzuna bakın.

- Alınan faksları bellekten yeniden yazdırma
- Faks almak için yoklama
- Faksları başka bir numaraya iletme
- Alınan fakslar için kağıt boyutunu ayarlama
- Gelen fakslar için otomatik küçültmeyi ayarlama
- Önemsiz faks numaralarını engelleme

Kullanıcı kılavuzunu bulma hakkında bilgi için, bkz. "Kullanıcı kılavuzu nerededir?", sayfa 82.

#### Faksları otomatik olarak alma

Yazıcının kontrol panelinden **Otomatik Yanıt** seçeneğini açarsanız (varsayılan ayar), yazıcı **Yanıt için Çalma Sayısı** ayarında belirtilmiş olan çalma sayısından sonra gelen aramaları otomatik olarak yanıtlar ve faksları alır. Bu ayarın yapılandırılması hakkında bilgi için, bkz. "3. Adım: Faks ayarlarını yapılandırın", sayfa 90.

### 🔗 Fakslar ve telesekreter hizmetiniz

Faks işlemlerinde kullanacağınız telefon hattı üzerinde telesekreter hizmetine abone olursanız faksları otomatik olarak alamazsınız. Bunun yerine, Otomatik Yanıt ayarını kapatarak faksları el ile alabilirsiniz. El ile faks işlemini telesekreter hattı almadan başlattığınızdan emin olun.

Faksları otomatik olarak almak isterseniz, ayırt edici zil sesi hizmetine kayıt olmak için telefon şirketinize başvurun ya da faks işlemleri için ayrı bir telefon hattı edinin.

### El ile faks alma

Telefonda konușurken, konuștuğunuz kiși telefon görüșmesi esnasında size faks gönderebilir ("el ile faks" adı verilir).

Yazıcıya bağlı (**2-EXT** bağlantı noktasından) bir telefondan veya aynı telefon hattı üzerindeki (ama yazıcıya doğrudan bağlı olmayan) bir telefondan el ile faks alabilirsiniz.

- 1. Yazıcının açık olduğundan ve ana tepsiye kağıt yüklediğinizden emin olun.
- 2. Belge besleyici tepsisinden orijinal belgeleri çıkarın.
- 3. Gelen aramaya yazıcıdan önce yanıt verebilmek için **Yanıt için Çalma Sayısı** ayarını daha büyük bir sayıya ayarlayın. Veya yazıcının gelen aramaları otomatik olarak yanıtlamaması için **Otomatik Yanıt** ayarını kapatın.

- 4. O sırada göndericiyle telefonda konuşuyorsanız, göndericiye kendi faks makinesinde **Başlat**'a basmasını söyleyin.
- 5. Gönderen bir faks makinesinin faks sinyallerini duyduğunuzda aşağıdakileri yapın:
  - Yazıcı kontrol panelinin Giriş ekranından,
     Faks'ın sağındaki düğmeye basın, Tamam'ın sağındaki düğmeye basın, sonra da Faksı El ile Al'ın sağındaki düğmeye basın.
  - Yazıcı faksı almaya başladıktan sonra telefonu kapatabilir veya hatta kalabilirsiniz. Faks iletimi sırasında telefon hattı sessizdir.

#### Alınan faksları bellekten yeniden yazdırma

Gelen Faksları Yedekle özelliğini açarsanız, yazıcının hata durumunda olup olmadığına bakılmaksızın alınan fakslar bellekte saklanır.

Not: Gelen Faksları Yedekle özelliğini Yalnızca Hata Durumunda olarak ayarlarsanız, yazıcı faksları alırken mürekkep biterse, fakslar bellekte saklanmaz.

Not: Gücü kapattığınızda, bellekteki faksların tümü silinir. Bu özelliğin kullanılması hakkında daha fazla bilgi için kullanıcı kılavuzuna bakın. Kullanıcı kılavuzunu bulma hakkında bilgi için, bkz. "Kullanıcı kılavuzu nerededir?", sayfa 82.

- 1. Ana tepside kağıt yüklü olduğundan emin olun.
- 2. Yazıcı kontrol panelindeki Giriş ekranından, 🔧 (Kurulum) düğmesine basın.
- 3. Sağdaki düğmeleri kullanarak seçenekler arasında ilerleyip Faks Kurulumu'nu seçin, Faks Araçları'nı, sonra da Bellekteki Faksları Yeniden Yazdır'ı seçin.

Fakslar, en son alınan faks ilk önce yazdırılacak şekilde ters sırada yazdırılır.

4. Bellekteki faksları yeniden yazdırmayı durdurmak istiyorsanız, X (İptal) düğmesine basın.

### Raporlarla ve günlüklerle çalışma

Birkaç farklı türde faks raporu yazdırabilirsiniz:

- Faks onay raporları
- Faks hata raporları
- Faks Günlüğü
- Diğer raporlar

Bu raporlar yazıcı hakkında yararlı sistem bilgileri sağlarlar.

#### Bir rapor yazdırmak için

- Yazıcı kontrol panelindeki Giriş ekranından, (Kurulum) düğmesine basın.
- Sağdaki düğmeleri kullanarak seçenekler arasında ilerleyip Faks Kurulumu'nu, sonra da Faks Raporları'nı seçin.

#### Faks günlüğünü temizlemek için

- Not: Faks günlüğü temizlendiğinde bellekte kaydedilmiş olan tüm fakslar silinir.
- Yazıcı kontrol panelindeki Giriş ekranından, (Kurulum) düğmesine basın.
- 2. Sağdaki düğmeleri kullanarak, aşağıdakilerden birini yapın:
  - Araçlar'a ilerleyip seçin.
  - veya -
  - Faks Kurulumu'na ilerleyip seçin, sonra da Faks Araçları'nı seçin.

Not: Ayrıca, yazıcının kontrol paneli ekranında arama geçmişini de görüntüleyebilirsiniz. Arama geçmişini görüntülemek için, yazıcı kontrol panelinin Giriş ekranından, Faks'ın sağındaki düğmeye basın, Hızlı Kişiler'in sağındaki düğmeye basın, sonra da ilerleyip Arama Geçmişi'nin sağındaki düğmeye basın. Öte yandan, bu liste yazdırılamaz.

- 3. Yazdırmak istediğiniz faks raporuna gidin, sonra da **Tamam**'ın sağındaki düğmeye basın.
- 3. Faks Günlüğünü Temizle'ye gidip seçin.

# Faks ve dijital telefon hizmetleri

Çoğu telefon şirketi müşterilerine aşağıdakiler gibi dijital telefon hizmetleri sağlar:

- DSL: Telefon şirketinizden dijital abonelik hattı (DSL) hizmeti. (DSL, ülkenizde/bölgenizde ADSL olarak da bilinebilir.)
- PBX: Özel santral (PBX) telefon sistemi
- ISDN: Tümleşik hizmetler dijital ağı (ISDN) sistemi.
- FoIP: Internet kullanarak yazıcınızla faks gönderip almanıza olanak sağlayan düşük maliyetli bir telefon hizmeti. Bu yönteme, Internet Protokolü üzerinden Faks (FoIP) denir. Daha fazla bilgi için kullanıcı kılavuzuna bakın.

HP yazıcılar özellikle geleneksel analog telefon hizmetleriyle birlikte kullanılmak üzere tasarlanmıştır. Dijital telefon ortamındaysanız (örn. DSL/ADSL, PBX veya ISDN), faks için yazıcının kurulumunu yaparken dijital-analog filtreleri veya konvertörleri kullanmanız gerekebilir. Not: HP, yazıcının tüm dijital hizmet hatları veya sağlayıcıları ile tüm dijital ortamlarda ya da tüm dijital-analog konvertörlerle uyumlu olacağını garanti etmez. Hat servislerine yönelik hangi kurulum seçeneklerinin olduğunu belirlemek için telefon şirketinize başvurun.

# Kablosuz (802.11) bağlantı kurma

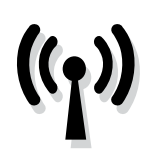

Yazıcıya kablosuz bağlantı kurmak için, aşağıdaki adımları verilen sırayla tamamlayın.  Not: Bu bölüm, yalnızca HP Deskjet Ink
 Advantage 4625 e-All-in-One series için geçerlidir.

## 1. Adım: Yazıcınızın yazılımını yükleyin

Kablosuz iletişimi kurmak için yazıcınızla birlikte gelen HP yazılım CD'sinden yükleme programını çalıştırın. Yükleme programı yazılımı yükler ve kablosuz bir bağlantı oluşturur.

**Not:** Kablosuz iletişimi ayarlamadan önce, yazıcı

donanımının kurulmuş olduğundan emin olun. Daha fazla bilgi için, yazıcıyla birlikte gelen kurulum posterine bakın veya yazıcının kontrol paneli ekranındaki yönergeleri izleyin.

İşletim sisteminizle ilgili yönergeleri izleyin.

1. HP yazılım CD'sini bilgisayara yerleştirin, sonra da ekrandaki yönergeleri izleyin.

Not: Bilgisayarınızdaki güvenlik duvarı yazılımı yükleme sırasında mesajlar görüntülerse, mesajlarda "her zaman izin ver" seçeneğini belirtin. Bu seçeneğin tercih edilmesi, yazılımın bilgisayarınıza başarıyla yüklenmesine olanak sağlar.

- 2. İşletim sisteminizle ilgili yönergeleri izleyin.
  - Windows: İstendiğinde Ağ (Ethernet/Kablosuz) öğesini tıklatın, sonra da ekrandaki yönergeleri izleyin.
  - Mac OS X: Yazılım CD'sindeki HP Installer (HP Yükleyici) simgesini çift tıklatın, sonra da ekrandaki yönergeleri izleyin.
- 3. İstenirse, kablosuz ağ adını ve parolasını girin.

### ? Kablosuz ağımın adı ve parolası nedir?

Yazılımı yüklerken, sizden kablosuz ağ adı ("SSID" olarak da bilinir) ve bir kablosuz parolası istenecektir:

- Kablosuz ağınızın adı kablosuz ağ adıdır.
- Gereken güvenlik düzeyine bağlı olarak, kablosuz ağınız bir WPA anahtarı ya da WEP parolası kullanabilir.

Kablosuz ağınızı kurmanızdan bu yana kablosuz ağ adınızı veya kablosuz parolanızı değiştirmediyseniz, bunları bazen kablosuz yönlendiricinin arkasında veya yan tarafında bulabilirsiniz.

Ayrıca, Windows işletim sistemli bir bilgisayar kullanıyorsanız, HP bazı sistemlerde bu bilgilerin alınmasına yardımcı olabilen HP Ev Ağı Tanılama Yardımcı Programı adı verilen bir aracı sağlamaktadır. Bu aracı kullanmak için HP Kablosuz Yazdırma Merkezi'ni (www.hp.com/go/wirelessprinting) ziyaret edin ve Hızlı Bağlantılar kısmından Ağ Tanılama Yardımcı Programı'nı tıklatın. (Şu anda, bu araç her dilde mevcut olmayabilir.)

Kablosuz ağ adı veya parolasını bulamıyor veya bu bilgileri hatırlayamıyorsanız, bilgisayarınız veya kablosuz yönlendiricinizle birlikte verilen belgelere bakın. Bu bilgileri yine de bulamıyorsanız, ağ yöneticinizle veya kablosuz ağı kuran kişiyle bağlantıya geçin.

Ağ bağlantı türleri, kablosuz ağ adı ve kablosuz parolası (WPA parolası/WEP anahtarı) hakkında daha fazla bilgi için kullanıcı kılavuzuna bakın.

## 2. Adım: Kablosuz bağlantıyı sınayın

Kablosuz bağlantıyı sınamak ve düzgün çalıştığından emin olmak için aşağıdaki adımları gerçekleştirin:

- 1. Yazıcının açık ve tepsiye kağıt yüklü olduğundan emin olun.
- 2. Yazıcının kontrol panelinde ('i') (Kablosuz) düğmesine basın.
- Sağdaki düğmeleri kullanarak seçenekler arasında ilerleyip Rapor Yazdır'ı seçin, sonra da Kablosuz Sınama Raporu'nu seçin.

Yazıcı, sınamanın sonuçlarını gösteren bir rapor yazdırır. Sınama başarısız olursa, sorunun nasıl çözülebileceğine ilişkin bilgi için raporu inceleyin ve sınamayı yeniden çalıştırın.

Sorun giderme hakkında daha fazla bilgi için, bkz. "Kablosuz (802.11) kurulum sorunları", sayfa 101.

### Bağlantı türünü değiştirme

HP yazılımını yükledikten ve yazıcıyı bilgisayarınıza veya bir ağa bağladıktan sonra, bağlantı türünü değiştirebilirsiniz.

- Kablosuz bağlantıyı USB bağlantısıyla değiştirmek için, USB kablosunu yazıcıya bağlayın.
- Bir USB bağlantısını kablosuz bağlantıya dönüştürmek için, işletim sisteminizle ilgili yönergeleri izleyin.

#### Windows

- Bilgisayar masaüstünde, Başlat'ı tıklatın, Programlar'ı veya Tüm Programlar'ı seçin, HP'yi tıklatın, yazıcınızın adını seçin, sonra da Yazıcı Kurulumu ve Yazılımı'nı tıklatın.
- 2. USB bağlantılı yazıcıyı kablosuza dönüştür'ü tıklatın.
- **3.** Kurulumu tamamlamak için ekrandaki yönergeleri izleyin.

### Mac OS X

- HP Utility'yi açın. (HP Utility, sabit diskin en üst düzeyinde bulunan Applications (Uygulamalar) klasöründeki Hewlett-Packard klasöründe yer alır.)
- 2. Araç çubuğunda **Applications**'ı (Uygulamalar) tıklatın.
- **3. HP Setup Assistant**'ı çift tıklatın, ardından ekrandaki yönergeleri izleyin.

# Kurulum sorunlarını çözme

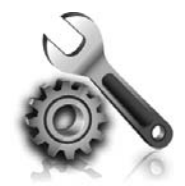

Aşağıdaki bölümlerde size yazıcının kurulumu sırasında karşılaşabileceğiniz sorunlarla ilgili yardım sağlanmaktadır. Daha fazla yardıma ihtiyacınız varsa kullanıcı kılavuzuna bakın. Kullanıcı kılavuzunu bulma hakkında bilgi için, bkz. "Kullanıcı kılavuzu nerededir?", sayfa 82.

# Yazıcının kurulumuyla ilgili sorunlar

- Yazıcının içindeki ve dışındaki tüm ambalaj bandı ve malzemelerinin çıkarıldığından emin olun.
- Yazıcının ilk kurulumu sırasında yazıcınızla birlikte verilen KURULUM kartuşlarını kullandığınızdan emin olun.
- Yazıcıya düz, beyaz, kullanılmamış A4 veya letter boyutunda (8,5x11 inç) kağıt yüklediğinizden emin olun.
- Kullandığınız tüm kabloların düzgün çalıştığından emin olun.
- Güç kablosunun sıkıca takılı olduğundan ve güç kaynağının düzgün şekilde çalıştığından emin olun.

- U (Güç) ışığının yanıyor olduğundan (yanıp sönmediğinden) emin olun. Yazıcı ilk açıldığında, ısınması yaklaşık 45 saniye sürer.
- Yazıcının giriş ekranını görüntülediğinden ve yazıcının kontrol panelinde yanan veya yanıp sönen başka bir ışık bulunmadığından emin olun.
- Kağıdın tepsiye doğru şekilde yerleştirildiğinden ve yazıcıda kağıt sıkışmadığından emin olun.
- Tüm mandalların ve kapakların düzgün kapatıldığından emin olun.

### Y Kullanıcı kılavuzunu nasıl yükleyebilirim?

HP yazılımını yüklerken belirlediğiniz seçeneğe bağlı olarak, kullanıcı kılavuzu bilgisayarınıza yüklenmemiş olabilir.

Kullanıcı kılavuzunu yüklemek için, aşağıdaki adımları uygulayın:

- 1. Yazıcıyla birlikte gelen yazılım CD'sini bilgisayarınıza yerleştirin ve ekrandaki yönergeleri izleyin.
- 2. Önerilen yazılımları gösteren ekranda, işletim sisteminize uygun seçeneği belirleyin:
  - Windows: Adında "Yardım" sözcüğü olan seçeneği belirleyin.
  - Mac OS X: HP Recommended Software (HP Tarafından Önerilen Yazılımlar) seçeneğini belirleyin.

**3.** Kullanıcı kılavuzu yüklemesini tamamlamak için ekrandaki yönergeleri izleyin.

**İpucu:** HP yazılım CD'sini bulamıyorsanız veya bilgisayarınızın CD veya DVD sürücüsü yoksa, HP yazılımını HP'nin destek web sitesinden (<u>www.hp.com/go/customercare</u>) indirebilirsiniz. Bu web sitesinden yazıcınızı arayın ve **Yazılım ve Sürücü İndirmeleri**'ni seçin. İşletim sisteminizi seçip sürücü indirmeleri seçeneğini belirledikten sonra, adında "Tam Özellikli Yazılım ve Sürücüler" bulunan seçeneği belirleyin.

# Yazılımı yüklemeyle ilgili sorunlar

- Yazılımı yüklemeden önce tüm programların kapalı olduğundan emin olun.
- Windows çalıştıran bir bilgisayar kullanıyorsanız ve bilgisayar CD sürücünüz için yazdığınız yolu tanımıyorsa, doğru sürücü harfini belirttiğinizden emin olun.
- Bilgisayar CD sürücüsündeki HP yazılım CD'sini tanıyamıyorsa, HP yazılım CD'sinde hasar olup olmadığını inceleyin. HP yazılımını HP web sitesinden de (<u>www.hp.com/go/customercare</u>) indirebilirsiniz.
- Windows işletim sistemli bir bilgisayar kullanıyorsanız ve USB kablosu kullanarak bağlanıyorsanız, Windows Aygıt Yöneticisi'nde USB sürücülerinin devre dışı bırakılmadığından emin olun.

# Faks kurulumuyla ilgili sorunlar

Bu bölümde yazıcının faks özelliğinin kurulumu sırasında karşılaşabileceğiniz sorunlar hakkında bilgiler yer almaktadır.

Not: Yazıcı faks göndermek üzere doğru şekilde kurulmadıysa, faks gönderirken, alırken veya her iki durumda da sorun yaşayabilirsiniz. Faks işlemiyle ilgili sorun yaşıyorsanız, yazıcının durumunu kontrol etmek için bir faks sınama raporu yazdırabilirsiniz. Yazıcı doğru biçimde faks göndermiyorsa sınama başarısız olacaktır. Yazıcıyı faks işlemi için ayarlamayı tamamladıktan sonra bu sınamayı gerçekleştirin. Daha fazla bilgi için, bkz. "2. Adım: Faks kurulumunu sınayın", sayfa 90.

## 1. Adım: Faks kurulumunu kontrol edin

Yazıcının durumunu kontrol edin ve faks gönderip almak için doğru şekilde ayarlandığından emin olun. Daha fazla bilgi için, bkz. "Faksı kurma ve kullanma", sayfa 87.

İpucu: Hata kodu içeren bir faks iletişim hatası
İç alırsanız, hata kodunun açıklamasını HP'nin

v alırsanız, hata kodunun açıklamasını HP'nin destek web sitesinde (<u>www.hp.com/go/</u> <u>customercare</u>) bulabilirsiniz. İstendiği takdirde, ülkenizi/bölgenizi seçin ve ardından Arama kutusuna "faks hata kodları" yazın. Sorunları faks sınamasında sunulan önerileri kullanarak çözemiyorsanız, 2. Adım'a gidin:

## 2. Adım: Olası sorunların listesini kontrol edin

Faks sınamasını çalıştırmanıza rağmen faks kurulumunda hala sorun yaşıyorsanız, aşağıdaki olası sorun ve çözüm listesini kontrol edin:

## Yazıcının faks gönderip alma sorunu var

- Yazıcıyla birlikte verilen telefon kablosunu veya adaptörü kullandığınızdan emin olun. (Bu telefon kablosunu veya adaptörü kullanmazsanız, ekranda her zaman Telefon Açık yazısı görünebilir.)
- Dahili telefonların (aynı telefon hattı üzerinde olan, ancak yazıcıya bağlı olmayan) ya da diğer donanımların meşgul ya da açık kalmış olmadığından emin olun. Örneğin, dahili telefon açık konumdaysa ya da eposta göndermek veya Internet'i kullanmak için bilgisayarın modemini kullanıyorsanız, yazıcıyı faks işlemleri için kullanamazsınız.
- Telefon hattı ayırıcısı kullanıyorsanız faks işlemlerindeki sorunun nedeni bu olabilir. Yazıcıyı doğrudan telefon prizine bağlamayı deneyin.
- Telefon kablosunun bir ucunun telefon prizine, diğer ucunun da yazıcının arkasındaki "1-LINE" etiketli bağlantı noktasına bağlandığından emin olun.
- Çalışan bir telefonu doğrudan telefon prizine bağlayın ve çevir sesi gelip gelmediğini kontrol edin. Çevir sesi duymuyorsanız telefon şirketine başvurun ve hattı kontrol ettirin.
- Yazıcıyı analog telefon hattına bağladığınızdan emin olun, aksi takdirde faks gönderemez veya alamazsınız. Telefon hattınızın dijital olup

olmadığını kontrol etmek için hatta bir analog telefon bağlayın ve sinyal sesi dinleyin. Normal bir çevir sesi duymazsanız bu dijital telefonlar ile kullanılan bir hat olabilir. Yazıcıyı analog telefon hattına bağlayıp faks almaya veya göndermeye çalışın.

- Telefon prizine bir telefon takıp parazit ya da başka gürültü olup olmadığına bakarak telefon hattının ses kalitesini kontrol edebilirsiniz. Ses kalitesi düşük (parazitli) telefon hatları faks sorunlarına neden olabilir. Parazit varsa Hata Düzeltme Modu'nu (ECM) kapatın ve faks işlemini yeniden deneyin.
- Dijital abone hattı DSL/ADSL hizmeti kullanıyorsanız, aygıtınıza bağlı DSL/ADSL filtresi olduğundan emin olun. Filtre olmadan faks işlemlerini başarıyla gerçekleştiremezsiniz.
- PBX veya ISDN dönüştürücü/uçbirim bağdaştırıcı kullanıyorsanız, yazıcının doğru bağlantı noktasına bağlandığından ve uçbirim bağdaştırıcının ülkeniz/bölgeniz için doğru anahtar türüne ayarlandığından emin olun.
- Faks veya IP hizmeti kullanıyorsanız, daha yavaş bir bağlantı hızı kullanmayı deneyin. Bu işlemlerden herhangi bir sonuç alamazsanız, IP üzerinden Faks hizmetinizin destek bölümüyle görüşün.

## Yazıcı faks gönderebiliyor ama faks alamıyor

- Ayırt edici zil sesi hizmeti kullanmıyorsanız, yazıcıdaki Ayırt Edici Zil Sesi özelliğinin Tüm Zil Sesleri olarak ayarlandığından emin olun.
- Otomatik Yanıt özelliği Kapalı olarak ayarlanmışsa veya faks aramaları için kullandığınız telefon hattı üzerinde bir telesekreter hizmetine aboneyseniz, faksları yalnızca el ile alabilirsiniz.
- Yazıcıyla aynı telefon hattı üzerinde bir çevirmeli bilgisayar modemi varsa, modeminizle gelen yazılımın faksları otomatik olarak almak üzere ayarlanmış olmadığından emin olun.
- Yazıcıyla aynı telefon hattı üzerinde bir telesekreter varsa:
  - Telesekreterin düzgün çalışıp çalışmadığını kontrol edin.
  - Yazıcının faksları otomatik olarak alacak şekilde ayarlandığından emin olun.

- Yanıt için Çalma Sayısı ayarının, telesekreterden daha fazla sayıda zil sesine ayarlanmasına dikkat edin.
- Telesekreterin bağlantısını çıkarın ve sonra faks almayı tekrar deneyin.
- Yaklaşık 10 saniye süreli bir mesaj kaydedin. Mesajınızı kaydederken yavaş ve alçak sesle konuşun. Sesli mesajın sonunda en az 5 saniyelik bir sessiz boşluk bırakın.
- Aynı telefon hattını kullanan diğer donanımlar faks sınamasının başarısız olmasına neden olabilir. Diğer aygıtların tümünün bağlantısını kesip sınamayı tekrar çalıştırabilirsiniz. Çevir Sesi Algılama Sınaması başarılı olursa, sorun diğer aygıtlardan birinden veya birkaçından kaynaklanıyor demektir. Hangi aygıtın soruna neden olduğunu belirleyene kadar, aygıtları teker teker tekrar takıp, sınamayı yeniden çalıştırarak deneyin.

## Yazıcı faks gönderemiyor ancak faks alabiliyor

- Yazıcı çok hızlı veya çok kısa sürede çeviriyor olabilir. Numara dizisine arada beklemeler eklemeniz gerekebilir. Örneğin, telefon numarasını çevirmeden önce dış hat almanız gerekiyorsa, dış hat erişim numarasından sonra duraklama ekleyin. Numaranız 955555555 ise ve 9 dış hatta erişim numarasıysa, şu şekilde bekleme ekleyebilirsiniz: 9-555-5555. Girdiğiniz faks numarasına bir duraklama girmek için ekranda bir tire (-) görüntüleninceye kadar \* düğmesine arka arkaya basın.
- Doğrudan yazıcıya bağlı olan bir telefondan el ile faks göndermede sorun yaşıyorsanız—ve şu ülkelerden/bölgelerden birindeyseniz—faksı göndermek için telefonun tuş takımını kullanmanız gerekir:

| Arjantin        | Avustralya    |
|-----------------|---------------|
| Brezilya        | Kanada        |
| Şili            | Çin           |
| Kolombiya       | Yunanistan    |
| Hindistan       | Endonezya     |
| İrlanda         | Japonya       |
| Kore            | Latin Amerika |
| Malezya         | Meksika       |
| Filipinler      | Polonya       |
| Portekiz        | Rusya         |
| Suudi Arabistan | Singapur      |
| İspanya         | Tayvan        |
| Tayland         | ABD           |
| Venezüella      | Vietnam       |

## Kablosuz (802.11) kurulum sorunları

Not: Bu bölüm, yalnızca HP Deskjet Ink

Advantage 4625 e-All-in-One series için geçerlidir.

Bu kısımda, yazıcıyı kablosuz ağınıza bağlarken karşılaşabileceğiniz sorunların giderilmesiyle ilgili bilgiler yer almaktadır.

Aşağıdaki yönergeleri belirtilen sırayla uygulayın.

### \_2

wirelessprinting).

Not: Sorunlar devam ederse, kullanıcı kılavuzundaki sorun giderme bilgileri bölümüne bakın. (Kullanıcı kılavuzlarını bulma hakkında bilgi için, bkz. "Kullanıcı kılavuzu nerededir?", sayfa 82.) Veya HP Kablosuz Yazdırma Merkezi'ni ziyaret edin (www.hp.com/go/

### 💡 Sorunları çözdükten sonra...

Sorunları giderip yazıcıyı kablosuz ağınıza başarıyla bağladıktan sonra, aşağıdaki adımlardan işletim sisteminiz için olanını yerine getirin:

| Windows                                                                                                    |                                                                                                    | Mac | OS X                                                                                                    |
|----------------------------------------------------------------------------------------------------|----------------------------------------------------------------------------------------------------|-----|----------------------------------------------------------------------------------------------------|
| <ol> <li>Bilgisayar masaüstünd<br/>Programlar'ı veya Tüm<br/>HP'yi tıklatın, yazıcınız<br/>Yazıcı Kurulumu ve Yazı</li> </ol> | e, <b>Başlat</b> 'ı tıklatın,<br><b>ı Programlar</b> 'ı seçin,<br>:ın adını seçin, sonra da<br><b>zılımı</b> 'nı tıklatın. | 1.  | HP Utility'yi açın. (HP Utility, sabit diskin en üst<br>düzeyinde bulunan <b>Applications</b><br>(Uygulamalar) klasöründeki <b>Hewlett-Packard</b><br>klasöründe yer alır.)         |
| <ol> <li>Yeni bir yazıcı bağla'y<br/>kullanmak istediğiniz k</li> </ol>                                                       | ı tıklatın, sonra da<br>bağlantı türünü seçin.                                                                             | 2.  | HP Utility araç çubuğunda <b>Applications</b><br>(Uygulamalar) simgesini tıklatın, <b>HP Setup</b><br><b>Assistant</b> 'ı çift tıklatın, sonra da ekrandaki<br>yönergeleri izleyin. |

Türkçe

## 1. Adım: Kablosuz (802.11) ışığının yandığından emin olun

Yazıcının kablosuz düğmesi yanmıyorsa, kablosuz özelliği kapalı olabilir.

Kablosuzu açmak için, yazıcı kontrol panelindeki <sup>((</sup>1<sup>))</sup> (Kablosuz) düğmesine basın. Listede **Kablosuz Kapalı**  seçeneği görürseniz, sağdaki düğmeleri kullanarak **Kablosuz Ayarları**'nı seçin, **Kablosuz: Açık/Kapalı**'yı seçin, sonra da **Açık**'ı seçin.

## 2. Adım. Bilgisayarın ağa bağlı olduğundan emin olun

Bilgisayarınızın kablosuz ağınıza bağlı olduğundan emin olun. Bilgisayar ağa bağlı değilse, yazıcıyı ağ üzerinden kullanamazsınız. Bilgisayarınızı ağa bağlayamıyorsanız yönlendiricide veya bilgisayarda donanım sorunu olabileceğinden ağı kuran kişiye veya yönlendirici üreticisine başvurun.

### 3. Adım. Kablosuz ağın bileşenlerini yeniden başlatın

Yönlendiriciyi ve yazıcıyı kapatın, ardından bunları şu sırayla tekrar açın: önce yönlendirici, ardından yazıcı. Hala bağlanamıyorsanız, yönlendiriciyi, yazıcıyı ve bilgisayarınızı kapatın, ardından bunları

șu sıra ile tekrar açın: önce yönlendirici, sonra yazıcı, son olarak da bilgisayar. Bazen, gücü kapatıp açmak bir ağ iletişim sorununu çözebilir.

### 4. Adım. Kablosuz Sınama Raporunu çalıştırın

Kablosuz ağ bağlantısı sorunları için, Kablosuz Sınama Raporunu çalıştırın.

Daha fazla bilgi için, bkz. "2. Adım: Kablosuz bağlantıyı sınayın", sayfa 97.

- j- **İpucu:** Kablosuz Sınama Raporu sinyalin zayıf olduğunu gösteriyorsa, yazıcıyı kablosuz yönlendiriciye yaklaştırmayı deneyin.

#### 🔎 Paraziti azaltma

Aşağıdaki ipuçları kablosuz ağdaki parazitin azaltılmasına yardımcı olabilir:

- Radyo sinyallerini bozabileceğinden, kablosuz aygıtları, dosya dolabı gibi büyük metal nesnelerden ve mikrodalga ve kablosuz telefon gibi diğer elektromanyetik aygıtlardan uzak tutun.
- Radyo dalgalarını soğurduğundan ve sinyal gücünü azalttığından kablosuz aygıtları büyük ahşap yapılardan ve diğer inşaat malzemelerinden uzak tutun.
- Erişim noktasını veya kablosuz yönlendiriciyi, ağdaki kablosuz ağın görüş hattında merkezi bir yere yerleştirin.
- Ağdaki tüm kablosuz aygıtları birbirlerinin kapsama alanında tutun.

## 5. Adım. Bilgisayarınızın ağınıza bir Sanal Özel Ağ (VPN) üzerinden bağlı olmadığından emin olun

Sanal Özel Ağ (VPN) bir kurumun ağına uzaktan güvenli bağlantı sağlamak için Internet'i kullanan bir bilgisayar ağıdır. Ancak pek çok VPN hizmeti, bilgisayarınız VPN'ye bağlıyken yerel ağınızdaki yerel aygıtlara (örn. yazıcınız) erişmenize izin vermez.

Yazıcıya bağlanmak için VPN bağlantınızı kesin.

-ʿ̣̣̣̣̣̣̣̣̣̣̣̣̣̣̣̣̣̣̣̣̣̣̣<code>- İpucu:</mark> VPN'ye bağlıyken yazıcıyı kullanmak</code>

<sup>v</sup> için yazıcıyı bilgisayara ÚSB kablosuyla bağlayabilirsiniz. Yazıcı USB ve ağ bağlantılarını aynı anda kullanır. Daha fazla bilgi için kablosuz ağınızı kuran kişiyle veya ağ yöneticinizle görüşün.

## HP ePrint'i kullanma sorunları

Mot: Bu bölüm, yalnızca HP Deskjet Ink Advantage 4625 e-All-in-One series için geçerlidir.

HP ePrint'i kullanırken sorun yaşıyorsanız, şunları kontrol edin:

- Yazıcının kablosuz bağlantı üzerinden Internet'e bağlı olduğundan emin olun.
  - Not: Yazıcı bir USB kablosu kullanılarak bağlanmışsa bu web özelliklerini kullanamazsınız.
- Yazıcınıza en son ürün güncelleştirmelerinin yüklü olduğundan emin olun. Daha fazla bilgi için, bkz. "Yazıcıyı güncelleştirme", sayfa 86.

Not: Yazıcı için zorunlu bir güncelleme gerekiyorsa, HP ePrint kapatılır ve güncelleme yüklenene kadar kullanılamaz. Güncelleme yüklendikten sonra HP ePrint'i yeniden kurun. Daha fazla bilgi için, bkz. "HP ePrint'i kurma", sayfa 84.

- HP ePrint'in yazıcınızda etkinleştirilmiş olduğundan emin olun. Daha fazla bilgi için, bkz. "HP ePrint'i kurma", sayfa 84.
- ePrint sunucusu, "Kime" veya "Cc" alanlarında birden fazla eposta adresi varsa, eposta ile gönderilen yazdırma işlerini kabul etmez. "Kime" alanına yalnızca HP yazıcınızın eposta adresini ekleyin. Diğer alanlara başka eposta adresi girmeyin.

- HP ePrint gerekliliklerini karşılayan belgeler gönderdiğinizden emin olun. Daha fazla bilgi için, bkz. "HP ePrint yönergeleri", sayfa 85.
- Ağınız Internet'e bağlanırken proxy ayarları kullanıyorsa, girdiğiniz proxy ayarlarının geçerli olduğundan emin olun:
  - Kullandığınız Web tarayıcısının (Internet Explorer, Firefox veya Safari gibi) ayarlarını kontrol edin.
  - Proxy sunucunuz kullanıcı adı ve parola gerektiriyorsa, bilgilerin doğru girildiğinden emin olun.
  - Güvenlik duvarınızı ayarlayan kişi veya BT yöneticisi ile görüşün.

Güvenlik duvarı tarafından kullanılan proxy ayarları değiştiyse, bu ayarları yazıcının kontrol panelinde veya katıştırılmış web sunucusunda (EWS) güncellemeniz gerekir. Bu ayarlar güncellenmezse, HP ePrint'i kullanmanız mümkün olmayacaktır.

Daha fazla bilgi için, bkz. "HP ePrint'i kurma", sayfa 84.

- **İpucu:** HP ePrint'i kurma ve kullanmayla ilgili daha fazla yardım için <u>www.eprintcenter.com</u> adresini ziyaret edin.

# Katıştırılmış web sunucusunu (EWS) kullanma

אייייז Not: Bu bölüm, yalnızca HP Deskjet Ink -4 Advantage 4625 e-All-in-One series için qeçerlidir.

Yazıcı bir ağa bağlı olduğunda; durum bilgilerini görüntülemek, ayarları değiştirmek ve yazıcıyı bilgisayarınızdan yönetmek için yazıcının ana sayfasını (gömülü web sunucusu veya EWS) kullanabilirsiniz. Bilgisayarınıza özel yazılımlar yüklenmesi veya yapılandırılması gerekmez.

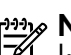

Not: EWS'yi Internet'e bağlanmadan açıp kullanabilirsiniz, ancak bazı özellikler kullanılamaz.

EWS hakkında daha fazla bilgi için kullanıcı kılavuzuna bakın. Kullanıcı kılavuzunu bulma hakkında bilgi için, bkz. "Kullanıcı kılavuzu nerededir?", sayfa 82.

#### EWS'yi açmak için

- Yazıcının IP adresini veya ana bilgisayar adını 1. bulun.
  - Yazıcı kontrol panelindeki (1) (Kablosuz) a. düğmesine basın.
  - Sağdaki düğmeleri kullanarak seçenekler b. arasında ilerleyip Kablosuz Özetini Göster'i secin.
- 2. Bilgisayarınızda desteklenen web tarayıcısında, yazıcıya atanmış IP adresini veya ana bilgisayar adını yazın.

Orneğin, IP adresi 123.123.123.123 ise, web tarayıcıya şu adresi yazın:

http://123.123.123.123

- **ipucu:** EWS'yi açtıktan sonra, EWS'ye hızlı bir şekilde geri dönebilmek amacıyla bunun için yer işareti oluşturabilirsiniz.
- kullanıyorsanız, IP adresini yazmadan EWS'yi açmak için Bonjour yer işaretini de kullanabilirsiniz. Bonjour yer işaretini kullanmak için Safari'yi açın, sonra da Safari menüsünden Preferences'ı (Tercihler) tıklatın. Bookmarks (Yer Işaretleri) sekmesindeki **Bookmarks bar** (Yer Işaretleri çubuğu) bölümünde **Include Bonjour**'u (Bonjour'u Göster) seçin ve ardından pencereyi kapatın. **Bonjour** yer işaretini tıklatın ve EWS'yi açmak için ağ yazıcınızı seçin.

## Hewlett-Packard sınırlı garanti bildirimi

| HP ürünü                                                                                                    | Sınırlı garanti süresi                                                                                                    |
|----------------------------------------------------------------------------------------------------|----------------------------------------------------------------------------------------------------|
| Yazılım Ortamı                                                                                                    | 90 gün                                                                                                    |
| Yazıcı                                                                                                    | 1 yıl                                                                                                    |
| Yazıcı veya mürekkep kartuşları                                                                                           | HP mürekkebi bitene veya kartuş üzerinde yazılı olan "garanti<br>sonu" tarihine kadar ve bunlardan hangisi daha önceyse. Bu<br>garanti, yeniden doldurulmuş, yeniden üretilmiş, üzerinde<br>değişiklik yapılmış, kötü kullanılmış veya herhangi bir şekilde<br>değişiklik yapılmış HP mürekkep ürünlerini içermez. |
| Yazıcı kafaları (yalnızca müşteri tarafından değiştirilebilen<br>yazıcı kafalarının kullanıldığı ürünler için geçerlidir) | 1 yıl                                                                                                    |
| Aksesuarlar                                                                                                    | Aksi belirtilmedikçe 1 yıl                                                                                                    |

A. Sınırlı garanti kapsamı

1. Hewlett-Packard (HP) son kullanıcı müşteriye yukarıda belirtilen ürünlerde, müşteri tarafından satın alınmaları tarihinden başlayarak yine yukarıda belirtilen süre boyunca malzemeler ve işçilik yönünden hata veya kusur bulunmayacağını garanti eder.

- 2. Yazılım ürünlerinde HP'nin sınırlı garantisi yalnızca programlama komutlarının yerine getirilmemesi durumu için geçerlidir. HP ürünlerinin, kesintili ve hatasız çalışacağını garanti etmez.
- 3. HP'nin sınırlı garantisi yalnızca ürünün normal kullanımı sonucunda oluşan kusurlar için geçerli olup, aşağıda sıralanan durumlardan kaynaklananlar dahil olmak üzere diğer sorunları kapsamaz:

  - a. Doğru olmayan veya yetersiz bakım ve değişiklik;
    b. HP tarafından sağlanmayan veya desteklenmeyen yazılım, ortam, parça veya sarf malzemeleri;
- c. Ürünün şartnamelerinin dışında kullanılması;
  d. Yetkisiz değişiklik veya yanlış kullanım.
  4. HP yazıcı ürünlerinde, HP üretimi olmayan veya yeniden doldurulmuş kartuş kullanılması, müşteriye verilen garantiyi veya müşteriyle yapılan herhangi bir HP destek sözleşmesini etkilemez. Ancak, yazıcıdaki arıza veya hasar HP ürünü olmayan veya yeniden doldurulmuş ya da kullanım süresi dolmuş bir mürekkep kartuşunun kullanımına bağlanıyorsa
- HP söz konusu arıza veya hasar için yazıcının onarım servisi karşılığında standart saat ve malzeme ücretini alır.
  İlgili garanti süresi içinde HP garantisi kapsamındaki bir ürüne ilişkin HP'ye kusur bildiriminde bulunulması durumunda, kendi seçimine bağlı olarak HP, ürünü onarır veya yenisi ile değiştirir.
- HP'nin onarım yapamaması veya ürünü değiştirememesi durumunda HP garantisi kapsamındaki kusurlu ürünün satın alma ücreti, kusurun bildirilmesinden başlayarak makul bir süre içinde HP tarafından geri ödenir.
- 7. Kusurlu ürün müşteri tarafından HP'ye iade edilene kadar HP'nin söz konusu ürünü onarmaya, değiştirmeye veya ücretini geri ödemeye ilişkin hiçbir yükümlülüğü bulunmaz.
- En azından değiştirilen ürünün işlevlerine eşit işlevleri olması kaydıyla, değiştirilen ürün yeni veya yeni gibi olabilir. 8 HP ürünlerinde performansı yenileriyle eşit değiştirilerek yeniden üretilmiş parçalar, bileşenler veya malzemeler 9 bulunabilir.
- 10. HP'nin Sınırlı Garanti Bildirimi, kapsamındaki HP ürününün HP tarafından dağıtımının yapıldığı tüm ülkelerde geçerlidir. Yerinde servis sağlamak gibi ek garanti hizmetleri için olan sözleşmeler, ürünün yetkili ithalatçı veya HP tarafından da tümünün yapıldığı ülkelerde tüm yetkili HP servisleri tarafından sağlanabilir.
- B. Garanti sınırlamalar

YEREL YASALARIN İZİN VERDİĞİ ÖLÇÜDE HP VEYA ÜÇÜNCÜ TARAF TEDARİKÇİLERİ AÇIK VEYA DOLAYLI BAŞKA HİÇBİR GARANTİ VEYA KOŞUL SAĞLAMAZ YA DA TİCARİ OLARAK SATILABİLİRLİK, YETERLİ KALİTE VE BELİRLİ BİR AMACA UYGUNLUK İLE İLGİLİ HİÇBİR KOŞUL VEYA GARANTİ VERMEZ.

- C. Sorumluluk sınırlamalar
  - 1. Yerel yasaların izin verdiği ölçüde işbu garanti bildirimi ile sağlanan tazminatlar müşterinin yegane ve özel tazminatlarıdır.
  - 2. YEREL YASALARIN İZİN VERDİĞİ ÖLÇÜDE İŞBU GARANTİDE ÖZELLİKLE BELİRTİLEN YÜKÜMLÜLÜKLER SAKLI KALMAK KAYDIYLA HP VEYA ÜÇÜNCÜ TARAF TEDARİKÇİLERİ SÖZ KONUSU ZARARLARIN OLASILIĞINDAN HABERDAR EDİLMİŞ OLSALAR DAHİ HİÇBİR ŞEKİLDE DOĞRUDAN, ÖZEL, ARIZA VEYA DOLAYLI OLARAK ORTAYA ÇIKAN SÖZLEŞME KAPSAMINDA, KASITLI YA DA BAŞKA HUKUK SİSTEMİNE GÖRE OLUŞAN ZARAR VE ZİYANLARDAN SORUMLU TUTULAMAZ.
- D. Yerel yasalar
  - 1. İşbu Garanti Bildirimi ile müşteriye özel yasal haklar sağlanmaktadır. Bunlar dışında müşterinin ABD'de eyaletlere,
  - Kanada'da bölgelere ve dünyadaki diğer yerlerde ülkelere göre değişen başka hakları da olabilir. 2. Uyumsuz olduğu ölçüde bu Garanti Bildirimi söz konusu yerel yasalara uyacak biçimde değiştirilmiş kabul edilecektir. Bu yerel yasalar uyarınca Garanti Bildirimi'ndeki bazı feragat bildirimleri ve sınırlamalar müşteriler için geçerli olmayabilir. Örneğin, ABD dışındaki bazı ülkeler (Kanada'daki bölgeler dahil olmak üzere) ve ABD'deki bazı eyaletler şunları yapabilir:
    - a. Bu Garanti Bildirimi'ndeki feragat bildirimlerinin ve sınırlamaların tüketicinin yasal haklarını kısıtlamasına izin vermeyebilir (ör., İngiltere);
    - b. Üreticinin söz konusu feragat bildirimlerini veya sınırlamaları uygulamasını kısıtlayabilir veya
    - c. Müşteriye ek garanti hakları sağlayabilir, üreticinin itiraz edemeyeceği koşulsuz garanti süresi belirleyebilir veya koşulsuz garanti süresine sınırlama getirilmesine izin verebilir.
  - 3. BU GARANTİ BİLDİRİMİ HÜKÜMLERİ, YASAL OLARAK İZİN VERİLENLERİN DIŞINDA, HP ÜRÜNLERİNİN SATIŞI İÇİN GEÇERLİ OLAN ZORUNLU YASAL HAKLARA EK OLUP BUNLARI HARİÇ TUTMAZ, SINIRLAMAZ VEYA DEĞİŞTİRMEZ.

© 2012 Hewlett-Packard Development Company, L.P.

Printed in China Imprimé en Chine **中国印刷** 중국에서 인쇄

www.hp.com

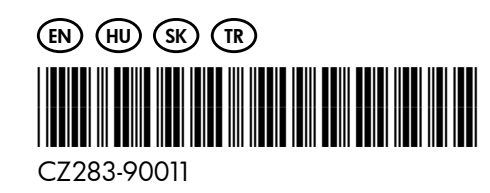